# SAMSUNG

# MODE D'EMPLOI

SM-J530F SM-J530F/DS SM-J530Y/DS SM-J730F SM-J730F/DS SM-J730G SM-J730G/DS

French. 10/2019. Rev.1.0

www.samsung.com

# Table des matières

## Fonctions de base

- 4 À lire avant utilisation
- 6 Situations de surchauffe de l'appareil et solutions
- 10 Présentation de l'appareil et de ses fonctions
- 13 Batterie
- 16 Carte SIM ou USIM (carte nano-SIM)
- 23 Carte mémoire (carte micro-SD)
- 27 Allumer et éteindre l'appareil
- 28 Configuration initiale
- 30 Compte Samsung
- 32 Transférer des données depuis votre ancien appareil (Smart Switch)
- 34 Description de l'écran
- 44 Volet des raccourcis
- 46 Saisir du texte

## **Applications et fonctions**

- 49 Installer ou désinstaller des applications
- 51 Téléphone
- 57 Contacts

- 61 Messages
- 64 Internet
- 66 Email
- 67 Appareil photo
- 78 Galerie
- 83 Always On Display (Galaxy J7 Pro)
- 86 Multi-fenêtres
- 89 Samsung Pay
- 92 Samsung Health
- 96 Samsung Members
- 96 Samsung Notes
- 97 Calendrier
- 99 Enregistreur vocal
- 100 Mes fichiers
- 100 Horloge
- 102 Calculatrice
- 103 Game Launcher
- 106 Reminder
- 110 Espace enfants
- 112 SmartThings (Galaxy J7 Pro)
- 116 Partager du contenu
- 117 Applications Google

### Paramètres

- 119 Introduction
- 119 Connexions
  - 121 Wi-Fi
  - 123 Bluetooth
  - 125 NFC et paiement
  - 127 Économie des données
  - 128 Applis avec données mobiles
  - 128 Gestionnaire de carte SIM (modèles à deux cartes SIM)
  - 129 Point d'accès mobile et modem
  - 130 Plus de paramètres de connexion
- 132 Sons et vibration
  - 132 Son d'application séparé (Galaxy J7 Pro)
- 133 Notifications
- 133 Affichage
  - 134 Filtre de lumière bleue
  - 135 Mode Nuit
  - 135 Changer le mode d'affichage de l'écran ou régler la couleur de l'écran
  - 137 Écran de veille
- 137 Fonds d'écran et thèmes
- 138 Écran de verrouillage
  - 139 Smart Lock
- 139 Données biométriques et sécurité
  - 141 Reconnaissance d'empreintes
  - 145 Samsung Pass
  - 149 Dossier sécurisé

- 154 Comptes et sauvegarde
  - 155 Samsung Cloud
- 156 Google
- 157 Fonctions avancées
  - 158 Mouvements et gestes
  - 159 Messagerie double
- 160 Maintenance de l'appareil
  - 160 Optimiser votre appareil
  - 161 Batterie
  - 162 Stockage
  - 162 Mémoire
  - 162 Sécurité
- 162 Applications
- 163 Gestion globale
- 164 Accessibilité
- 164 Mise à jour du logiciel
- 165 Mode d'emploi
- 165 À propos du téléphone

#### Annexe

- 166 Dépannage
- 172 Retirer la batterie

# Fonctions de base

# À lire avant utilisation

Veuillez lire attentivement ce mode d'emploi, afin de pouvoir utiliser votre appareil correctement et en toute sécurité.

- · Les descriptions sont basées sur les paramètres par défaut de votre appareil.
- En fonction de votre zone géographique, de votre opérateur, des caractéristiques du modèle ou de la version logicielle, certains contenus peuvent différer par rapport à votre appareil.
- Les contenus de qualité élevée nécessitant une forte utilisation du processeur et de la mémoire vive peuvent avoir une incidence sur les performances générales de l'appareil. Les applications en rapport avec ces contenus peuvent ne pas fonctionner correctement selon les caractéristiques de l'appareil et les conditions d'utilisation.
- Samsung ne peut être tenu responsable des problèmes de performance relatifs aux applications fournies par des prestataires autres que Samsung.
- Samsung ne peut être tenu responsable des problèmes de performance ou des incompatibilités découlant de la modification des paramètres de registre par l'utilisateur. Toute tentative de personnalisation du système d'exploitation peut entraîner des problèmes de fonctionnement de l'appareil ou de ses applications.
- Les logiciels, sons, fonds d'écran, images, ainsi que les autres contenus multimédia fournis avec cet appareil sont concédés sous licence et leur usage est soumis à une utilisation limitée. L'extraction et l'utilisation de ces éléments à des fins commerciales ou autres constituent une infraction au regard des lois sur les droits d'auteur. Les utilisateurs sont entièrement responsables de toute utilisation illégale d'un contenu multimédia.
- Les services de données tels que l'envoi ou la réception de messages, le téléchargement ou le chargement de données, la synchronisation automatique ou l'utilisation de services de localisation peuvent occasionner des frais supplémentaires, en fonction de l'offre à laquelle vous avez souscrit dans le cadre de votre forfait. Pour les transferts de données volumineux, il est recommandé d'utiliser la fonction Wi-Fi.
- Les applications fournies par défaut avec l'appareil peuvent être modifiées ou ne plus être disponibles, et ce, sans préavis. Si vous avez des questions à propos d'une application fournie avec l'appareil, contactez un centre de service après-vente Samsung. Pour les applications installées par l'utilisateur, contactez les opérateurs.

- Toute modification du système d'exploitation de l'appareil ou installation de logiciels non officiels peut entraîner des dysfonctionnements et corrompre vos données. Ces actions constituent des violations de l'accord de licence Samsung et annuleront votre garantie.
- Selon la zone géographique et l'opérateur, une protection d'écran est ajoutée pour protéger l'écran pendant la production et la distribution. Tout dégât occasionné à la protection d'écran n'est pas couvert par la garantie.
- L'écran tactile est parfaitement visible, même en plein soleil, en ajustant automatiquement la plage de contraste en fonction de l'environnement. En raison de la nature du produit, l'affichage d'images fixes pendant des périodes prolongées peut entraîner l'apparition d'images rémanentes ou d'images fantômes.
  - Il est recommandé de ne pas utiliser d'images fixes sur tout ou partie de l'écran tactile pendant des périodes prolongées et d'éteindre l'écran tactile lorsque l'appareil n'est pas utilisé.
  - Réglez l'écran tactile afin qu'il s'éteigne lorsque vous ne vous l'utilisez pas. Démarrez l'application Paramètres, appuyez sur Affichage → Mise en veille de l'écran, puis sélectionnez la durée à l'issue de laquelle l'écran doit s'éteindre.
  - Pour paramétrer votre écran tactile afin que la luminosité de l'écran soit ajustée automatiquement en fonction de votre environnement, démarrez l'application Paramètres, appuyez sur Affichage, puis sur le curseur Luminosité adaptative pour activer cette fonction.
- Selon la zone géographique ou le modèle, certains appareils doivent obligatoirement recevoir l'approbation de la FCC (Federal Communications Commission). Si votre appareil est approuvé par la FCC, vous pouvez afficher l'identifiant FCC de l'appareil. Pour afficher l'identifiant FCC, démarrez l'application **Paramètres**, puis appuyez sur À propos du téléphone → État.

#### lcônes

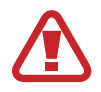

Avertissement : situations susceptibles de vous blesser ou de blesser autrui

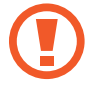

Attention : situations susceptibles d'endommager votre appareil ou d'autres équipements

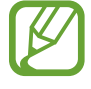

Information : remarques, conseils d'utilisation ou informations complémentaires

# Situations de surchauffe de l'appareil et solutions

## En cas de surchauffe de l'appareil en cours de chargement

Il est possible que l'appareil et le chargeur deviennent chauds en cours de chargement. Lorsque vous utilisez la fonction de chargement sans fil ou rapide, l'appareil peut sembler chaud au toucher. Cela n'a aucun effet sur la durée de vie de l'appareil ou ses performances, et constitue un phénomène tout à fait normal. Si la température de la batterie devient trop élevée, le chargeur risque d'interrompre le chargement.

#### Procédez comme suit en cas de surchauffe de l'appareil :

- Déconnectez le chargeur de l'appareil et fermez les applications en cours d'utilisation. Attendez que l'appareil refroidisse, puis remettez-le en charge.
- Si la partie inférieure de l'appareil est anormalement chaude, cela peut signifier que le câble USB est endommagé. Remplacez le câble USB endommagé par un câble neuf agréé par Samsung.
- Lorsque vous utilisez une station de chargement sans fil, ne placez pas de corps étrangers, comme des objets métalliques, des aimants et des cartes à bande magnétique, entre l'appareil et la station de chargement sans fil.

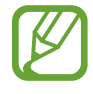

La fonction de chargement sans fil ou rapide est disponible uniquement sur les modèles qui la prennent en charge.

## En cas de surchauffe de l'appareil en cours d'utilisation

Si vous utilisez des fonctions ou des applications nécessitant davantage d'énergie, ou si vous les utilisez pendant une durée prolongée, il est possible que votre appareil chauffe de manière temporaire, en raison d'une augmentation de la consommation de la batterie. Fermez les applications en cours de fonctionnement et arrêtez d'utiliser l'appareil pendant un moment.

Voici quelques exemples de situations au cours desquelles l'appareil peut surchauffer. Selon les fonctions et les applications que vous utilisez, ces exemples peuvent ne pas s'appliquer à votre modèle.

- Lors de la configuration initiale suite à l'achat ou lors de la restauration des données
- · Lors du téléchargement de fichiers volumineux
- Lors de l'utilisation d'applications nécessitant davantage d'énergie ou d'une utilisation prolongée
  - Lors de l'utilisation de jeux haute qualité pendant une durée prolongée
  - Lors de l'enregistrement de vidéos pendant une durée prolongée
  - Lors de la diffusion de vidéos avec le réglage de luminosité maximal
  - Lors de la connexion à un téléviseur
- Lors de l'utilisation du mode multitâche (ou si plusieurs applications fonctionnent en arrièreplan)
  - Lors de l'utilisation du mode Multi-fenêtres
  - Lors de la mise à jour ou de l'installation d'applications pendant l'enregistrement de vidéos
  - Lors du téléchargement de fichiers volumineux pendant un appel visio
  - Lors de l'enregistrement de vidéos et de l'utilisation simultanée d'une application de navigation
- Lors de la synchronisation d'une quantité importante de données avec un espace de stockage Cloud, de la synchronisation de votre messagerie électronique ou d'autres comptes
- Lors de l'utilisation d'une application de navigation dans un véhicule et que l'appareil est exposé aux rayons directs du soleil
- Lors de la connexion à des points d'accès mobiles et de l'utilisation de la fonction de partage de connexion
- Lors de l'utilisation de l'appareil dans des zones où la réception est faible ou absente
- Lors du chargement de la batterie avec un câble USB endommagé
- Lors de dommages sur le connecteur à fonctions multiples de l'appareil ou lors de son exposition à des corps étrangers, comme des liquides, de la poussière, des poudres métalliques ou des résidus de mines de crayon
- Lors de l'utilisation de la fonction d'itinérance

#### Procédez comme suit en cas de surchauffe de l'appareil :

- Vérifiez que l'appareil a été mis à jour avec le logiciel le plus récent.
- Des conflits entre des applications fonctionnant en arrière-plan peuvent entraîner une surchauffe de l'appareil. Redémarrez l'appareil.
- Désactivez les fonctions Wi-Fi, GPS et Bluetooth si vous ne les utilisez pas.
- Fermez les applications qui augmentent la consommation de la batterie ou qui fonctionnent en arrière-plan, si vous ne les utilisez pas.
- · Supprimez les fichiers inutiles ou les applications non utilisées.
- Réduisez la luminosité de l'écran.
- Si l'appareil surchauffe ou semble chaud pendant une période prolongée, cessez de l'utiliser pendant un moment. Si l'appareil continue de chauffer, contactez un centre de service après-vente Samsung.

## Précautions concernant la surchauffe de l'appareil

Si la surchauffe de l'appareil vous gêne, arrêtez de l'utiliser.

Lorsque l'appareil chauffe, les fonctions et les performances risquent d'être limitées ou l'appareil risque de s'éteindre pour refroidir. La fonction est disponible uniquement sur les modèles qui la prennent en charge.

- Si l'appareil surchauffe et atteint une certaine température, un message d'avertissement apparaît pour éviter toute défaillance de l'appareil, toute irritation cutanée, tout dommage et toute fuite provenant de la batterie. Afin de diminuer la température de l'appareil, la luminosité de l'écran et la vitesse de performance seront limitées et le chargement de la batterie s'arrêtera. Les applications en cours d'exécution sont fermées, les appels et autres fonctions sont limités, seuls les appels d'urgence sont autorisés jusqu'à ce que l'appareil ait refroidi.
- Si un second message indiquant que la température de l'appareil a encore augmenté apparaît, l'appareil s'éteint. N'utilisez pas l'appareil tant que sa température n'est pas descendue en dessous d'un certain niveau. Si le second message d'avertissement apparaît pendant un appel d'urgence, l'appel ne sera pas interrompu par un arrêt forcé.

# Précautions à prendre concernant l'environnement de fonctionnement

Certaines conditions environnementales peuvent entraîner une surchauffe de l'appareil. Soyez prudent afin d'éviter de raccourcir la durée de vie de la batterie, d'endommager l'appareil ou de provoquer un incendie.

- N'entreposez pas votre appareil dans des endroits extrêmement chauds ou froids.
- N'exposez pas votre appareil aux rayons directs du soleil pendant une durée prolongée.
- N'utilisez pas votre appareil pendant des durées prolongées et ne l'entreposez pas dans des endroits extrêmement chauds, comme à l'intérieur d'une voiture en plein été.
- Ne placez pas l'appareil dans des endroits qui peuvent chauffer comme sur un matelas chauffant.
- Ne conservez pas votre appareil à proximité ou à l'intérieur de radiateurs, de fours à microondes, d'équipements de cuisine ou de conteneurs à haute pression.
- N'utilisez pas de câble dénudé ou abîmé, et n'utilisez pas un chargeur ou une batterie endommagé ou défectueux.

# Présentation de l'appareil et de ses fonctions

## Contenu du coffret

Reportez-vous au guide de prise en main rapide pour connaître le contenu du coffret.

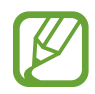

- Les éléments fournis avec l'appareil et les accessoires disponibles peuvent varier en fonction de votre zone géographique ou de votre opérateur.
- Les accessoires fournis ont été spécialement conçus pour votre appareil et peuvent ne pas fonctionner avec d'autres appareils.
- L'aspect et les caractéristiques du produit peuvent faire l'objet de modifications sans préavis.
- Vous pouvez acheter d'autres accessoires auprès de votre revendeur Samsung. Avant tout achat, assurez-vous qu'ils sont compatibles avec votre appareil.
- Utilisez exclusivement des accessoires homologués par Samsung. L'utilisation d'accessoires non homologués peut entraîner des problèmes de performances, ainsi que des dysfonctionnements non couverts par la garantie.
- La disponibilité de l'ensemble des accessoires dépend entièrement des fabricants. Pour plus d'informations sur la disponibilité des accessoires, consultez le site Web Samsung.

## Présentation de l'appareil

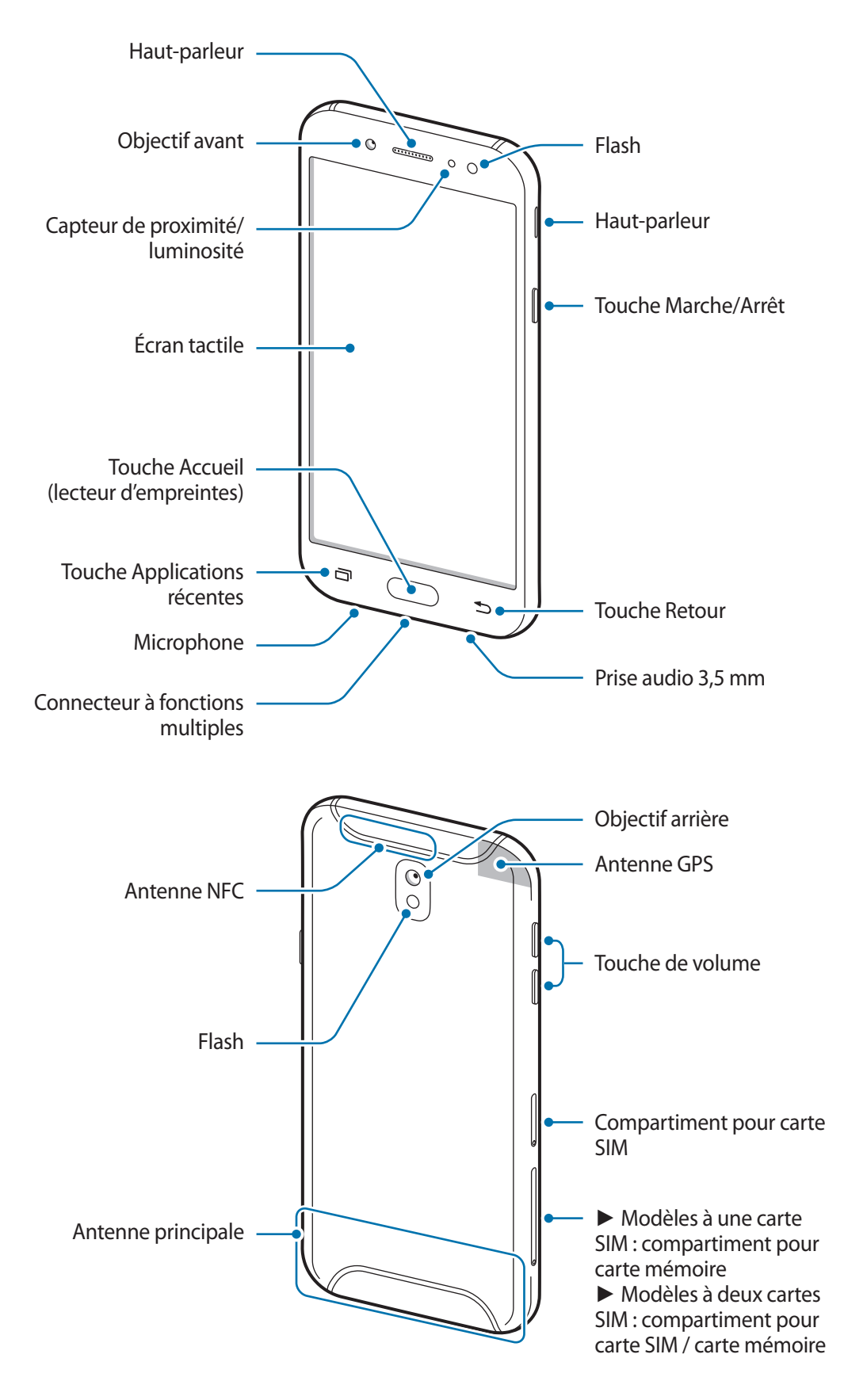

- Quand vous utilisez les haut-parleurs, comme lors de la lecture de fichiers multimédia ou au cours d'un appel en mode mains libres, ne placez pas l'appareil trop près de vos oreilles.
  - Veillez à ne pas exposer l'objectif photo à une source de lumière intense, telle que les rayons directs du soleil Si l'objectif est exposé à une source de lumière intense, telle que les rayons directs du soleil, le capteur d'image de l'appareil photo peut être endommagé. Les dommages sur le capteur d'image ne sont pas réparables et peuvent entraîner la présence de points et de tâches sur les images.
  - Si les éléments en verre ou en acrylique sont endommagés, vous risquez de vous blesser. Utilisez l'appareil uniquement après réparation dans un centre de service après-vente Samsung
- Des problèmes de connectivité et de déchargement de la batterie peuvent survenir dans les situations suivantes :
  - Si vous fixez des autocollants métalliques sur la zone de l'antenne de l'appareil
  - Si vous installez sur l'appareil une coque composée de matériaux métalliques
  - Si vous recouvrez la zone de l'antenne de l'appareil avec vos mains ou avec tout autre objet lors de l'utilisation de certaines fonctions, comme les appels ou la connexion de données
- L'utilisation d'une protection d'écran agréée Samsung est recommandée. Les protections d'écran non agréées peuvent provoquer un dysfonctionnement des capteurs.
- Ne recouvrez pas la zone du capteur de proximité/luminosité avec des accessoires d'écran tels qu'une protection d'écran ou des autocollants. Ceci risque de provoquer un dysfonctionnement du capteur.
- Évitez de mettre l'écran tactile en contact avec de l'eau. L'humidité ou le contact avec l'eau peut provoquer des dysfonctionnements de l'écran tactile.

#### Touches

| Touche      |                          | Fonction                                                                                                    |  |
|-------------|--------------------------|----------------------------------------------------------------------------------------------------|--|
| ) Marche/Ar | Marche/Arrêt             | <ul> <li>Maintenir cette touche enfoncée pour allumer ou éteindre<br/>l'appareil.</li> </ul>                            |  |
|             |                          | Appuyer sur cette touche pour activer ou verrouiller l'écran.                                                           |  |
|             | Applications<br>récentes | <ul> <li>Appuyer sur cette touche pour ouvrir la liste des applications<br/>récentes.</li> </ul>                        |  |
|             | Accueil                  | <ul> <li>Appuyer sur cette touche pour allumer l'écran lorsqu'il est<br/>verrouillé.</li> </ul>                         |  |
|             |                          | Appuyer sur cette touche pour revenir à l'écran d'accueil.                                                              |  |
|             |                          | <ul> <li>Maintenez cette touche enfoncée pour démarrer la fonction<br/>Assistant Google.</li> </ul>                     |  |
| Ð           | Retour                   | Appuyer sur cette touche pour revenir à l'écran précédent.                                                              |  |
|             |                          | <ul> <li>Maintenir cette touche enfoncée pour accéder à des options<br/>supplémentaires dans l'écran actuel.</li> </ul> |  |
|             | Volume                   | Appuyer sur cette touche pour régler le volume de l'appareil.                                                           |  |

# Batterie

# Charger la batterie

Chargez la batterie avant d'utiliser l'appareil pour la première fois ou lorsque vous ne l'avez pas utilisé depuis un certain temps.

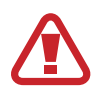

Utilisez exclusivement une batterie, un chargeur et un câble homologués par Samsung et spécialement conçus pour votre appareil. L'utilisation d'une batterie, d'un chargeur et d'un câble incompatibles peut provoquer des blessures graves ou endommager votre appareil.

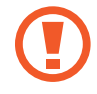

Un branchement incorrect du chargeur peut sérieusement endommager l'appareil. Les dégâts résultant d'une mauvaise utilisation ne sont pas couverts par la garantie.

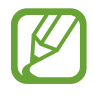

- Pour économiser l'énergie, débranchez le chargeur lorsque vous ne l'utilisez pas. Le chargeur n'étant pas muni d'une touche Marche/Arrêt, vous devez le débrancher de la prise de courant pour couper l'alimentation. L'appareil doit rester à proximité de la prise lors du chargement.
- Le socle de prise de courant doit être installé à proximité du matériel et doit être aisément accessible.

- Connectez le câble USB à l'adaptateur USB.
- 2 Branchez le câble USB sur le connecteur à fonctions multiples de l'appareil.

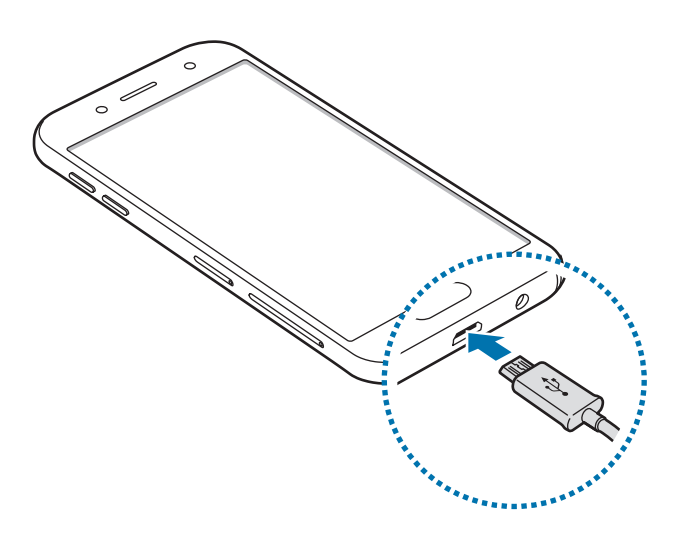

- 3 Branchez l'adaptateur USB sur une prise de courant.
- 4 Lorsque la batterie est complètement chargée, déconnectez le chargeur de l'appareil. Ensuite, débranchez le chargeur de la prise électrique.

#### Réduire la consommation d'énergie de la batterie

Votre appareil est doté de diverses options destinées à préserver l'autonomie de votre batterie.

- Optimisez l'autonomie de votre appareil à l'aide de la fonction de maintenance de l'appareil.
- Lorsque vous n'utilisez pas l'appareil, éteignez l'écran en appuyant sur la touche Marche/Arrêt.
- Activez le mode Économie d'énergie.
- Fermez les applications fonctionnant inutilement en arrière-plan.
- Désactivez la fonction Bluetooth lorsque vous ne l'utilisez pas.
- Désactivez la fonction de synchronisation automatique des applications.
- · Réduisez la durée du rétroéclairage de l'écran.
- Réduisez la luminosité de l'écran.

#### Conseils et précautions pour le chargement de la batterie

- Lorsque le niveau de charge est faible, l'icône de la batterie est vide.
- Si la batterie est complètement déchargée, vous ne pouvez pas allumer l'appareil, même si le chargeur est branché. Rechargez la batterie pendant quelques minutes avant d'allumer l'appareil.
- Si vous utilisez simultanément plusieurs applications, des applications réseaux ou des applications qui nécessitent une connexion à un autre appareil, la batterie se déchargera rapidement. Pour éviter toute perte d'alimentation lors d'un transfert de données, utilisez toujours ces applications lorsque la batterie est parfaitement chargée.
- Si vous utilisez une source d'alimentation autre que le chargeur, comme un ordinateur, la vitesse de chargement risque d'être ralentie.
- L'appareil peut être utilisé en cours de chargement, mais dans ce cas, le chargement complet de la batterie risque de prendre plus de temps.
- Lorsque l'appareil est en cours de chargement, il est possible que l'écran tactile ne fonctionne pas en raison de l'instabilité de l'alimentation électrique. Dans ce cas, débranchez le chargeur de l'appareil.
- Il est possible que l'appareil et le chargeur chauffent en cours de chargement. Ce phénomène est normal et n'affecte ni la durée de vie, ni les performances de l'appareil. Si la température de la batterie devient trop élevée, le chargement risque de s'interrompre. Si cela se produit lors du chargement sans fil, déconnectez l'appareil du chargeur pour qu'il refroidisse, puis attendez avant de remettre l'appareil en charge.
- Si vous rechargez l'appareil alors que le connecteur à fonctions multiples est mouillé, vous risquez d'endommager l'appareil. Séchez soigneusement le connecteur à fonctions multiples avant de mettre en charge l'appareil.
- Si l'appareil ne se charge pas correctement, apportez-le, accompagné de son chargeur, dans un centre de service après-vente Samsung.

# Carte SIM ou USIM (carte nano-SIM)

# Installer la carte SIM ou USIM

Insérez la carte SIM ou USIM fournie par votre opérateur.

Pour les modèles à double carte SIM, vous pouvez insérer deux cartes SIM ou USIM, afin de pouvoir attribuer deux numéros de téléphone ou deux opérateurs au même appareil. Dans certaines régions, la vitesse de transfert des données peut être ralentie avec deux cartes SIM.

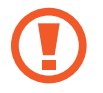

Veillez à ne pas perdre ou laisser d'autres personnes utiliser votre carte SIM ou USIM. Samsung ne peut être tenu responsable en cas de dommage ou désagrément résultant d'une perte ou d'un vol de carte.

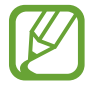

La disponibilité de certains services LTE (4G) dépend de votre opérateur. Pour en savoir plus sur la disponibilité des services, contactez votre opérateur.

Modèles à carte SIM unique :

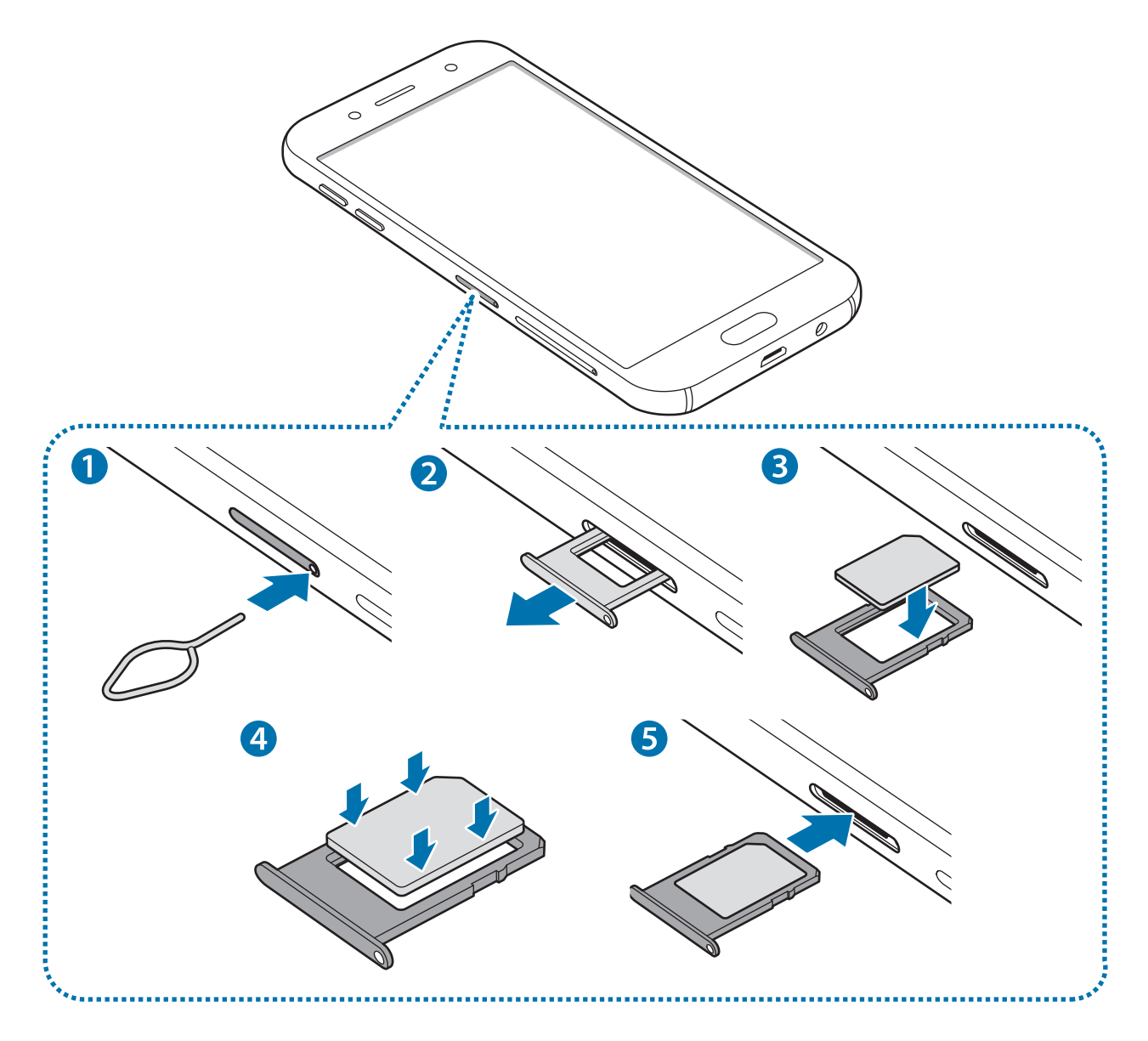

- Modèles à deux cartes SIM :
  - Compartiment pour carte SIM 1 :

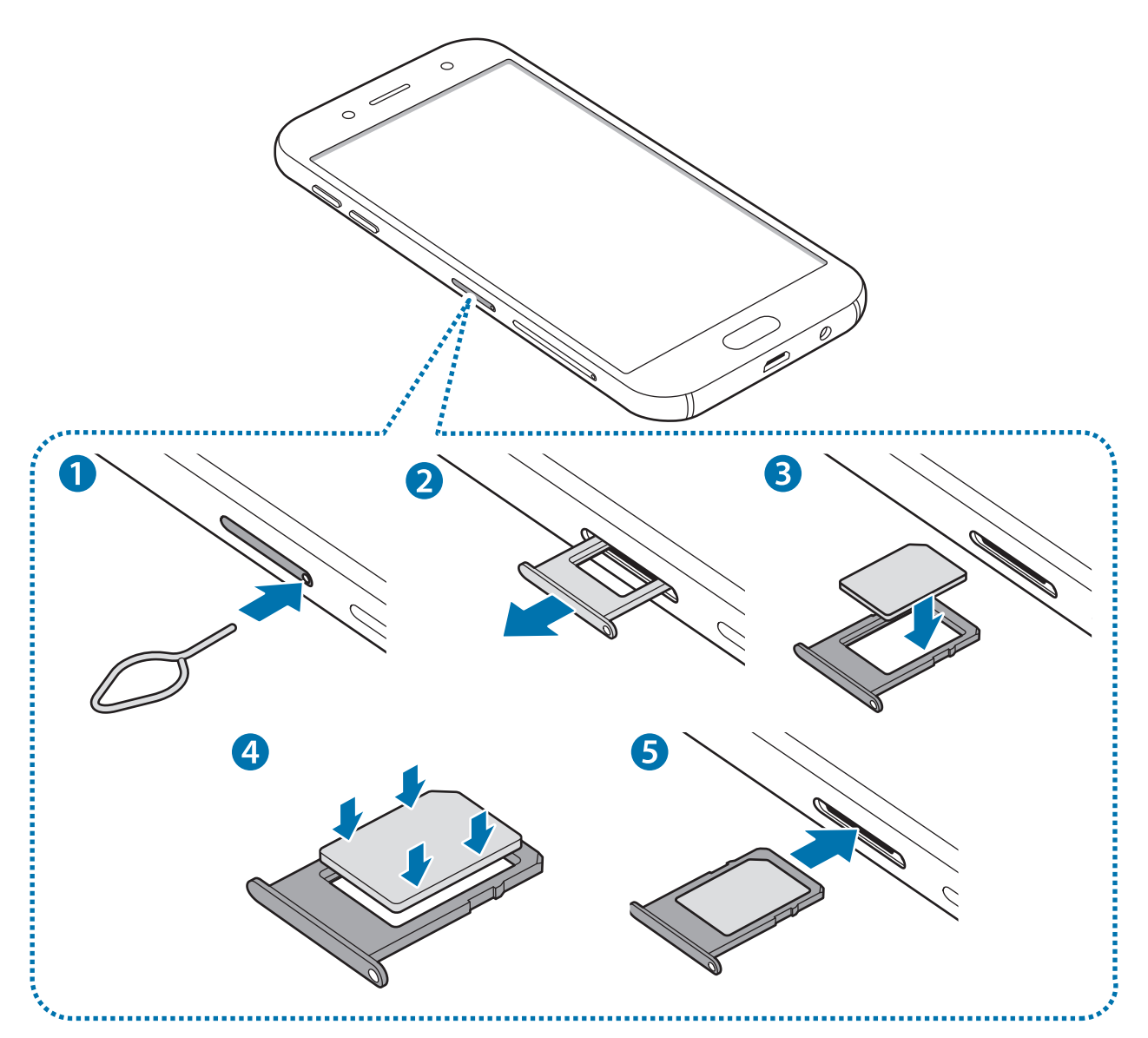

- Compartiment pour carte SIM 2 :

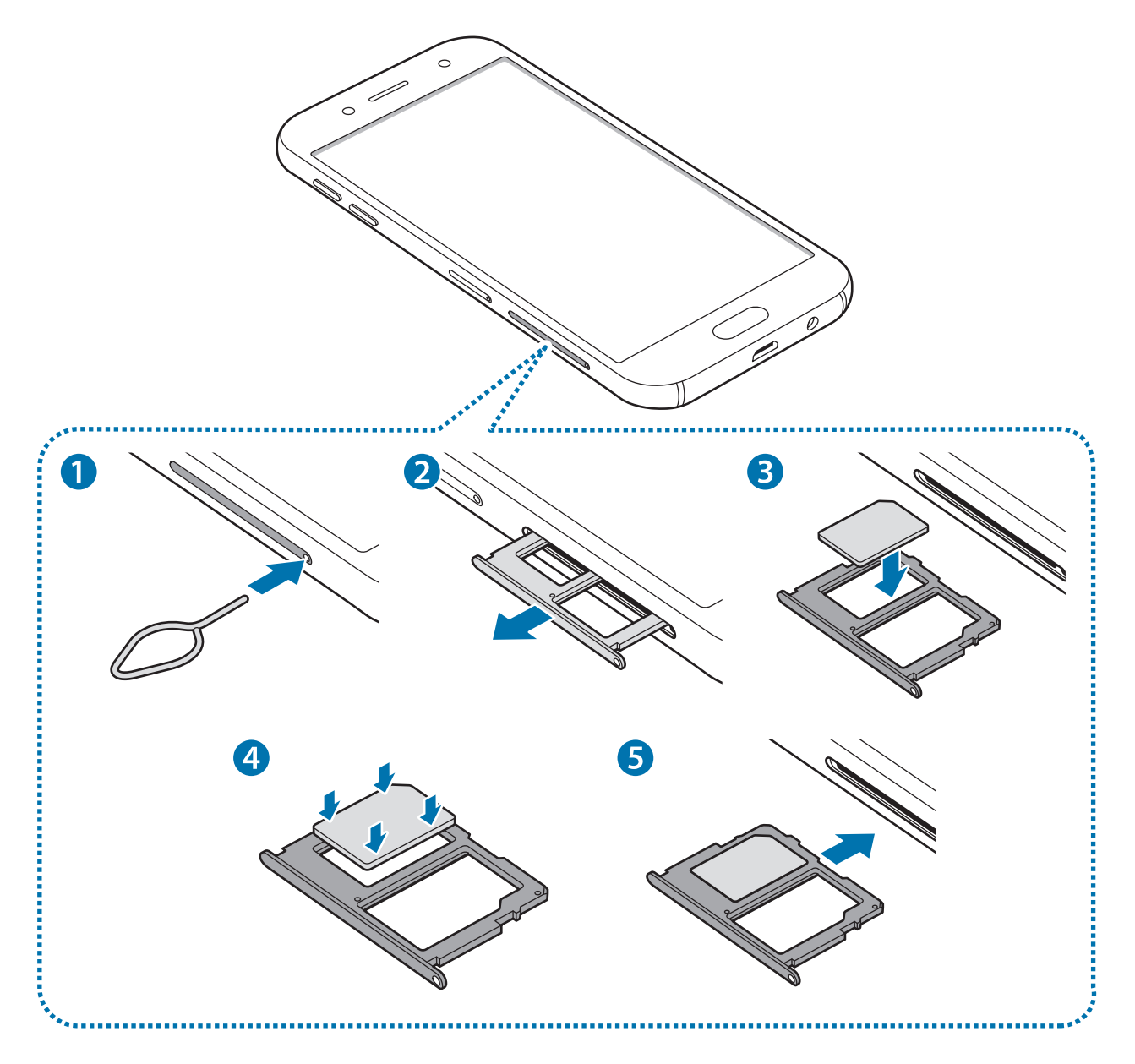

1 Insérez l'outil de retrait à l'endroit prévu à cet effet sur le compartiment et appuyez et relâchez pour déverrouiller le compartiment.

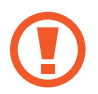

Assurez-vous que l'outil de retrait est perpendiculaire à l'orifice. Dans le cas contraire, l'appareil pourrait être endommagé.

- 2 Retirez délicatement le compartiment.
- 3 Placez la carte SIM ou USIM dans le compartiment, puce orientée vers le bas.

4 Appuyez légèrement sur la carte SIM ou USIM afin de la mettre en place.

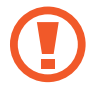

Si la carte n'est pas fermement installée dans son compartiment, la carte SIM risque d'être éjectée ou de tomber.

- 5 Réinsérez le compartiment à l'endroit prévu à cet effet sur l'appareil.
  - Si vous insérez le compartiment humide dans votre appareil, cela risque de l'endommager. Assurez-vous que le compartiment est toujours bien sec.
    - Insérez complètement le compartiment dans son logement pour empêcher tout liquide de pénétrer dans votre appareil.

#### Installation correcte des cartes

Modèles à deux cartes SIM :

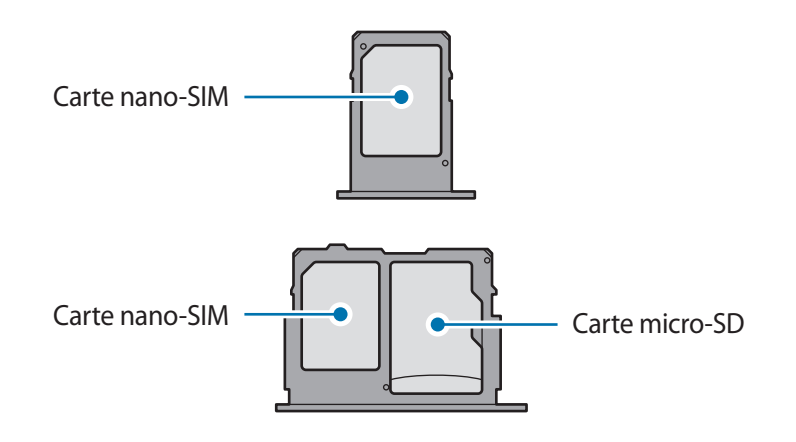

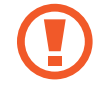

Utilisez exclusivement une carte nano-SIM.

### **Retirer la carte SIM ou USIM**

- 1 Insérez l'outil de retrait à l'endroit prévu à cet effet sur le compartiment de la carte mémoire et appuyez et relâchez pour déverrouiller le compartiment.
- 2 Retirez délicatement le compartiment.
- **3** Retirez la carte SIM ou USIM.
  - Modèles à carte SIM unique :

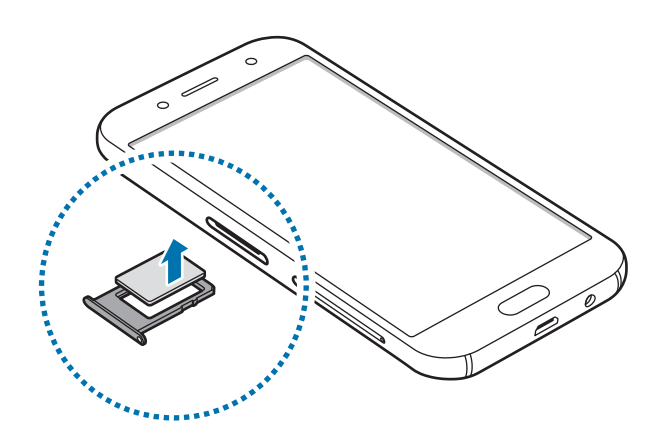

Modèles à deux cartes SIM :

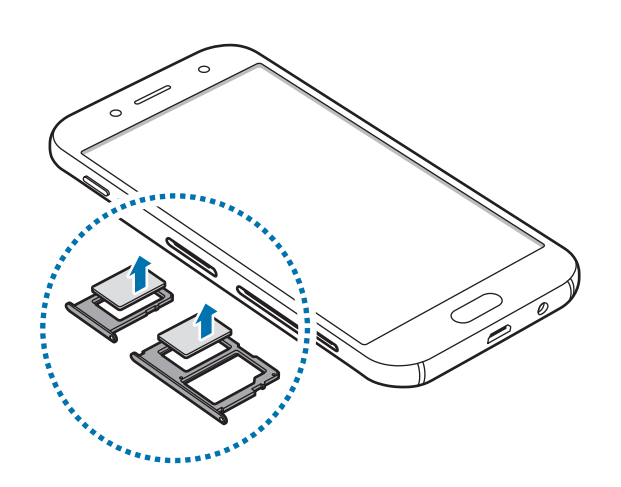

4 Insérez le compartiment de la carte mémoire à l'endroit prévu à cet effet sur l'appareil.

## Utiliser deux cartes SIM ou USIM (modèles à deux cartes SIM)

Si vous insérez deux cartes SIM ou USIM, vous pouvez attribuer deux numéros de téléphone et deux opérateurs au même appareil.

#### Activer des cartes SIM ou USIM

Démarrez l'application **Paramètres**, puis appuyez sur **Connexions**  $\rightarrow$  **Gestionnaire de carte SIM**. Sélectionnez une carte SIM ou USIM, puis appuyez sur le curseur pour l'activer.

#### Personnaliser des cartes SIM ou USIM

Démarrez l'application **Paramètres**, appuyez sur **Connexions** → **Gestionnaire de carte SIM**, puis sélectionnez une carte SIM ou USIM pour accéder aux options suivantes :

- Icône : modifiez l'icône de la carte SIM ou USIM.
- Nom : modifiez le nom de l'icône de la carte SIM ou USIM.
- Mode réseau : sélectionnez un type de réseau pour utiliser la carte SIM ou USIM.

#### Paramétrer des cartes SIM ou USIM

Lorsque deux cartes sont activées, vous pouvez affectez les appels vocaux, la messagerie et les services de données à une carte spécifique.

Démarrez l'application **Paramètres**, appuyez sur **Connexions** → **Gestionnaire de carte SIM**, puis définissez les préférences de vos cartes dans **Carte SIM préférée**.

# Carte mémoire (carte micro-SD)

## Installer une carte mémoire

La capacité de la carte mémoire de votre appareil peut varier d'un modèle à l'autre et certaines cartes mémoire peuvent ne pas être compatibles avec votre appareil selon le fabricant et le type de la carte mémoire. Pour connaître la capacité maximale de la carte mémoire de votre appareil, consultez le site Web Samsung.

- Certaines cartes mémoire peuvent ne pas être parfaitement compatibles avec l'appareil.
   L'utilisation d'une carte mémoire incompatible peut endommager l'appareil ou la carte mémoire elle-même et corrompre les données qui y sont stockées.
- Veillez à insérer la carte mémoire du bon côté.

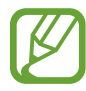

- Seules les structures de fichiers FAT et exFAT sont compatibles avec les cartes mémoire de l'appareil. Lorsque vous insérez une carte mémoire formatée avec une autre structure de fichiers, l'appareil vous invite à la reformater, car il ne la reconnaît pas. Pour utiliser la carte mémoire, vous devez la formater. Si votre appareil ne parvient pas à formater ou à reconnaître la carte mémoire, contactez son fabricant ou un Centre de service Samsung.
- Une trop grande fréquence des opérations d'effacement et d'écriture réduit la durée de vie des cartes mémoire.
- Lorsque vous insérez une carte mémoire dans l'appareil, le répertoire de fichiers de la carte mémoire apparaît dans le dossier Mes fichiers → Carte SD.

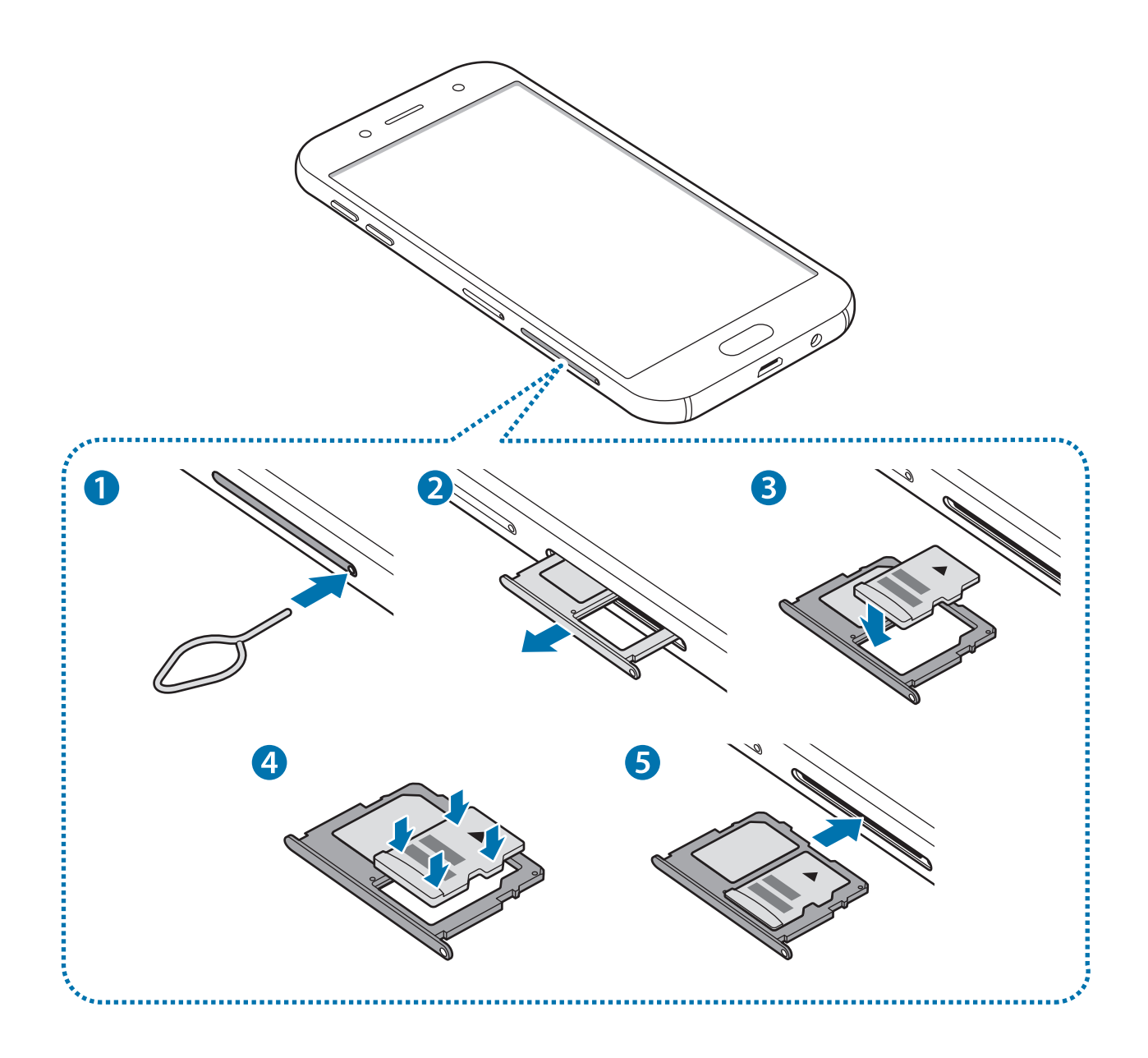

1 Insérez l'outil de retrait à l'endroit prévu à cet effet sur le compartiment de la carte mémoire et appuyez et relâchez pour déverrouiller le compartiment.

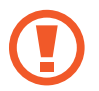

Assurez-vous que l'outil de retrait est perpendiculaire à l'orifice. Dans le cas contraire, l'appareil pourrait être endommagé.

2 Retirez délicatement le compartiment de la carte mémoire.

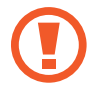

Lorsque vous retirez le compartiment de l'appareil, la connexion de données mobiles est désactivée.

- **3** Placez une carte mémoire dans le compartiment, puce orientée vers le bas.
- 4 Appuyez légèrement sur la carte mémoire afin de la mettre en place.

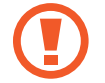

Si la carte mémoire n'est pas fermement installée dans son compartiment, elle risque d'être éjectée ou de tomber.

- 5 Réinsérez le compartiment à l'endroit prévu à cet effet sur l'appareil.
  - Si vous insérez le compartiment humide dans votre appareil, cela risque de l'endommager. Assurez-vous que le compartiment est toujours bien sec.
    - Insérez complètement le compartiment dans son logement pour empêcher tout liquide de pénétrer dans votre appareil.

## Retirer une carte mémoire

Avant de retirer la carte mémoire, vous devez au préalable la désactiver pour pouvoir la retirer en toute sécurité.

Démarrez l'application **Paramètres**, puis appuyez sur **Maintenance de l'appareil**  $\rightarrow$  **Stockage**  $\rightarrow$  **\***  $\rightarrow$  **Paramètres de stockage**  $\rightarrow$  **Carte SD**  $\rightarrow$  **Démonter**.

- 1 Insérez l'outil de retrait à l'endroit prévu à cet effet sur le compartiment de la carte mémoire et appuyez et relâchez pour déverrouiller le compartiment.
- 2 Retirez délicatement le compartiment de la carte mémoire.

- **3** Retirez la carte mémoire.
- 4 Réinsérez le compartiment à l'endroit prévu à cet effet sur l'appareil.
  - Ne retirez pas un dispositif de stockage externe, comme une carte mémoire ou un dispositif de stockage USB, lorsque l'appareil y lit ou transfère des informations, ou immédiatement après avoir transféré des données. Cela pourrait entraîner une perte ou une corruption des données, ou endommager le dispositif de stockage externe ou l'appareil. Samsung ne peut être tenu responsable des pertes, y compris la perte de données, consécutive à une mauvaise utilisation des dispositifs de stockage externes.

### Formater une carte mémoire

Une carte mémoire ayant été formatée sur un ordinateur peut ne pas être compatible avec l'appareil. Formatez la carte mémoire dans l'appareil.

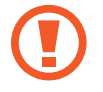

Avant de formater la carte mémoire, n'oubliez pas d'effectuer des copies de sauvegarde de toutes les données importantes qui y sont stockées. La garantie du fabricant ne couvre pas la perte de données résultant des manipulations de l'utilisateur.

# Allumer et éteindre l'appareil

Pour allumer l'appareil, maintenez la touche Marche/Arrêt enfoncée pendant quelques secondes.

Lorsque vous allumez l'appareil pour la première fois ou après l'avoir réinitialisé, suivez les instructions affichées à l'écran pour procéder à sa configuration.

Pour éteindre l'appareil, maintenez la touche Marche/Arrêt enfoncée, puis appuyez sur Éteindre.

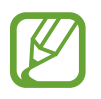

Respectez toutes les consignes de sécurité et directives formulées par le personnel compétent dans les lieux où l'utilisation d'appareils mobiles est interdite, comme par exemple dans les avions et les hôpitaux.

#### Redémarrer l'appareil

Pour redémarrer l'appareil, maintenez enfoncée la touche Marche/Arrêt, puis appuyez sur **Redémarrer**.

Si votre appareil se bloque et ne répond plus, maintenez simultanément la touche Marche/Arrêt et la touche de volume Bas enfoncées pendant plus de 7 secondes afin de le redémarrer.

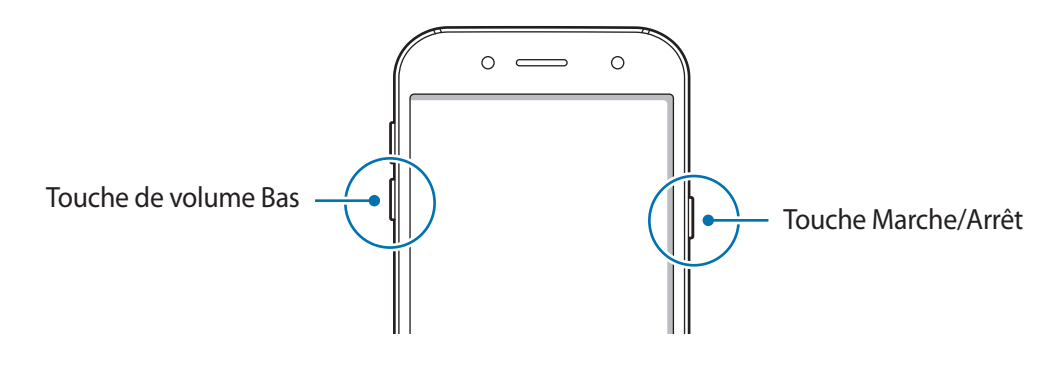

#### Mode Urgence

Vous pouvez basculer l'appareil en mode Urgence afin de réduire la consommation de la batterie. En outre, l'utilisation de certaines applications et fonctions est limitée. En mode Urgence, vous pouvez passer un appel d'urgence, envoyer votre position géographique à certains de vos contacts, déclencher une alarme, et bien plus encore.

#### Activer le mode Urgence

Pour activer le mode Urgence, maintenez la touche Marche/Arrêt enfoncée, puis appuyez sur **Mode Urgence**.

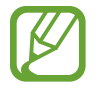

La durée d'utilisation restante estimée indique l'autonomie restante avant que la batterie ne soit complètement déchargée. Cette durée d'utilisation peut varier selon les paramètres de l'appareil et les conditions d'utilisation.

#### Désactiver le mode Urgence

Pour désactiver le mode Urgence, appuyez sur  $\bullet \rightarrow Désactiver le mode Urgence$ . Vous pouvez également maintenir la touche Marche/Arrêt enfoncée, puis appuyer sur **Mode Urgence**.

# **Configuration initiale**

Lorsque vous allumez l'appareil pour la première fois ou après l'avoir réinitialisé, suivez les instructions affichées à l'écran pour procéder à sa configuration.

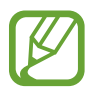

La procédure de configuration initiale peut varier selon le logiciel de l'appareil et votre zone géographique.

Allumez l'appareil.

2 Sélectionnez la langue de l'appareil, puis appuyez sur  $\supset$ .

| Sélectionner une langue. — | Let's gol   |   |
|----------------------------|-------------|---|
|                            | (Inspector) | _ |

- 3 Lisez et acceptez les conditions générales, puis appuyez sur Suivant.
- 4 Récupérez vos contenus depuis un ancien appareil.
- 5 Sélectionnez un réseau Wi-Fi et établissez une connexion.

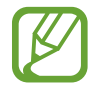

Si vous ne vous connectez pas à un réseau Wi-Fi, vous risquez de ne pas pouvoir paramétrer certaines fonctions de l'appareil au moment de la configuration initiale.

- 6 Suivez les instructions qui s'affichent à l'écran pour procéder à la configuration initiale.
- 7 Définissez une méthode de déverrouillage d'écran pour protéger votre appareil. Vous pouvez protéger vos informations personnelles en empêchant un tiers d'accéder à votre appareil. Pour paramétrer ultérieurement la méthode de déverrouillage, appuyez sur **Pas maintenant**.

- 8 Si la liste des applications recommandées s'affiche, sélectionnez les applications que vous souhaitez ajouter et téléchargez-les.
- 9 Se connecter à son compte Samsung. Vous pouvez profiter des services Samsung, mais également actualiser et protéger les données de vos divers appareils. Pour plus d'informations, reportez-vous à la section Compte Samsung.

**10** Appuyez sur **Terminer** pour terminer la configuration initiale.

L'écran d'accueil apparaît.

# **Compte Samsung**

Votre compte Samsung est un service de compte intégré qui vous permet d'utiliser différents services Samsung proposés par les appareils mobiles, les téléviseurs et le site Web Samsung.

Pour consulter la liste des services que vous pouvez utiliser avec votre compte Samsung, allez sur le site account.samsung.com. Pour obtenir davantage d'informations sur les comptes Samsung, démarrez l'application Paramètres, puis appuyez sur Comptes et sauvegarde  $\rightarrow$  Comptes  $\rightarrow$  Compte Samsung  $\rightarrow$   $\rightarrow$  Aide.

#### Créer un compte Samsung

Si vous n'avez pas de compte Samsung, vous devez en créer un. Vous pouvez créer un compte Samsung en utilisant votre adresse e-mail.

1 Démarrez l'application Paramètres, puis appuyez sur Comptes et sauvegarde → Comptes → Ajouter compte → Compte Samsung.

Vous pouvez également démarrer l'application **Paramètres** et appuyer sur 😂.

- 2 Appuyez sur **Créer un compte**.
- 3 Suivez les instructions qui s'affichent à l'écran pour finaliser la création du compte.

#### Se connecter à son compte Samsung

Si vous avez déjà un compte Samsung, connectez-vous avec votre compte.

1 Démarrez l'application Paramètres, puis appuyez sur Comptes et sauvegarde → Comptes → Ajouter compte → Compte Samsung.

Vous pouvez également démarrer l'application **Paramètres** et appuyer sur 😂.

- 2 Saisissez l'identifiant et le mot de passe de votre compte Samsung, et appuyez sur **Connexion**.
- 3 Suivez les instructions à l'écran pour vous connecter à votre compte Samsung.

#### Trouver votre identifiant et réinitialiser votre mot de passe

Si vous avez oublié l'identifiant ou le mot de passe de votre compte Samsung, appuyez sur **Chercher I'ID** ou sur **Réinitialiser le mot de passe** depuis l'écran de connexion au compte Samsung. Vous pouvez trouver votre identifiant ou réinitialiser votre mot de passe après avoir entré les informations requises.

#### Supprimer votre compte Samsung

Si vous supprimez de l'appareil votre compte Samsung, vos données, telles que les contacts ou les événements, sont également supprimées.

- 1 Démarrez l'application **Paramètres**, puis appuyez sur **Comptes et sauvegarde**  $\rightarrow$  **Comptes**.
- 2 Appuyez sur Compte Samsung  $\rightarrow$   $\stackrel{\bullet}{\bullet}$   $\rightarrow$  Supprimer le compte.
- 3 Appuyez sur Supprimer, saisissez le mot de passe de votre compte Samsung, puis appuyez sur OK.

# Transférer des données depuis votre ancien appareil (Smart Switch)

Utilisez l'application Smart Switch pour transférer des données de votre ancien appareil vers le nouveau.

Démarrez l'application **Paramètres**, puis appuyez sur **Comptes et sauvegarde**  $\rightarrow$  **Smart Switch**.

- Cette fonction peut ne pas être prise en charge sur certains appareils ou ordinateurs.
  - Il existe certaines restrictions. Pour en savoir plus, rendez-vous sur le site : www.samsung.com/smartswitch. Samsung attache une grande importance aux droits d'auteur. Vous pouvez uniquement transférer les contenus qui vous appartiennent ou dont vous détenez les droits.

#### Transférer des données sans fil

Transférez les données de votre ancien appareil vers votre nouvel appareil via une connexion sans fil Wi-Fi Direct.

1 Depuis votre ancien appareil, démarrez Smart Switch.

Si vous n'avez pas l'application, téléchargez-la depuis Galaxy Store ou Play Store.

- 2 Sur votre nouvel appareil, démarrez l'application Paramètres, puis appuyez sur Comptes et sauvegarde → Smart Switch.
- **3** Rapprochez les appareils.
- 4 Sur votre ancien appareil, appuyez sur Envoyer les données  $\rightarrow$  Sans fil.
- 5 Sur votre ancien appareil, sélectionnez un élément à transférer, puis appuyez sur **Envoyer**.
- 6 Sur votre nouvel appareil, appuyez sur **Recevoir**.
- 7 Suivez les instructions à l'écran pour transférer les données depuis votre ancien appareil. Lorsque le transfert de données est terminé, vous pouvez visualiser sur votre appareil la liste des données transférées.

#### Sauvegarder et restaurer des données grâce à un stockage externe

Transférez des données à l'aide d'un stockage externe, comme une carte micro-SD.

- Sauvegardez les données de votre ancien appareil vers un stockage externe.
- 2 Insérez ou connectez un dispositif de stockage externe à votre appareil.
- 3 Sur votre nouvel appareil, démarrez l'application Paramètres, puis appuyez sur Comptes et sauvegarde  $\rightarrow$  Smart Switch  $\rightarrow \square \rightarrow$  Restaurer.
- 4 Suivez les instructions à l'écran pour transférer les données depuis le stockage externe.

# Description de l'écran

## Utiliser l'écran tactile

- Évitez tout contact de l'écran tactile avec d'autres appareils électriques. Les décharges électrostatiques peuvent provoquer des dysfonctionnements de l'écran tactile.
  - Pour éviter d'endommager l'écran tactile, n'appuyez pas dessus avec un objet pointu et n'exercez aucune pression excessive avec vos doigts.
  - Il est recommandé de ne pas utiliser d'images fixes sur tout ou partie de l'écran tactile pendant des périodes prolongées. Cela pourrait entraîner l'apparition d'images rémanentes ou d'images fantômes.

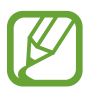

- Il se peut que l'appareil ne reconnaisse pas la saisie tactile près des bords de l'écran, hors de la zone de saisie dédiée.
- Il est recommandé d'utiliser l'écran tactile avec les doigts.

#### Appuyer

Appuyez sur l'écran.

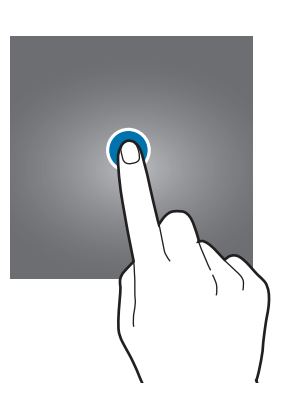

#### Maintenir appuyé

Maintenez le doigt appuyé sur l'écran pendant environ 2 secondes.

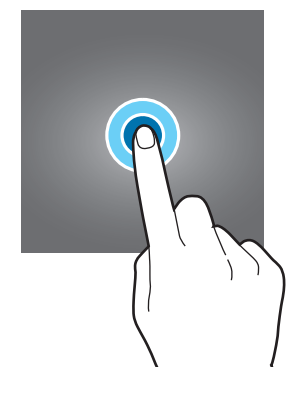

#### Faire glisser

Maintenez le doigt appuyé sur l'élément à déplacer, puis faites-le glisser jusqu'à l'emplacement souhaité.

### Appuyer deux fois

Appuyez deux fois sur l'écran.

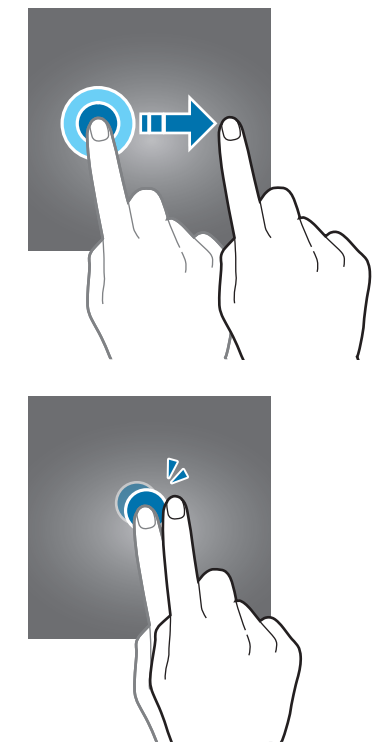

#### Balayer

Balayez l'écran vers le haut, le bas, la gauche ou la droite.

#### Écarter et rapprocher les doigts

Posez deux doigts sur l'écran, et écartez-les ou rapprochez-les.

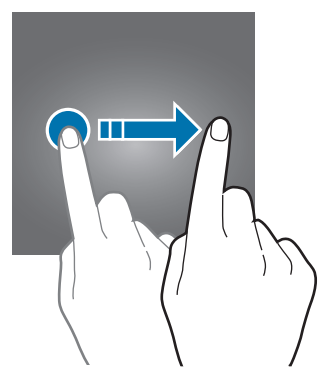

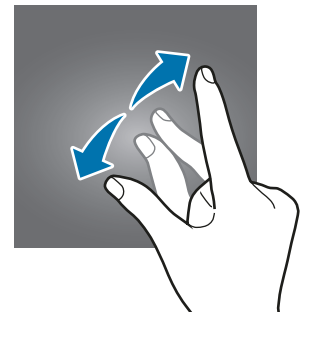

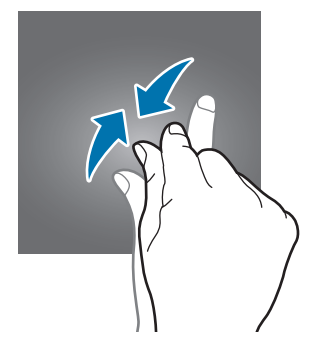

# Écran d'accueil et liste des applications

L'écran d'accueil est le point de départ pour accéder à toutes les fonctions de l'appareil. Il affiche des widgets, des raccourcis vers les applications, etc.

La liste des applications affiche les icônes de toutes vos applications, y compris celles récemment installées.

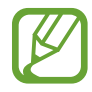

L'aspect de l'écran peut varier selon votre zone géographique ou votre opérateur.

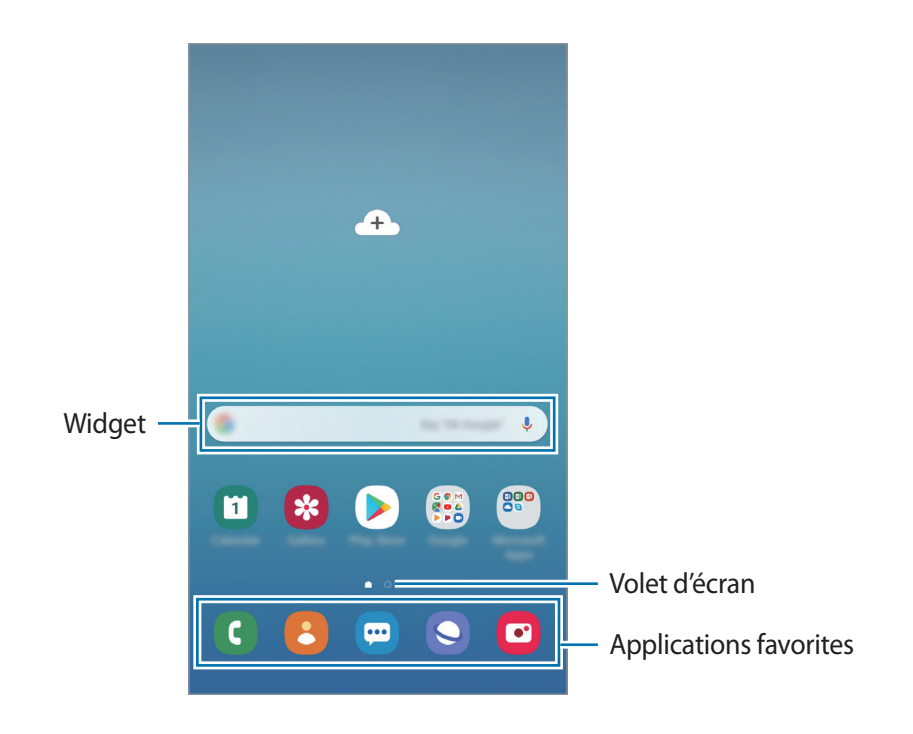
#### Passer de l'écran d'accueil à la liste des applications

Depuis l'écran d'accueil, balayez l'écran vers le haut ou le bas pour ouvrir la liste des applications. Pour revenir à l'écran d'accueil, balayez l'écran vers le haut ou le bas depuis la liste des applications. Vous pouvez également appuyer sur la touche Accueil ou sur la touche Retour.

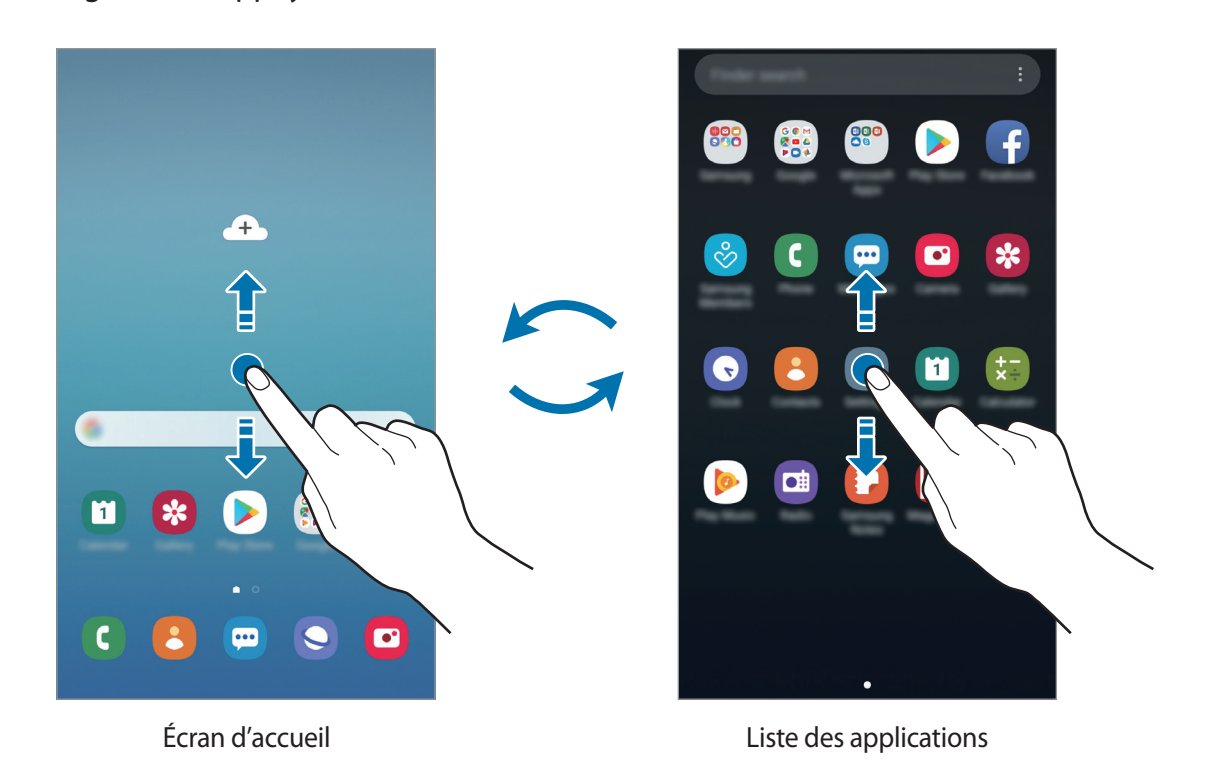

Si vous ajoutez la touche Applications sur l'écran d'accueil, vous pouvez ouvrir la liste des applications en appuyant sur cette touche. Maintenez votre doigt appuyé sur une zone vide de l'écran d'accueil, appuyez sur **Paramètres écran d'accueil**, puis appuyez sur le curseur **Touche Applications** pour activer la fonction. La touche Applications est ajoutée en bas de l'écran d'accueil.

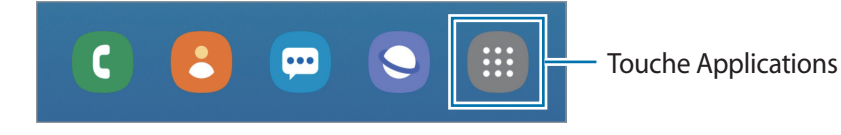

#### Afficher l'écran en mode Paysage (Galaxy J7 Pro)

Maintenez votre doigt appuyé sur une zone vide de l'écran d'accueil, appuyez sur **Paramètres écran** d'accueil, puis appuyez sur le curseur **Rotation en mode Paysage** pour activer la fonction.

Faites pivoter l'appareil à l'horizontale pour afficher l'écran en mode Paysage.

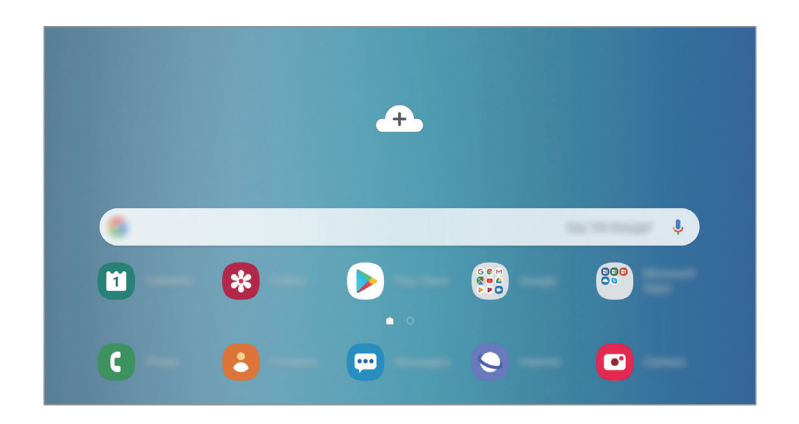

#### Déplacer des éléments

Maintenez le doigt appuyé sur l'élément à déplacer, puis faites-le glisser jusqu'à l'emplacement souhaité. Pour déplacer l'élément vers un autre volet, faites-le glisser vers le bord de l'écran.

Pour ajouter un raccourci vers une application sur l'écran d'accueil, maintenez le doigt appuyé sur un élément de la liste des applications, puis appuyez sur **Ajouter à Accueil**. Le raccourci de cette application est ajouté à l'écran d'accueil.

Vous pouvez également déplacer les applications fréquemment utilisées vers la zone de raccourcis située en bas de l'écran d'accueil.

### Créer des dossiers

Créez des dossiers et regroupez des applications similaires pour y accéder rapidement.

Depuis l'écran d'accueil ou la liste des applications, maintenez le doigt appuyé sur une application, puis faites-la glisser vers une autre application.

Un nouveau dossier contenant les applications sélectionnées est créé. Appuyez sur **Entrer le nom du dossier** et nommez le dossier.

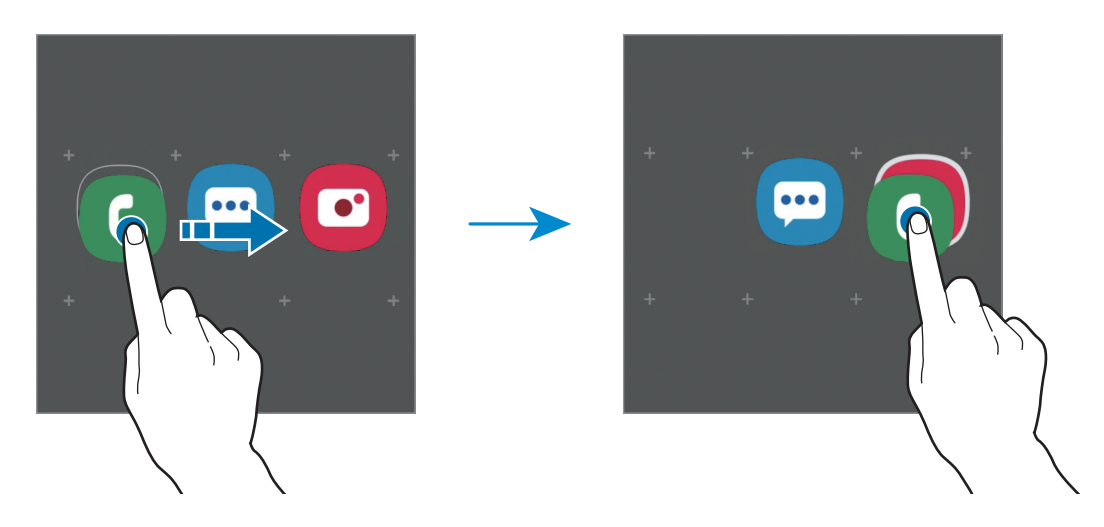

Ajouter plus d'applications

Appuyez sur **Ajouter des applications** sur le dossier. Cochez les applications à ajouter, puis appuyez sur **Ajouter**. Vous pouvez également ajouter une application en la faisant glisser vers le dossier.

#### • Déplacer les applications d'un dossier

Maintenez le doigt appuyé sur une application pour la faire glisser jusqu'à l'emplacement souhaité.

• Supprimer un dossier

Maintenez le doigt appuyé sur un dossier, puis appuyez sur **Supprimer dossier**. Seul ce dossier sera supprimé. Les applications du dossier seront relocalisées dans la liste des applications.

## Modifier l'écran d'accueil

Maintenez votre doigt appuyé sur une zone vide de l'écran d'accueil ou rapprochez-y les doigts pour accéder aux options disponibles. Vous pouvez définir un fond d'écran, ajouter des widgets, et bien plus encore. Vous pouvez également ajouter, supprimer ou réorganiser les volets de l'écran d'accueil.

- Ajouter des volets : balayez l'écran vers la gauche, puis appuyez sur  $\oplus$ .
- Déplacer des volets : maintenez le doigt appuyé sur l'aperçu d'un volet, puis faites-le glisser jusqu'à l'emplacement souhaité.
- Supprimer des volets : appuyez sur 🚻 sur le volet.

- Fonds d'écran : modifiez les paramètres du fond d'écran d'accueil et de verrouillage.
- Thèmes : changez le thème de l'appareil. Les éléments visuels de l'interface comme les couleurs, les icônes et les fonds d'écran varient selon le thème sélectionné.
- Widgets : les widgets sont de petits outils qui permettent de lancer des fonctions spécifiques dans le but de fournir des informations et un accès pratique à l'écran d'accueil. Maintenez le doigt appuyé sur un widget, puis faites-le glisser vers l'écran d'accueil. Le widget est ajouté à l'écran d'accueil.
- Paramètres écran d'accueil : modifiez la taille de la grille pour afficher plus ou moins d'éléments sur l'écran d'accueil, etc.

#### Afficher toutes les applications sur l'écran d'accueil

Pour éviter d'avoir une liste des applications séparée, vous pouvez paramétrer l'appareil pour qu'il affiche toutes les applications sur l'écran d'accueil. Maintenez votre doigt appuyé sur une zone vide de l'écran d'accueil, puis appuyez sur **Paramètres écran d'accueil**  $\rightarrow$  **Disposition écran d'accueil**  $\rightarrow$  **Écran d'accueil unique**  $\rightarrow$  **Appliquer**.

Vous pouvez maintenant accéder à toutes les applications en balayant l'écran d'accueil vers la gauche.

## Icônes d'informations

Des icônes d'informations peuvent apparaître dans la barre d'état en haut de l'écran. Les icônes répertoriées dans le tableau ci-dessous sont les plus courantes.

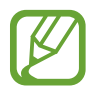

- Il se peut que rien ne s'affiche en haut de l'écran dans certaines applications. Pour afficher les éléments, faites glisser votre doigt de haut en bas de l'écran.
- Certaines icônes d'informations apparaissent uniquement lorsque vous ouvrez le volet des raccourcis.

| • | L'aspect des i | cônes peut v | varier selon | votre opérateur | ou le modèle. |
|---|----------------|--------------|--------------|-----------------|---------------|
|   |                |              |              |                 |               |

| lcône               | Signification                                   |
|---------------------|-------------------------------------------------|
| $\otimes$           | Aucun signal                                    |
| .ill                | Puissance du signal                             |
| R.                  | Itinérance (hors de la zone de service normale) |
| G<br>+†             | Réseau GPRS connecté                            |
| E<br>+†             | Réseau EDGE connecté                            |
| 3G<br>↓†            | Réseau UMTS connecté                            |
| H<br>+†             | Réseau HSDPA connecté                           |
| H+<br>+†            | Réseau HSPA+ connecté                           |
| 4G / LTE<br>+† / +† | Réseau LTE connecté                             |
| (î; <b>,</b>        | Connecté au réseau Wi-Fi                        |
| *                   | Fonction Bluetooth activée                      |
| <b>Q</b>            | Services de localisation en cours d'utilisation |
| <b>L</b>            | Appel en cours                                  |
| ř                   | Appel manqué                                    |
| -                   | Nouveau SMS ou MMS                              |

| lcône | Signification                                               |
|-------|-------------------------------------------------------------|
| Q     | Alarme activée                                              |
| ×     | Profil Discret activé                                       |
| Ň     | Mode Vibreur activé                                         |
| ¥     | Mode Hors-ligne activé                                      |
| A     | Une erreur s'est produite ou votre attention est nécessaire |
| Ż     | Chargement de la batterie                                   |
| ÷     | Niveau de charge de la batterie                             |

## Écran de verrouillage

Lorsque vous appuyez sur la touche Marche/Arrêt, l'écran s'éteint et se verrouille. De même, si vous n'utilisez pas l'appareil pendant un certain temps, l'écran s'éteint et se verrouille.

Pour déverrouiller l'écran, balayez-le dans n'importe quelle direction dès qu'il s'allume.

Si l'écran est éteint, appuyez sur la touche Marche/Arrêt ou sur la touche Accueil pour allumer l'écran.

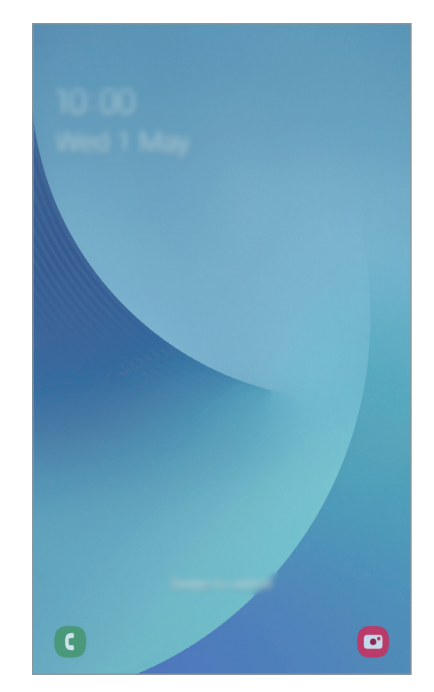

Écran de verrouillage

#### Changer la méthode de déverrouillage de l'écran

Pour changer la méthode de déverrouillage de l'écran, démarrez l'application **Paramètres**, appuyez sur **Écran de verrouillage** → **Mode de déverrouillage**, puis sélectionnez une méthode.

Lorsque vous définissez un modèle, un code PIN, un mot de passe ou vos données biométriques comme méthode de déverrouillage d'écran, vous pouvez protéger vos informations personnelles en empêchant un tiers d'accéder à votre appareil. Après avoir défini la méthode de déverrouillage d'écran, il vous faudra saisir un code de déverrouillage à chaque déverrouillage.

- Glissement : balayez l'écran dans n'importe quelle direction pour le déverrouiller.
- Modèle : tracez un modèle reliant au moins quatre points pour déverrouiller l'écran.
- Code PIN : saisissez un code PIN composé d'au moins quatre chiffres pour déverrouiller l'écran.
- Mot de passe : saisissez un mot de passe formé d'au moins quatre caractères, chiffres ou symboles pour déverrouiller l'écran.
- Aucun : aucune méthode de déverrouillage d'écran définie.
- Empreintes : enregistrez vos empreintes digitales pour pouvoir déverrouiller l'écran. Pour plus d'informations, reportez-vous à la section Reconnaissance d'empreintes.

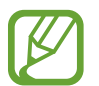

Vous pouvez paramétrer votre appareil pour qu'il rétablisse les paramètres par défaut si vous saisissez un code de déverrouillage erroné à plusieurs reprises, atteignant ainsi la limite de tentatives. Démarrez l'application **Paramètres**, appuyez sur **Écran de verrouillage** → **Param. verrouillage sécurisé**, déverrouillez l'écran à l'aide de la méthode de déverrouillage de remplacement, puis appuyez sur le curseur **Réinitialisation auto.** pour activer la fonction.

## Capture d'écran

Vous pouvez effectuer une capture d'écran en cours d'utilisation de l'appareil.

Maintenez simultanément la touche de volume Bas et la touche Marche/Arrêt enfoncées. Les captures d'écran sont enregistrées dans la **Galerie**.

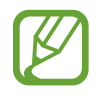

Cette fonction n'est disponible que pour certaines applications et fonctions.

## Volet des raccourcis

Lorsque vous recevez de nouvelles notifications, comme des messages ou des appels manqués, des icônes d'information apparaissent en haut de votre écran. Pour en savoir plus sur les icônes, ouvrez le volet des raccourcis et consultez les détails.

Pour ouvrir le volet des raccourcis, faites glisser la barre d'état vers le bas. Pour refermer le volet des raccourcis, balayez l'écran de bas en haut.

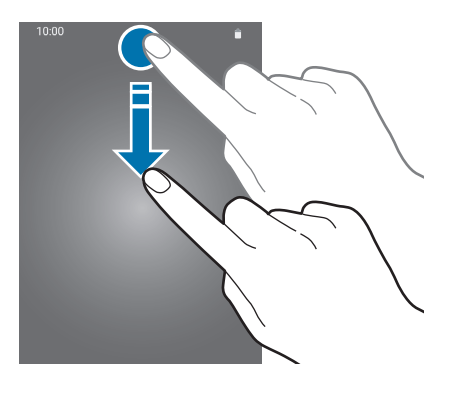

Vous pouvez utiliser les fonctions suivantes dans le volet des raccourcis :

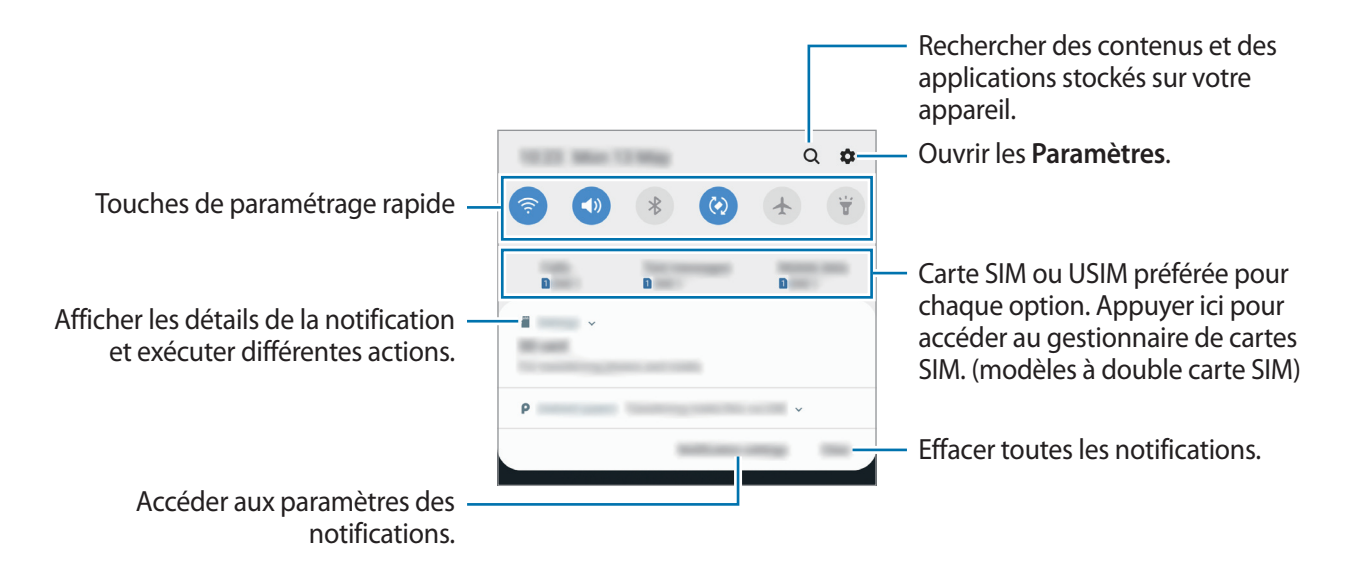

#### Utiliser les touches de paramétrage rapide

Appuyez sur les touches de paramétrage rapide pour activer certaines fonctions. Balayez le volet des raccourcis vers le bas pour afficher davantage de touches.

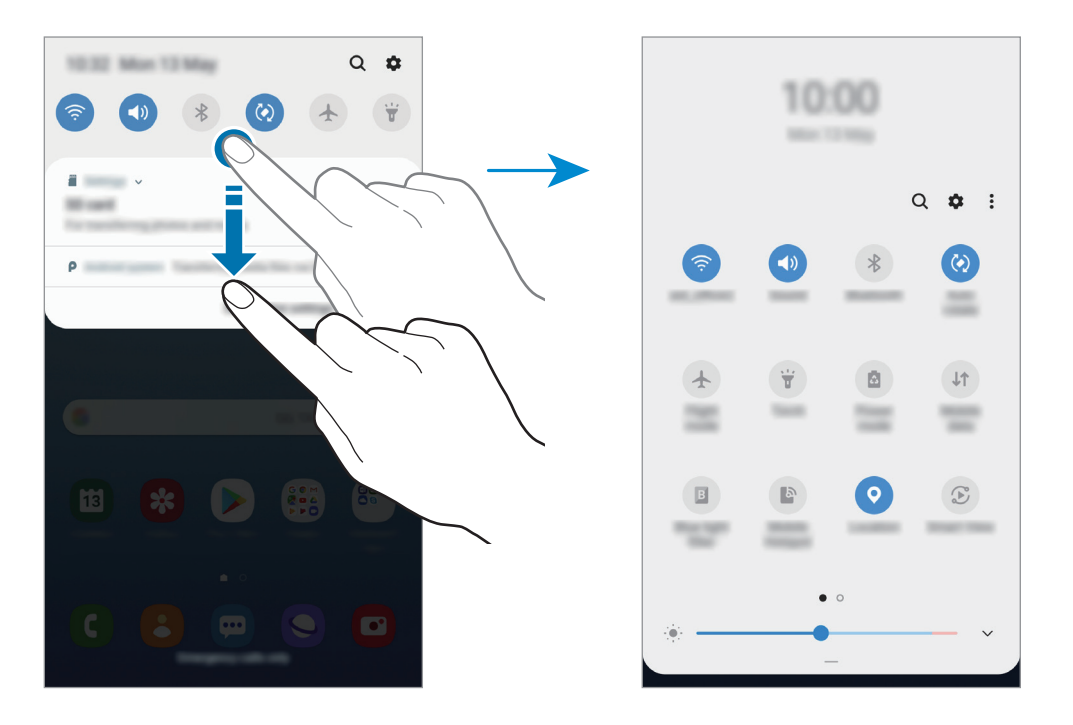

Pour modifier les paramètres, appuyez sur le texte sous chacune des touches. Pour consulter le détail des paramètres, maintenez le doigt appuyé sur une touche.

Pour réorganiser les touches, appuyez sur  $\bullet \rightarrow$  Ordre des touches, maintenez votre doigt appuyé sur une touche, puis faites-la glisser vers un nouvel emplacement.

## Saisir du texte

## Présentation du clavier

Un clavier apparaît automatiquement lorsque vous saisissez du texte pour envoyer des messages, créer des notes, etc.

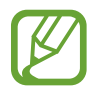

La saisie de texte est impossible dans certaines langues. Pour saisir du texte, vous devez sélectionner une des langues prises en charge.

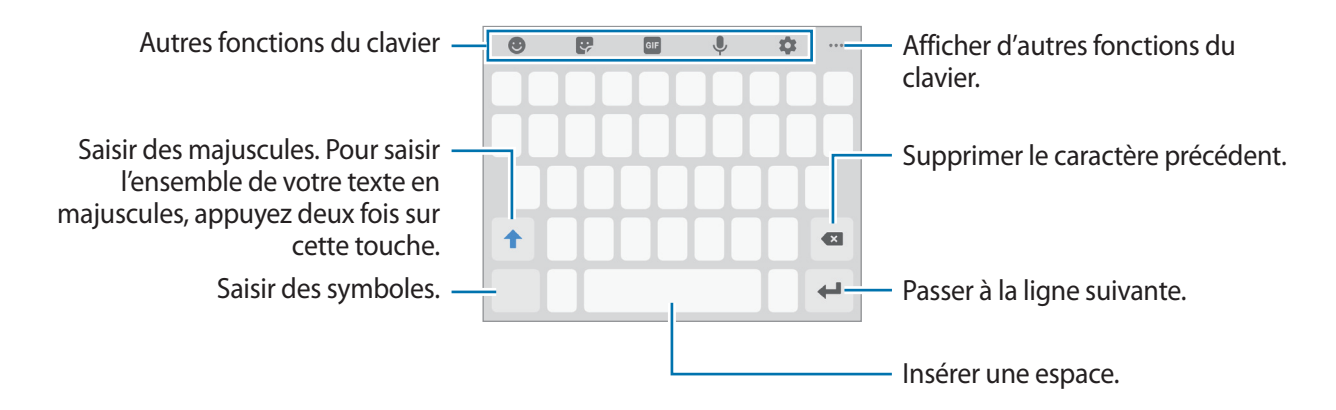

#### Modifier la langue de saisie

Appuyez sur  $\Rightarrow \rightarrow$  Langues et types  $\rightarrow$  Gérer les langues de saisie, puis sélectionnez les langues à utiliser. Si vous sélectionnez au moins deux langues, vous pouvez passer de l'une à l'autre en balayant la barre d'espace vers la gauche ou la droite.

#### Modifier le clavier

Pour modifier le type de clavier, appuyez sur  $\Rightarrow$  Langues et types, sélectionnez une langue, puis le type de clavier de votre choix.

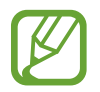

Sur un **Clavier 3x4**, une touche correspond à trois ou quatre caractères. Pour saisir un caractère, appuyez à plusieurs reprises sur la touche correspondante jusqu'à ce que le caractère correspondant s'affiche.

#### Autres fonctions du clavier

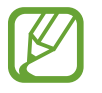

Si l'écran est éteint, appuyez sur la touche Marche/Arrêt ou sur la touche Accueil pour allumer l'écran.

- (Ţ): activer la saisie intuitive et afficher des suggestions de mots. Pour revenir à la liste des fonctions du clavier, appuyez sur (IJ). (Galaxy J5 Pro)
- 🙂 : insérer des émoticônes.
- 😍 : insérer des autocollants.
- GIF : insérer des animations GIF.
- 🖳 : saisir du texte en le dictant.
- 🏚 : modifier les paramètres du clavier.
- • •  $\rightarrow$   $\blacksquare$  : ajouter un élément du presse-papier.
- • •  $\rightarrow$   $\blacksquare$ : changer le mode ou la taille du clavier.
- • •  $\rightarrow$   $(\hat{})$ : ouvrir le panneau d'édition de texte.

## Copier et coller du texte

- 1 Maintenez le doigt appuyé sur le texte.
- 2 Faites glisser l'icône ou pour sélectionner le texte voulu, ou appuyez sur Sélect. tout pour sélectionner l'intégralité du texte.
- 3 Appuyez sur Copier ou sur Couper.

Le texte sélectionné est copié dans le presse-papier.

4 Maintenez le doigt appuyé à l'emplacement où insérer le texte, puis appuyez sur Coller.
 Pour coller un texte préalablement copié, appuyez sur Presse-papier, puis sélectionnez le texte.

## Dictionnaire

Recherchez des traductions de termes en cours d'utilisation de fonctions, par exemple lorsque vous parcourez des pages Web.

Maintenez le doigt appuyé sur un terme que vous souhaitez rechercher.

Si le terme que vous souhaitez rechercher n'a pas été correctement sélectionné, faites glisser les icônes ou pour sélectionner le texte désiré.

2 Appuyez sur **Dictionnaire** dans la liste des options.

Si aucun dictionnaire n'est préinstallé sur l'appareil, appuyez sur **Déplacer vers Gérer les dictionnaires**, appuyez sur **Op** près d'un dictionnaire, puis appuyez sur **installer** pour le télécharger.

**3** Affichez la traduction dans la fenêtre contextuelle du dictionnaire.

Pour basculer vers l'affichage plein écran, appuyez sur 🗹. Appuyez sur la traduction apparaissant à l'écran pour afficher d'autres traductions, le cas échéant. Dans la vue détaillée, appuyez sur 🛧 pour ajouter le mot à votre liste de termes favoris ou appuyez sur **Recherche Web** pour utiliser le terme comme critère de recherche.

# **Applications et fonctions**

## Installer ou désinstaller des applications

## **Galaxy Store**

Achetez et téléchargez des applications. Vous pouvez télécharger des applications spécialement conçues pour les appareils Samsung Galaxy.

Démarrez l'application Galaxy Store.

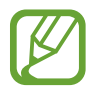

La disponibilité de cette application dépend de votre zone géographique ou de votre opérateur.

### Installer des applications

Parcourez les applications par catégorie ou appuyez sur  ${\bf Q}$  pour rechercher une application à l'aide d'un mot-clé.

Sélectionnez une application pour en afficher les informations. Pour télécharger des applications gratuites, appuyez sur **installer**. Pour acheter et télécharger des applications payantes, appuyez sur le prix et suivez les instructions à l'écran.

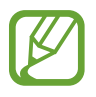

Pour modifier les paramètres de mise à jour automatique, appuyez sur  $\bullet \to \mathsf{Paramètres} \to \mathsf{Mettre}$  à jour les applications automatiquement, puis sélectionnez une option.

## **Play Store**

Achetez et téléchargez des applications. Démarrez l'application **Play Store**.

### Installer des applications

Parcourez les applications par catégorie ou recherchez les applications à l'aide d'un mot-clé.

Sélectionnez une application pour en afficher les informations. Pour télécharger des applications gratuites, appuyez sur **INSTALLER**. Pour acheter et télécharger des applications payantes, appuyez sur le prix et suivez les instructions à l'écran.

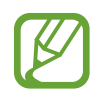

Pour modifier les paramètres de mise à jour automatique, appuyez sur  $\longrightarrow$  **Paramètres**  $\rightarrow$  **Mise à jour automatique des applis**, puis sélectionnez une option.

## Gérer les applications

#### Désinstaller ou désactiver des applications

Maintenez le doigt appuyé sur une application, puis sélectionnez une option.

- Désactiver : désactiver les applications fournies par défaut et ne pouvant pas être désinstallées de l'appareil.
- Désinst. : désinstaller les applications téléchargées.

### Activer de nouveau les applications désactivées

Démarrez l'application **Paramètres**, appuyez sur **Applications**  $\rightarrow \mathbf{\nabla} \rightarrow \mathbf{D}$ ésactivées, sélectionnez une application, puis appuyez sur **Activer**.

### Paramétrer des autorisations pour les applications

Pour que certaines applications fonctionnent correctement, elles doivent être autorisées à accéder ou à utiliser des informations de votre appareil. Lorsque vous ouvrez une application, une fenêtre contextuelle peut s'afficher et vous demander d'accéder à certaines fonctions ou informations. Appuyez sur **Autoriser** dans la fenêtre contextuelle pour permettre à l'application d'y accéder.

Pour afficher vos paramètres d'autorisation pour les applications, démarrez l'application **Paramètres**, puis appuyez sur **Applications**. Sélectionnez une application, puis appuyez sur **Autorisations**. Vous pouvez afficher la liste des autorisations de l'application et les modifier.

Pour afficher ou modifier les paramètres d'autorisation des applications, démarrez l'application **Paramètres**, puis appuyez sur **Applications**  $\rightarrow \stackrel{\bullet}{\bullet} \rightarrow$  **Autorisations application**. Sélectionnez un élément et appuyez sur le curseur des applications que vous souhaitez autoriser.

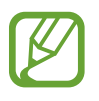

Si vous refusez votre autorisation aux applications, il se peut qu'elles ne fonctionnent pas correctement.

Applications et fonctions

## Téléphone

## Introduction

Passez des appels vocaux et visio et répondez aux appels que vous recevez.

## Passer des appels

- 1 Démarrez l'application Téléphone, puis appuyez sur Clavier.
- 2 Saisissez un numéro de téléphone.
- 3 Appuyez sur 🕓 pour passer un appel vocal ou sur 📑 pour passer un appel visio.

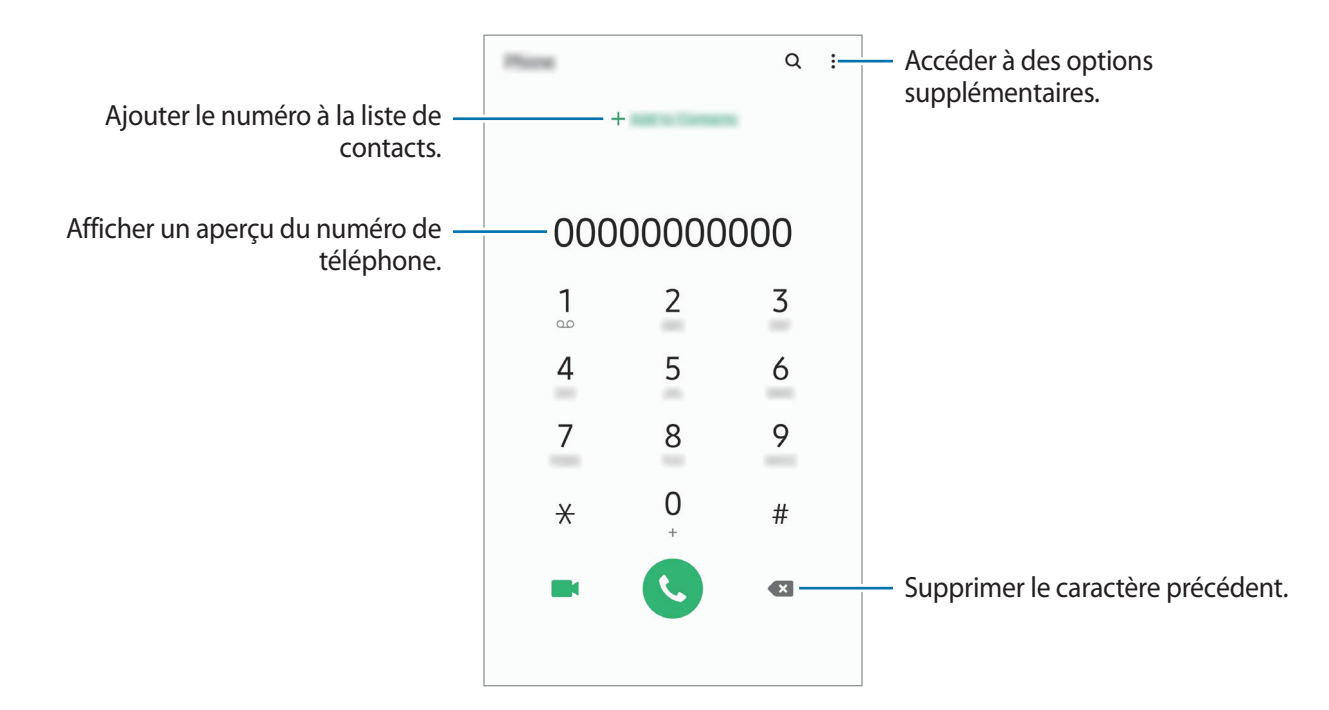

#### Passer des appels depuis le journal d'appels ou votre liste de contacts

Démarrez l'application **Téléphone**, appuyez sur **Récents** ou **Contacts**, puis faites glisser votre doigt vers la droite sur le nom d'un contact ou sur un numéro de téléphone pour passer un appel.

Si cette fonction est désactivée, démarrez l'application **Paramètres**, appuyez sur **Fonctions** avancées → Mouvements et gestes, puis sur le curseur Glisser pour appeler/envoyer msg pour activer la fonction.

#### Composer rapidement un numéro

Définissez des numéros abrégés pour passer rapidement des appels.

Pour définir un numéro abrégé, démarrez l'application **Téléphone**, appuyez sur **Clavier** ou **Contacts**  $\rightarrow$   $\rightarrow$  **Numéros abrégés**, sélectionnez un chiffre, puis ajoutez un numéro de téléphone.

Pour passer un appel, maintenez votre doigt appuyé sur le chiffre de numérotation rapide sur le clavier. Pour un chiffre de numérotation rapide supérieur ou égal à 10, appuyez sur le premier chiffre du numéro, puis maintenez votre doigt appuyé sur le dernier chiffre.

Par exemple, si vous avez défini le numéro **123** comme numéro abrégé, appuyez sur **1**, puis sur **2**, et maintenez le chiffre **3** appuyé.

#### Passer des appels depuis l'écran verrouillé

Depuis l'écran verrouillé, faites glisser votre doigt sur l'icône **C**.

### Appeler des endroits à proximité

Vous pouvez facilement appeler des endroits situés près du lieu où vous vous trouvez après recherche de leurs coordonnées. Vous pouvez rechercher des endroits à proximité en fonction de leur catégorie, comme un restaurant ou un magasin, ou en sélectionnant des lieux populaires recommandés.

Démarrez l'application **Téléphone**, appuyez sur **Lieux**, puis sélectionnez une catégorie ou appuyez sur **Q**, et saisissez le nom d'un commerce dans la barre de recherche. Vous pouvez également sélectionner un lieu populaire recommandé. Des informations sur ce commerce, telles que ses coordonnées ou son adresse s'affichent.

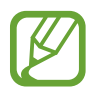

La disponibilité de cette fonction dépend de votre zone géographique ou de votre opérateur.

### Appeler un numéro à l'étranger

- 1 Démarrez l'application **Téléphone**, puis appuyez sur **Clavier**.
- 2 Maintenez le doigt appuyé sur **0** jusqu'à ce que le signe + apparaisse.
- 3 Composez l'indicatif du pays, l'indicatif régional et le numéro de téléphone, puis appuyez sur 🕓

## Recevoir des appels

#### Répondre à un appel

Lorsque vous recevez un appel, faites glisser votre doigt sur l'icône 🕓.

#### **Rejeter un appel**

Lorsque vous recevez un appel, faites glisser votre doigt sur l'icône 🔿.

Pour envoyer un message lorsque vous rejetez un appel entrant, faites glisser la barre **Envoyer un message** vers le haut et sélectionnez un message à envoyer. Si le curseur **Ajouter un rappel** est activé, un rappel est enregistré afin de vous signaler l'appel rejeté au bout d'une heure.

Pour créer des messages de rejet, démarrez l'application **Téléphone**, appuyez sur  $\bullet \to \mathsf{Paramètres}$  $\to \mathsf{Messages rapides de refus}$ , saisissez un message, puis appuyez sur +.

#### Appels manqués

Si vous manquez un appel, l'icône 👗 apparaît dans la barre d'état. Ouvrez le volet des raccourcis pour afficher la liste des appels manqués. Vous pouvez également démarrer l'application **Téléphone** et appuyer sur **Récents** pour afficher les appels manqués.

## Bloquer des numéros de téléphone

Vous pouvez bloquer des appels en ajoutant des numéros à votre liste de numéros bloqués.

- 1 Démarrez l'application Téléphone, puis appuyez sur  $\rightarrow$  Paramètres  $\rightarrow$  Bloquer des numéros.
- 2 Appuyez sur **Récents** ou **Contacts**, sélectionnez un contact ou un numéro de téléphone, puis appuyez sur **OK**.

Pour saisir un numéro manuellement, appuyez sur **Ajouter n° de téléphone**, composez un numéro de téléphone, puis appuyez sur **+**.

Si des numéros bloqués essayent de vous contacter, vous ne recevrez aucune notification. Les appels seront consignés dans le journal d'appels.

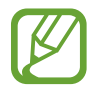

Vous pouvez également bloquer les appels provenant de correspondants qui masquent leur identité. Appuyez sur le curseur **Blocage des appelants inconnus** pour activer la fonction.

## Options en cours d'appel

#### Options au cours d'un appel vocal

Les options suivantes sont disponibles :

- • : accéder à des options supplémentaires.
- Ajouter un appel : composer un second appel. Le premier appel est mis en attente. Lorsque vous mettez fin au second appel, le premier est réactivé.
- Mettre l'appel en attente : mettre un appel en attente. Appuyez sur Reprendre l'appel pour récupérer l'appel en attente.
- Bluetooth : activer un casque ou des écouteurs Bluetooth, à condition qu'ils soient connectés à l'appareil.
- HP : activer ou désactiver le haut-parleur. Lorsque vous utilisez le haut-parleur, éloignez l'appareil de vos oreilles.
- Muet : désactiver le microphone afin que votre correspondant ne puisse pas vous entendre.
- Clavier / Masquer : ouvrir ou fermer le clavier.
- 📀 : mettre fin à l'appel en cours.

### Options au cours d'un appel visio

Appuyez sur l'écran pour utiliser les options suivantes :

- accéder à des options supplémentaires.
- Appareil photo : désactiver l'appareil photo afin que votre correspondant ne puisse pas vous voir.
- Permuter : basculer entre l'objectif avant et arrière.
- 📀 : mettre fin à l'appel en cours.
- Muet : désactiver le microphone afin que votre correspondant ne puisse pas vous entendre.
- HP : activer ou désactiver le haut-parleur. Lorsque vous utilisez le haut-parleur, éloignez l'appareil de vos oreilles.

## Ajouter un numéro de téléphone aux Contacts

## Ajouter un numéro de téléphone aux Contacts à partir du clavier

- Démarrez l'application **Téléphone**, puis appuyez sur **Clavier**.
- 2 Composez le numéro.
- 3 Appuyez sur Ajouter aux contacts.
- 4 Appuyez sur **Créer un contact** pour créer un nouveau contact, ou sur **Mettre à jour un contact** pour ajouter un numéro à un contact existant.

### Ajouter un numéro de téléphone aux Contacts à partir de la liste d'appels

- 1 Démarrez l'application **Téléphone**, puis appuyez sur **Récents**.
- 2 Appuyez sur l'image d'un appelant et sur **Ajouter**, ou appuyez sur un numéro de téléphone et sur **Ajouter aux contacts**.
- 3 Appuyez sur **Créer un contact** pour créer un nouveau contact, ou sur **Mettre à jour un contact** pour ajouter un numéro à un contact existant.

## Ajouter un tag à un numéro de téléphone

Vous pouvez ajouter des balises à des numéros sans les enregistrer dans vos Contacts. Cela vous permet d'afficher les coordonnées de la personne qui appelle sans qu'elle fasse partie de vos Contacts.

- 1 Démarrez l'application **Téléphone**, puis appuyez sur **Récents**.
- 2 Appuyez sur un numéro de téléphone  $\rightarrow$  ①.
- 3 Appuyez sur Ajouter un tag, saisissez un tag, puis appuyez sur Ajouter. Lorsqu'un appel viendra de ce numéro, le tag apparaîtra sous le numéro.

## Contacts

## Introduction

Créez de nouveaux contacts et gérez-les sur l'appareil.

## Ajouter des contacts

#### Créer un nouveau contact

- 1 Démarrez l'application **Contacts**, puis appuyez sur <del>()</del>.
- 2 Sélectionnez un emplacement de stockage, puis appuyez sur Sélectionner.
- 3 Saisir les coordonnées du contact.

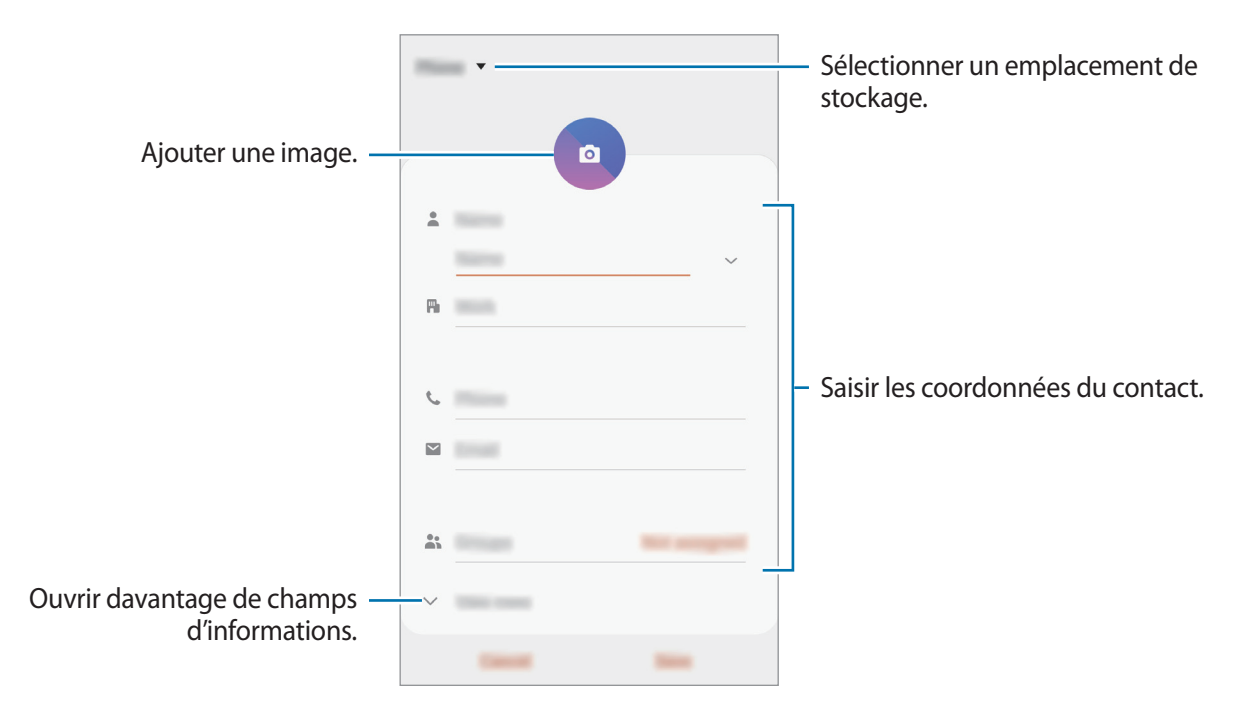

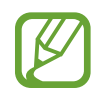

Le type d'informations pouvant être enregistrées dépend de l'emplacement de stockage sélectionné.

4 Appuyez sur **Enregistrer**.

#### Importer des contacts

Ajoutez des contacts en les important depuis d'autres emplacements de stockage vers votre appareil.

- 1 Démarrez l'application Contacts, puis appuyez sur → Gestion des contacts → Import/ export des contacts → Importer.
- 2 Sélectionnez un emplacement de stockage depuis lequel importer des contacts.
- **3** Cochez les fichiers VCF ou contacts à importer, et appuyez sur **OK**.
- 4 Sélectionnez un emplacement de stockage dans lequel enregistrer les contacts, puis appuyez sur **Importer**.

#### Synchroniser des contacts avec vos comptes Web

Synchronisez les contacts de votre appareil avec ceux enregistrés en ligne sur vos comptes Web, comme votre compte Samsung.

- 1 Démarrez l'application Paramètres, appuyez sur Comptes et sauvegarde → Comptes, puis sélectionnez le compte avec lequel effectuer une synchronisation.
- 2 Appuyez sur Synchronisation du compte, puis sur le curseur Contacts pour activer la fonction. Depuis le compte Samsung, appuyez sur • → Param. de synchronisation, puis sur le curseur Contacts pour activer la fonction.

## **Rechercher des contacts**

Démarrez l'application Contacts.

Utilisez l'une des méthodes de recherche suivantes :

- Faites défiler la liste de contacts vers le haut ou le bas.
- Faites glisser un doigt le long de l'index à droite de la liste des contacts pour la faire défiler rapidement.
- Appuyez sur **Q** tout en haut de la liste de contacts, puis saisissez vos critères de recherche.

Applications et fonctions

Appuyez sur le contact. Effectuez ensuite l'une des opérations suivantes :

- 🏠 : ajouter le contact aux favoris.
- 📞 / 📑 : passer un appel vocal ou visio.
- 🗭 : rédiger un message.
- 📔 : rédiger un e-mail.

## Partager des contacts

Vous pouvez partager des contacts avec d'autres personnes grâce à diverses options de partage.

- 1 Démarrez l'application **Contacts**, puis appuyez sur  $\bullet \rightarrow$ **Partager**.
- 2 Sélectionnez les contacts, puis appuyez sur **Partager**.
- 3 Sélectionnez une méthode de partage.

## Enregistrer et partager votre profil

Enregistrez et partagez les informations de votre profil, comme votre photo et votre statut, avec d'autres personnes à l'aide de la fonction de partage de profil.

- Pour utiliser cette fonction, vous devez vous connecter à votre compte Samsung.
- La disponibilité de la fonction de partage de profil dépend de votre zone géographique ou de votre opérateur.
- Cette fonction est uniquement disponible pour les contacts ayant activé le partage de profil sur leur appareil.
- Démarrez l'application **Contacts**, puis sélectionnez votre profil.
- 2 Appuyez sur **Modifier**, modifiez votre profil, puis appuyez sur **Enregistrer**.
- 3 Appuyez sur **Appuyer ici pour partager profil**, puis sur le curseur pour activer la fonction.
  - Pour utiliser la fonction de partage de profil, le numéro de téléphone doit être vérifié. Vous pouvez afficher les informations actualisées du profil dans les **Contacts**.
  - Pour modifier l'étendue des contacts avec lesquels partager votre profil, appuyez sur **Sélection du contenu partagé**, choisissez un élément, puis une option.

## Créer des groupes

Vous pouvez ajouter des groupes, pour votre famille ou vos amis, et gérer les contacts par groupe.

- 1 Démarrez l'application **Contacts**, puis appuyez sur  $\underline{-} \rightarrow$  **Groupes**  $\rightarrow$  **Créer un groupe**.
- 2 Saisissez un nom de groupe.

Pour définir la sonnerie d'un groupe, appuyez sur **Sonnerie groupe** et sélectionnez une sonnerie.

- 3 Appuyez sur Ajouter un membre, sélectionnez les contacts à ajouter au groupe, puis appuyez sur OK.
- 4 Appuyez sur Enregistrer.

#### Envoyer un message groupé

Vous pouvez envoyer simultanément un même message à tous les membres d'un groupe.

Démarrez l'application **Contacts**, appuyez sur  $\underline{-} \rightarrow$  **Groupes**, sélectionnez un groupe, puis appuyez sur  $\overset{\bullet}{\rightarrow} \rightarrow$  **Envoyer un message**.

## Fusionner les contacts en double

Si vous importez des contacts depuis d'autres emplacements de stockage, ou si vous synchronisez des contacts avec d'autres comptes, votre liste de contacts risque de comporter des doublons. Fusionnez les doublons afin de rationaliser votre liste de contacts.

- 1 Démarrez l'application Contacts, puis appuyez sur → Gestion des contacts → Fusion des contacts.
- 2 Cochez les contacts, puis appuyez sur Fusionner.

## Supprimer des contacts

- 1 Démarrez l'application **Contacts**, puis appuyez sur  $\bullet \rightarrow$  **Supprimer**.
- 2 Sélectionnez les contacts, puis appuyez sur **Supprimer**.

Pour supprimer les contacts un par un, ouvrez la liste des contacts et appuyez sur un contact. Appuyez ensuite sur  $\stackrel{\bullet}{\bullet} \rightarrow$  **Supprimer**.

## Messages

## Introduction

Envoyez et affichez vos messages sous forme de conversation.

### Envoyer des messages

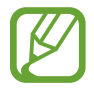

L'envoi de messages en dehors de la zone couverte par votre opérateur peut occasionner des frais supplémentaires.

- Démarrez l'application **Messages**, puis appuyez sur 💬.
- 2 Ajoutez des destinataires, puis saisissez un message.

Pour enregistrer et envoyer un message vocal, maintenez le doigt appuyé sur 🐠, dictez votre message, puis relâchez votre doigt. L'icône d'enregistrement apparaît uniquement lorsque le clavier est masqué.

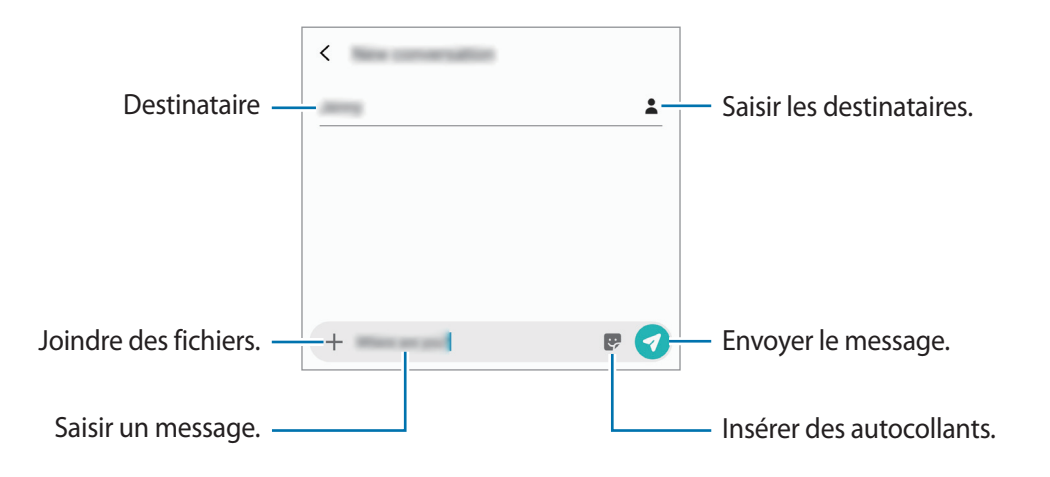

3 Appuyez sur 🕢 pour envoyer le message.

## Lire les messages

Les messages sont regroupés sous forme de fils de discussion par contact.

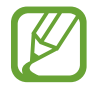

La réception de messages en dehors de la zone couverte par votre opérateur peut occasionner des frais supplémentaires.

- Démarrez l'application **Messages**, puis appuyez sur **Discussions**.
- 2 Dans la liste de messages, sélectionnez un contact ou un numéro de téléphone.
- **3** Affichez votre conversation.
  - Pour répondre au message, appuyez sur Saisir le message, saisissez un message, puis appuyez sur
  - Pour régler la taille de police, posez deux doigts sur l'écran, et écartez-les ou rapprochez-les.
  - Pour ajouter le numéro de téléphone aux Contacts, appuyez sur Ajouter aux contacts.

## **Bloquer les messages inopportuns**

Vous pouvez bloquer des messages en ajoutant des numéros à votre liste de numéros bloqués.

- 1 Démarrez l'application Messages, puis appuyez sur → Paramètres → Blocage numéros et messages → Bloquer des numéros.
- 2 Appuyez sur **Boîte de réception** puis sélectionnez un contact ou un numéro de téléphone. Vous pouvez également appuyer sur **Contacts**, sélectionner des contacts, puis appuyer sur **OK**.

Pour composer manuellement un numéro de téléphone, indiquez-le sous **Entrer un numéro**, puis appuyez sur +.

## Paramétrer les notifications de message

Vous pouvez modifier le son de notification, les options d'affichage, etc.

- 1 Démarrez l'application Messages, appuyez sur → Paramètres → Notifications, puis appuyez sur le curseur pour activer la fonction.
- 2 Modifier les paramètres de notification.

#### Paramétrer un rappel de message

Vous pouvez paramétrer la réception d'une alerte à un intervalle défini afin d'être prévenu des notifications non vérifiées. Si cette fonction n'est pas activée, démarrez l'application **Paramètres**, appuyez sur **Accessibilité**  $\rightarrow$  **Paramètres avancés**  $\rightarrow$  **Rappels de notification**, puis sur le curseur pour activer la fonction.

## Supprimer des messages

- 1 Démarrez l'application **Messages**, puis appuyez sur **Discussions**.
- 2 Dans la liste de messages, sélectionnez un contact ou un numéro de téléphone.
- 3 Maintenez le doigt appuyé sur un message, puis appuyez sur **Supprimer**. Pour supprimer plusieurs messages, cochez davantage de messages à supprimer.
- 4 Appuyez sur **Supprimer**.

## Internet

## Introduction

Naviguez sur Internet pour rechercher des informations et enregistrez vos pages Web préférées en tant que favoris afin d'y accéder plus facilement.

## Parcourir des pages Web

- 1 Démarrez l'application Internet.
- 2 Appuyez sur le champ d'adresse.
- 3 Saisissez une adresse Web ou un mot-clé, puis appuyez sur Aller à.

Pour afficher la barre de navigation, faites glisser votre doigt vers le bas de l'écran.

Pour passer rapidement d'un onglet à l'autre, balayez le champ de l'adresse vers la gauche ou la droite.

| Enregistrer la page Web en cours —<br>dans les favoris. | ☆         | <u>ل</u> | - Actualiser la page Web en cours.                                                                                            |
|---------------------------------------------------------|-----------|----------|----------------------------------------------------------------------------------------------------|
| Parcourir des pages. —<br>Ouvrir la page d'accueil. —   | - < > m t | : 17 =   | <ul> <li>Accéder à des options<br/>supplémentaires.</li> <li>Ouvrir le gestionnaire des onglets<br/>du navigateur.</li> </ul> |
|                                                         |           |          | - Afficher et gérer les signets.                                                                                              |

## Utiliser le mode Secret

En mode Secret, vous pouvez gérer séparément les onglets ouverts, vos favoris et les pages enregistrées. Vous pouvez verrouiller le mode Secret à l'aide d'un mot de passe et de vos données biométriques.

#### Activer le mode Secret

Dans la barre d'outils en bas de l'écran, appuyez sur  $\square \rightarrow$  Activer le mode Secret. Si vous utilisez cette fonction pour la première fois, paramétrez l'appareil pour pouvoir utiliser un mot de passe pour le mode Secret.

En mode Secret, l'appareil modifie la couleur des barres de navigation.

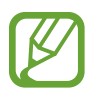

En mode Secret, vous ne pouvez pas utiliser certaines fonctions, comme la capture d'écran.

#### Modifier les paramètres de sécurité

Vous pouvez modifier votre mot de passe ou la méthode de déverrouillage.

Appuyez sur  $\longrightarrow$  **Paramètres**  $\rightarrow$  **Confidentialité et sécurité**  $\rightarrow$  **Paramètres du mode Secret**  $\rightarrow$  **Changer le mot de passe**. Pour paramétrer votre appareil pour qu'il utilise vos données biométriques comme méthode de déverrouillage, en plus de votre mot de passe, appuyez sur le curseur **Empreintes** pour activer la fonction. Reportez-vous à la section Reconnaissance d'empreintes pour plus d'informations sur l'utilisation de vos données biométriques.

### Désactiver le mode Secret

Dans la barre d'outils en bas de l'écran, appuyez sur  $\square \rightarrow Désactiver le mode Secret$ .

## Email

### Configurer des comptes de messagerie électronique

Lorsque vous ouvrez l'application **Email** pour la première fois, configurez un compte de messagerie électronique.

- 1 Démarrez l'application Email.
- 2 Dans la liste, sélectionnez un compte de messagerie ou appuyez sur Autres.
- 3 Suivez les instructions qui s'affichent à l'écran pour procéder à la configuration.

Pour configurer un compte de messagerie électronique supplémentaire, appuyez sur  $\blacksquare \rightarrow \clubsuit \rightarrow$  **Ajouter compte**.

Si vous possédez plusieurs comptes de messagerie électronique, vous pouvez définir un compte par défaut. Appuyez sur  $\equiv \rightarrow \diamondsuit \Rightarrow \textcircled \Rightarrow \texttt{Définir le compte par défaut.}$ 

### Envoyer des e-mails

- 1 Appuyez sur 🕝 pour composer un e-mail.
- 2 Ajoutez des destinataires et saisissez un objet et un texte.
- 3 Appuyez sur √ pour envoyer l'e-mail.

## Lire des e-mails

Si l'application **Email** est ouverte, l'appareil récupère automatiquement les nouveaux e-mails. Pour récupérer manuellement les e-mails, balayez la liste des e-mails de haut en bas.

Appuyez sur un e-mail affiché à l'écran afin de le lire.

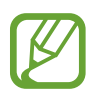

Si la synchronisation des e-mails est désactivée, il est impossible de récupérer les nouveaux e-mails. Pour activer la synchronisation des e-mails, appuyez sur  $\equiv \rightarrow \diamondsuit \rightarrow$ votre nom de compte, puis appuyez sur le curseur **Synchroniser le compte** pour activer la fonction.

## Appareil photo

## Introduction

Prenez des photos et enregistrez des vidéos à l'aide des divers modes et paramètres offerts.

#### Bon usage de l'appareil photo

- Ne prenez pas de photos et n'enregistrez pas de vidéos de personnes sans leur consentement.
- Ne prenez pas de photos et n'enregistrez pas de vidéos lorsque la loi l'interdit.
- Ne prenez pas de photos et n'enregistrez pas de vidéos en violation de la vie privée d'autrui.

## Démarrer l'appareil photo

Pour démarrer l'appareil photo, utilisez l'une des méthodes suivantes :

- Démarrez l'application Appareil photo.
- · Appuyez deux fois rapidement sur la touche Accueil.
- Depuis l'écran verrouillé, faites glisser votre doigt sur l'icône <sup>1</sup>
- La disponibilité de certaines méthodes dépend de votre zone géographique ou de votre opérateur.
- Certaines fonctions de l'appareil photo ne sont pas disponibles lorsque vous démarrez l'application Appareil photo depuis l'écran verrouillé ou lorsque l'écran est éteint et qu'une méthode de déverrouillage est définie.
- Si les photos que vous prenez paraissent floues, nettoyez l'objectif de l'appareil photo et recommencez.

## Prendre des photos

Appuyez sur l'écran d'aperçu à l'endroit où l'appareil photo doit faire la mise au point.

- Pour effectuer un zoom avant, écartez deux doigts l'un de l'autre sur l'écran ; pour effectuer un zoom arrière, rapprochez-les. Le cas échéant, faites glisser l'icône de sélection de l'objectif vers la gauche ou la droite. Les fonctions de zoom sont disponibles uniquement lorsque vous utilisez l'objectif arrière.
- Pour régler la luminosité des photos, appuyez sur l'écran. Lorsque la barre de réglage apparaît, faites glisser l'icône - - vers - ou - .

2 Pour prendre une photo, appuyez sur 📿.

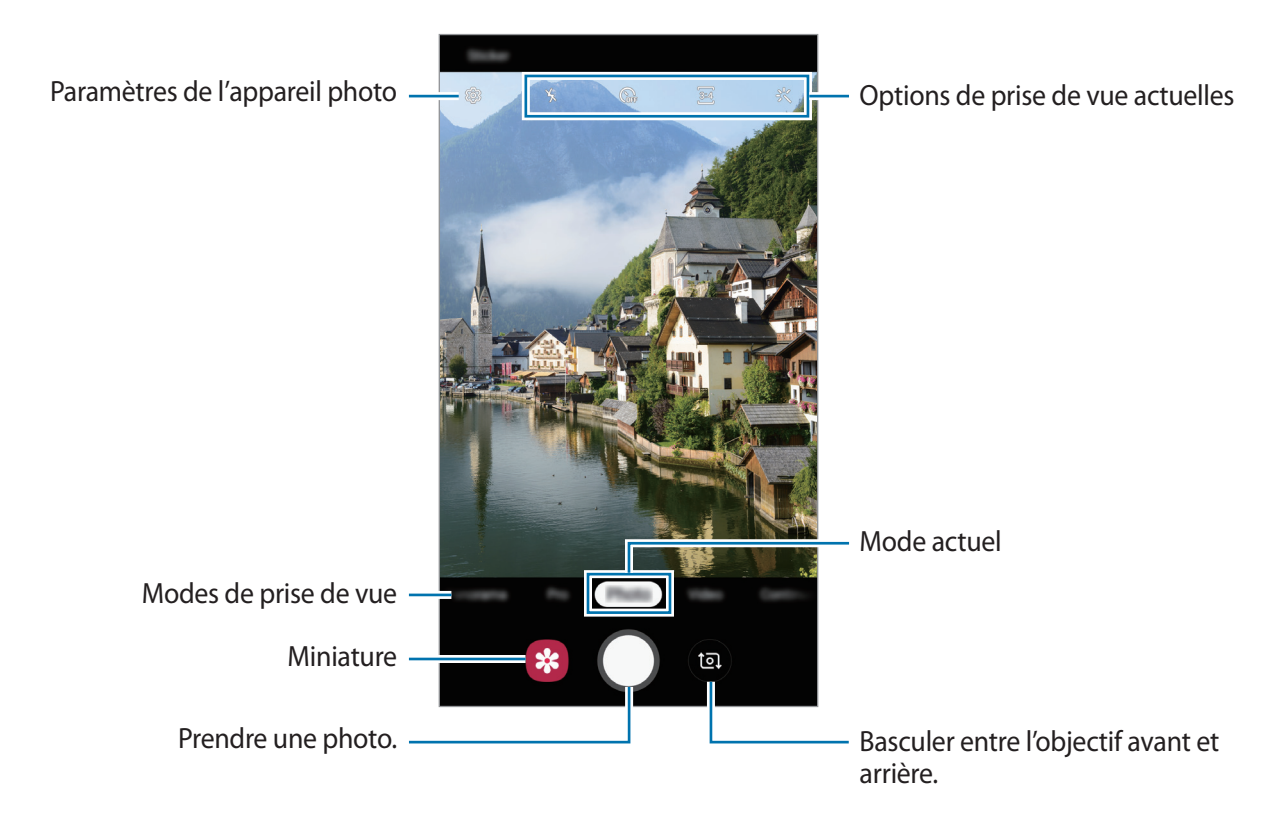

- L'écran d'aperçu peut varier selon le mode de prise de vue utilisé.
- Lorsque vous n'utilisez plus l'appareil photo, il se ferme automatiquement.
- Vérifiez que l'objectif n'est pas endommagé ou sale. Dans le cas contraire, l'appareil risque de ne pas fonctionner correctement dans certains modes nécessitant des résolutions élevées.
- L'appareil photo de votre appareil est équipé d'un objectif grand angle. Il se peut qu'une distorsion mineure se produise sur les photos ou les vidéos grand angle ; cela ne traduit pas un problème de performances de l'appareil.

## **Mode Photo**

Ce mode permet d'ajuster automatiquement les options de prise de vue en fonction de l'environnement pour prendre des photos plus facilement.

Dans la liste des modes de prise de vue, appuyez sur **Photo** puis sur, O pour prendre une photo.

#### Effectuer des selfies

Vous pouvez réaliser des autoportraits avec l'objectif avant.

- **1** Dans la liste des modes de prise de vue, appuyez sur **Photo**.
- 2 Balayez l'écran d'aperçu vers le haut ou le bas, ou appuyez sur 
  pour basculer sur l'objectif avant destiné aux autoportraits.
- **3** Regardez vers l'objectif avant.
- 4 Pour prendre une photo, appuyez sur 📿.

### Appliquer des filtres et des effets d'embellissement

Avant de prendre une photo, vous pouvez sélectionner un effet de filtre et modifier certaines caractéristiques de votre visage, comme la couleur de votre teint ou la forme de votre visage.

- 1 Depuis l'écran d'aperçu, appuyez sur 🔆.
- 2 Sélectionnez un effet de filtre ou des effets d'embellissement, et prenez une photo.

### Verrouiller la mise au point (AF) et l'exposition (AE)

Vous pouvez verrouiller la mise au point ou l'exposition sur une zone sélectionnée pour empêcher l'appareil photo de modifier automatiquement les réglages en cas de changement de sujet ou de luminosité.

Maintenez le doigt appuyé sur la zone de mise au point, le cadre AF/AE apparaît et les réglages de mise au point et d'exposition sont verrouillés. Même après la prise de vue, le verrouillage reste actif.

## Mode Vidéo

Ce mode permet d'ajuster automatiquement les options de prise de vue en fonction de l'environnement pour enregistrer des vidéos plus facilement.

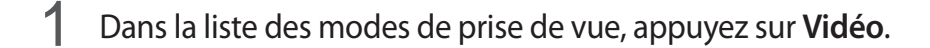

2 Pour enregistrer une vidéo, appuyez sur •.

- Pour capturer une photo en cours d'enregistrement d'une vidéo, appuyez sur
- Pour modifier la mise au point en cours d'enregistrement d'une vidéo, appuyez à l'endroit souhaité pour la mise au point. Pour utiliser le mode de mise au point automatique, appuyez sur (AFU) pour annuler la mise au point manuelle.

3 Pour arrêter l'enregistrement d'une vidéo, appuyez sur •.

#### Modifier le format d'écran pour la vidéo

Vous pouvez définir le format d'écran pour la vidéo.

Depuis l'écran d'aperçu, appuyez sur 🕦 pour sélectionner un format d'écran.

## Utiliser les modes de prise de vue

Pour changer de mode de prise de vue, faites glisser la liste des modes de prises de vue vers la gauche ou la droite, ou balayez l'écran d'aperçu vers la gauche ou la droite.

Sélectionnez le mode de prise de vue de votre choix.

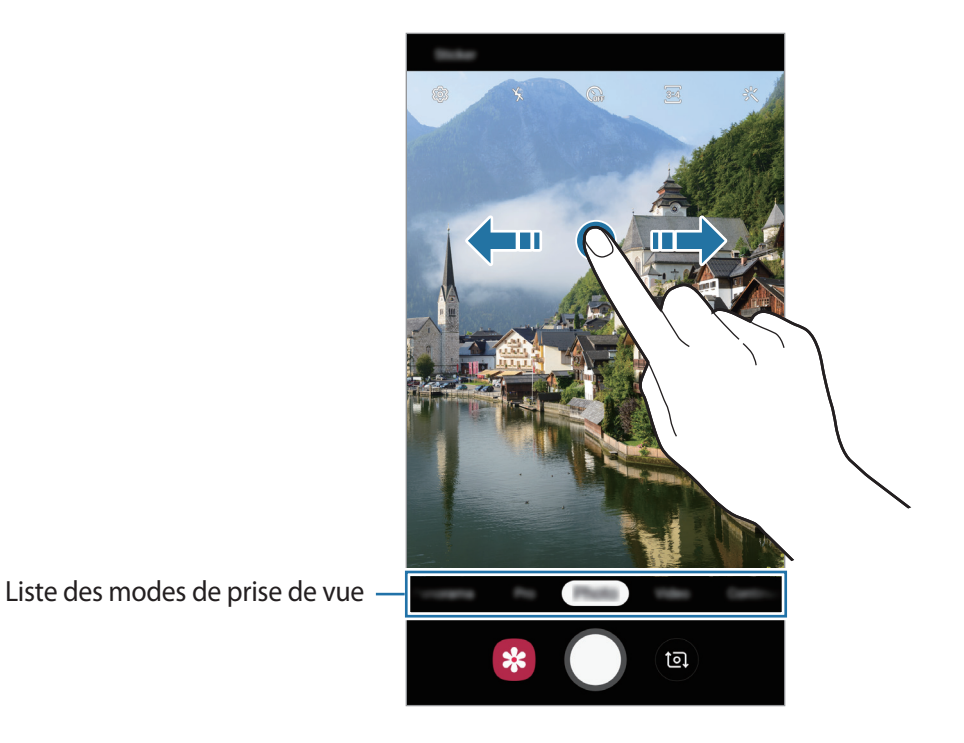

Mode professionnel

Ce mode permet de prendre des photos tout en réglant manuellement certaines options de prise de vue, comme la valeur d'exposition et la valeur ISO.

Depuis la liste des modes de prise de vue, appuyez sur **Pro**. Sélectionnez les options et personnalisez les paramètres, puis appuyez sur O pour prendre une photo.

**Options disponibles** 

- sélectionner une valeur ISO. Ce paramètre permet de contrôler la sensibilité lumineuse de l'appareil photo. Les valeurs faibles sont destinées aux objets immobiles ou vivement éclairés. Les valeurs élevées correspondent quant à elles aux sujets en mouvement rapide ou peu éclairés. Toutefois, plus le réglage ISO est élevé, plus les parasites dans les photos sont importants.
- Isélectionner une balance des blancs appropriée de sorte que les photos offrent une gamme de couleurs proches de la réalité. Vous pouvez paramétrer la température des couleurs.
- irégler la valeur d'exposition. Ce paramètre détermine la quantité de lumière reçue par le capteur de l'appareil photo. En cas de faible luminosité, utilisez une exposition plus élevée.

Séparer la zone de mise au point de la zone d'exposition

Vous pouvez séparer la zone de mise au point de la zone d'exposition.

Maintenez votre doigt appuyé sur l'écran d'aperçu. Le cadre de mise au point automatique/ exposition automatique (AF/AE) apparaît sur l'écran. Faites glisser le cadre à l'endroit où vous souhaitez séparer la zone de mise au point de la zone d'exposition.

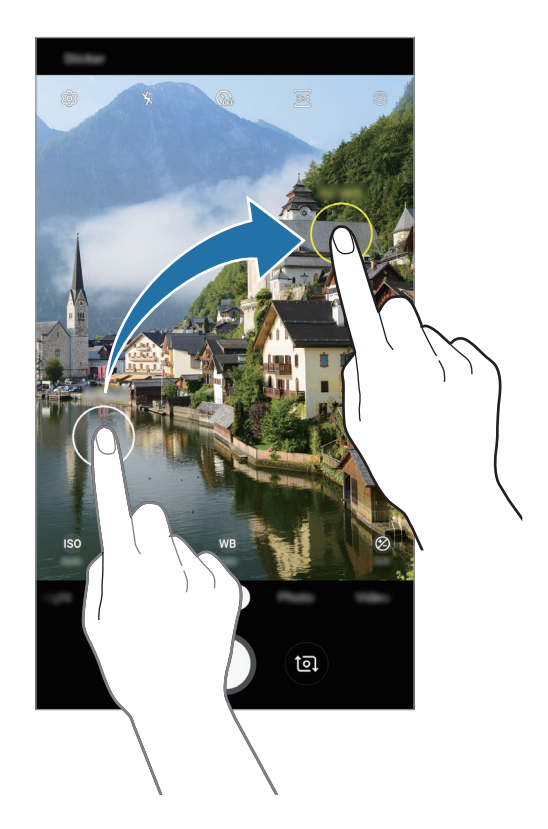
#### Mode Panorama

Ce mode permet de prendre une série de photos, puis de les assembler pour obtenir une large vue.

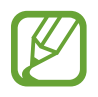

- Pour obtenir les meilleures prise de vue possibles en mode Panorama, suivez ces conseils :
- Déplacez l'appareil photo lentement dans le sens de votre choix.
- Maintenez l'image à l'intérieur du cadre du viseur de l'appareil photo. Si l'image d'aperçu est hors cadre ou si vous ne déplacez pas l'appareil, l'appareil arrête automatiquement de prendre des photos.
- Évitez de prendre des photos de sujets devant des arrière-plans non identifiables, comme un ciel ou un pan de mur uni.
- Depuis la liste des modes de prise de vue, appuyez sur **Panorama**.
- 2 Appuyez sur O et déplacez lentement l'appareil dans une direction.
- 3 Appuyez sur 🖲 pour arrêter de prendre des photos.

#### Mode Nuit

Ce mode permet de prendre des photos en conditions de faible éclairage, sans utiliser le flash.

Dans la liste des modes de prise de vue, appuyez sur Nuit.

#### Mode HDR

Ce mode permet de prendre des photos riches en couleurs et de reproduire chacun des détails, même dans des conditions de luminosité extrêmes.

Dans la liste des modes de prise de vue, appuyez sur HDR.

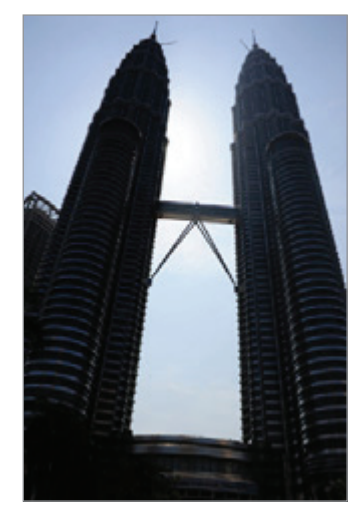

Sans effet

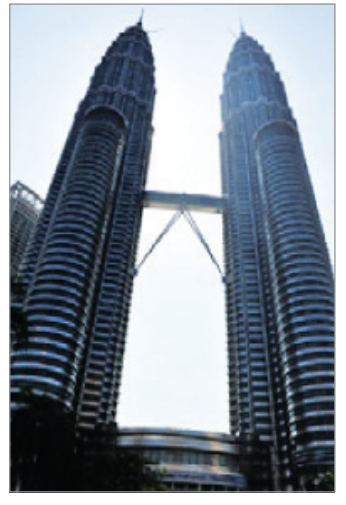

Avec effet

### Mode Rafale

Ce mode permet de prendre une série de photos de sujets en mouvement.

Dans la liste des modes de prise de vue, appuyez sur Rafale.

Maintenez le doigt appuyé sur la touche O pour prendre plusieurs photos en continu.

### **Mode Sports**

Ce mode permet de prendre des photos plus nettes de sujets se déplaçant rapidement (personne qui court, animal domestique qui se déplace).

Dans la liste des modes de prise de vue, appuyez sur Sports.

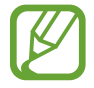

Vous devez d'abord ajouter ce mode à la liste des modes de prises de vue avant de pouvoir l'utiliser. Depuis l'écran d'aperçu, appuyez sur  $\textcircled{3} \rightarrow Modes de l'appareil photo \rightarrow Modes d'édition, puis cochez la case Sports.$ 

#### Mode portrait

Ce mode permet de prendre des autoportraits avec une mise au point faite sur le visage et un arrière-plan flouté.

- 1 Balayez l'écran d'aperçu vers le haut ou le bas, ou appuyez sur no pour basculer sur l'objectif avant destiné aux autoportraits.
- 2 Dans la liste des modes de prise de vue, appuyez sur Mode portrait.
- **3** Regardez vers l'objectif avant.
- 4 Dès que le message L'effet est prêt. apparaît sur l'écran d'aperçu, appuyez sur O pour prendre une photo.

Vous pouvez également placer votre paume face à l'objectif avant. Une fois votre paume reconnue, un compte à rebours apparaît. Une fois le temps écoulé, l'appareil prend une photo.

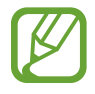

Pour utiliser différentes options de prise de vue pour l'objectif avant, appuyez sur  ${}^{\circ} \to {}^{\circ}$  **Modes de prise de vue**, puis appuyez sur le curseur des fonctions à activer.

### Mode Selfie panoramique

Ce mode permet de réaliser un autoportrait panoramique afin d'inclure davantage de personnes sur la photo.

- 1 Balayez l'écran d'aperçu vers le haut ou le bas, ou appuyez sur no pour basculer sur l'objectif avant destiné aux autoportraits.
- 2 Dans la liste des modes de prise de vue, appuyez sur Selfie panorama.
- **3** Regardez vers l'objectif avant.
- 4 Pour prendre une photo, appuyez sur 📿.

Vous pouvez également placer votre paume face à l'objectif avant. Une fois votre paume reconnue, un compte à rebours apparaît. Une fois le temps écoulé, l'appareil prend une photo.

Pour utiliser différentes options de prise de vue pour l'objectif avant, appuyez sur  ${}^{\circ} \longrightarrow$ **Modes de prise de vue**, puis appuyez sur le curseur des fonctions à activer.

5 Pour réaliser un autoportrait panoramique, déplacez lentement l'appareil de gauche à droite ou inversement.

L'appareil prend des photos supplémentaires dès que le cadre blanc rejoint chacune des extrémités du viseur.

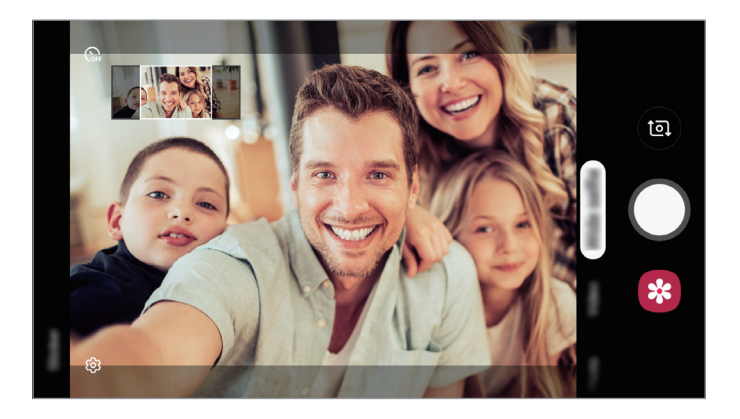

- Assurez-vous de positionner le cadre blanc à l'intérieur de la fenêtre du viseur.
- Pour réaliser des autoportraits panoramiques, les sujets doivent rester immobiles.
- Selon les conditions de prise de vue, les parties supérieure et inférieure de l'image affichée sur l'écran d'aperçu peuvent être coupées.

# Personnaliser les paramètres de l'appareil photo

#### Options de prise de vue actuelles

Sur l'écran d'aperçu, utilisez les options suivantes.

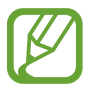

Les options disponibles peuvent varier selon le mode de prise de vue.

• 🔆 : activer ou désactiver le flash.

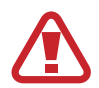

N'utilisez pas le flash à proximité de vos yeux. L'utilisation d'un flash à proximité des yeux peut entraîner une perte temporaire de la vue ou des dommages oculaires.

- Sum : sélectionner le délai à l'issue duquel l'appareil doit automatiquement prendre une photo.
- 34 : sélectionner un format d'écran pour les photos.
- 🔆 : appliquer un filtre ou des effets d'embellissement.
- 916 : sélectionner un format d'écran pour les vidéos.
- Sélectionner une méthode de mesure. Ce paramètre détermine la manière dont les valeurs lumineuses sont calculées. La méthode S Mesure pondérée centrale permet de calculer l'exposition grâce à la quantité de lumière au centre de la prise de vue. La méthode S Pot se base sur une zone précise au centre de la prise de vue. La méthode S Matrice calcule la moyenne de la scène toute entière.

### Paramètres de l'appareil photo

Depuis l'écran d'aperçu, appuyez sur 🕸. La disponibilité de certaines options dépend du mode de prise de vue.

#### Photos

- Taille image app. photo arrière : sélectionner une résolution pour les photos prises avec l'objectif arrière. Une résolution élevée améliore la qualité des photos, mais nécessite davantage de mémoire.
- Taille image appareil photo avant : sélectionner une résolution pour les photos prises avec l'objectif avant. Une résolution élevée améliore la qualité des photos, mais nécessite davantage de mémoire.

#### Vidéos

- **Résolution vidéo arrière** : sélectionner une résolution pour les vidéos prises avec l'objectif arrière. Une résolution élevée améliore la qualité des vidéos, mais nécessite davantage de mémoire.
- **Résolution vidéo avant** : sélectionner une résolution pour les vidéos prises avec l'objectif avant. Une résolution élevée améliore la qualité des vidéos, mais nécessite davantage de mémoire.
- Vidéo haute performance : enregistrer des vidéos au format HEVC (High Efficiency Video Codec). Vos vidéos HEVC seront enregistrées sous forme de fichiers compressés pour conserver la mémoire de l'appareil.

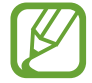

Il est impossible de lire des vidéos HEVC sur d'autres appareils ou de les partager en ligne.

#### **Fonctions utiles**

- Photos comme aperçu (Selfie) : régler l'appareil pour qu'il enregistre les photos telles qu'elles apparaissent sur l'écran de prévisualisation lorsqu'elles sont prises avec l'objectif avant sans les retourner.
- Grille : afficher des lignes directrices sur le viseur pour aider à la composition de la photo.
- Tags de localisation : ajouter un tag de géolocalisation GPS à la photo.

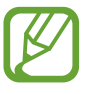

- La puissance du signal GPS peut être réduite si vous vous trouvez entre des bâtiments ou dans des zones de faible altitude, ou encore lorsque les conditions météorologiques sont mauvaises.
- Votre localisation est susceptible d'apparaître sur vos photos au moment où vous les publiez sur le Web. Pour empêcher l'affichage de ces données, désactivez le paramètre de balises de localisation.
- Modes de l'appareil photo : afficher les modes de prise de vue disponibles ou modifier la liste des modes de prises de vue.
- Modes de prise de vue : sélectionner une méthode de prise de vue complémentaire pour prendre une photo ou enregistrer une vidéo.
- **Emplac. de stockage** : sélectionner l'emplacement de stockage des photos et des vidéos. Cette fonction est disponible si vous avez installé une carte mémoire.
- Lancement rapide : paramétrer l'appareil pour qu'il démarre rapidement l'appareil photo lorsque vous appuyez deux fois rapidement sur la touche Accueil.
- Vérification rapide : paramétrer l'appareil pour qu'il affiche les photos après leur capture.
- Réinitialiser les paramètres : réinitialiser les paramètres de l'appareil photo.

- Nous contacter : poser des questions ou consulter les questions fréquemment posées. Pour plus d'informations, reportez-vous à la section Samsung Members.
- À propos de l'Appareil photo : afficher la version et les informations légales de l'appareil photo.

# Galerie

### Introduction

Vous pouvez visionner des photos et des vidéos enregistrées sur votre appareil. Vous pouvez également gérer les photos et les vidéos par album ou créer des histoires.

## Afficher des photos

Démarrez l'application Galerie, puis appuyez sur Photos.

2 Sélectionnez une photo.

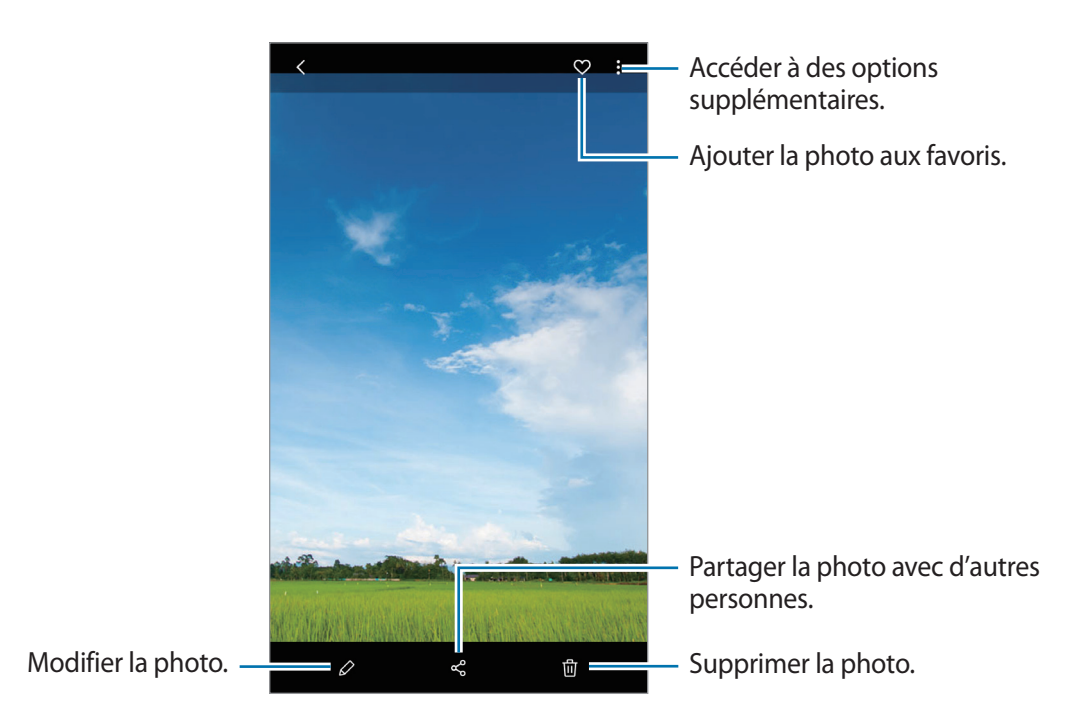

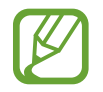

Vous pouvez créer une animation GIF ou un collage à partir de plusieurs images. Dans la liste, appuyez sur  $\bullet \to$  Créer un fichier GIF ou Créer un collage, puis sélectionnez des images.

### Rechercher des photos

Démarrez l'application **Galerie**, puis appuyez sur Q pour afficher les images triées par catégories telles que les types, les lieux ou les documents.

Pour rechercher des photos en saisissant des mots clés, appuyez sur le champ de recherche.

# Afficher les vidéos

- Démarrez l'application Galerie, puis appuyez sur Photos.
- 2 Sélectionnez une vidéo à lire.
- 3 Appuyez sur Lire la vidéo pour lire la vidéo.

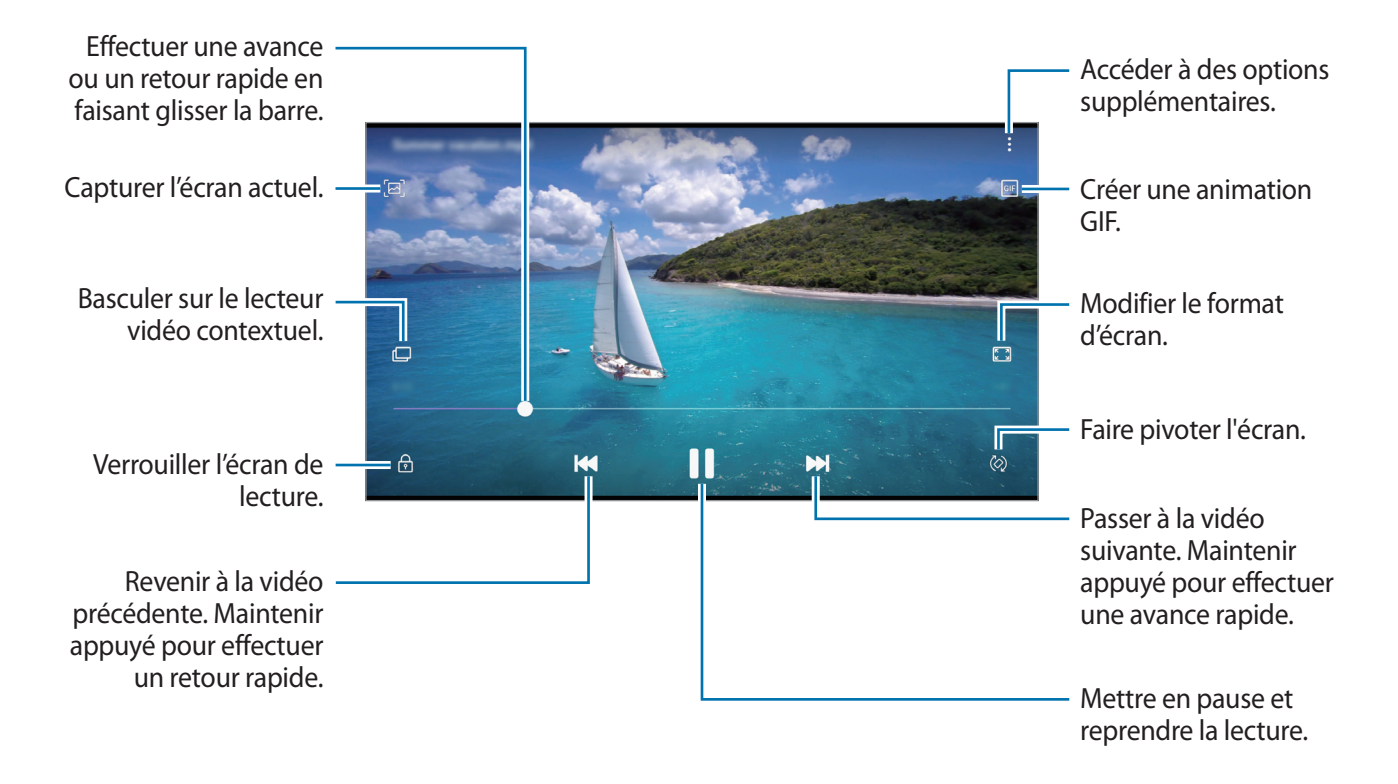

Faites glisser votre doigt vers le haut ou le bas sur le côté gauche de l'écran de lecture pour régler la luminosité, ou faites glisser votre doigt vers le haut ou le bas sur le côté droit de l'écran de lecture pour régler le volume.

Pour effectuer un retour ou une avance rapide, balayez l'écran de lecture vers la gauche ou la droite.

# Afficher les détails des photos et des vidéos

Vous pouvez afficher les détails des fichiers, tels que les personnes, les lieux et les informations de base. Les contenus que vous avez vous-même créés, comme les histoires ou les animations GIF, sont également affichés.

En mode affichage d'une image ou depuis l'écran d'aperçu vidéo, faites glisser votre doigt de bas en haut. Les détails du fichier apparaissent.

Vous pouvez également afficher le contenu associé en appuyant sur les informations à l'écran.

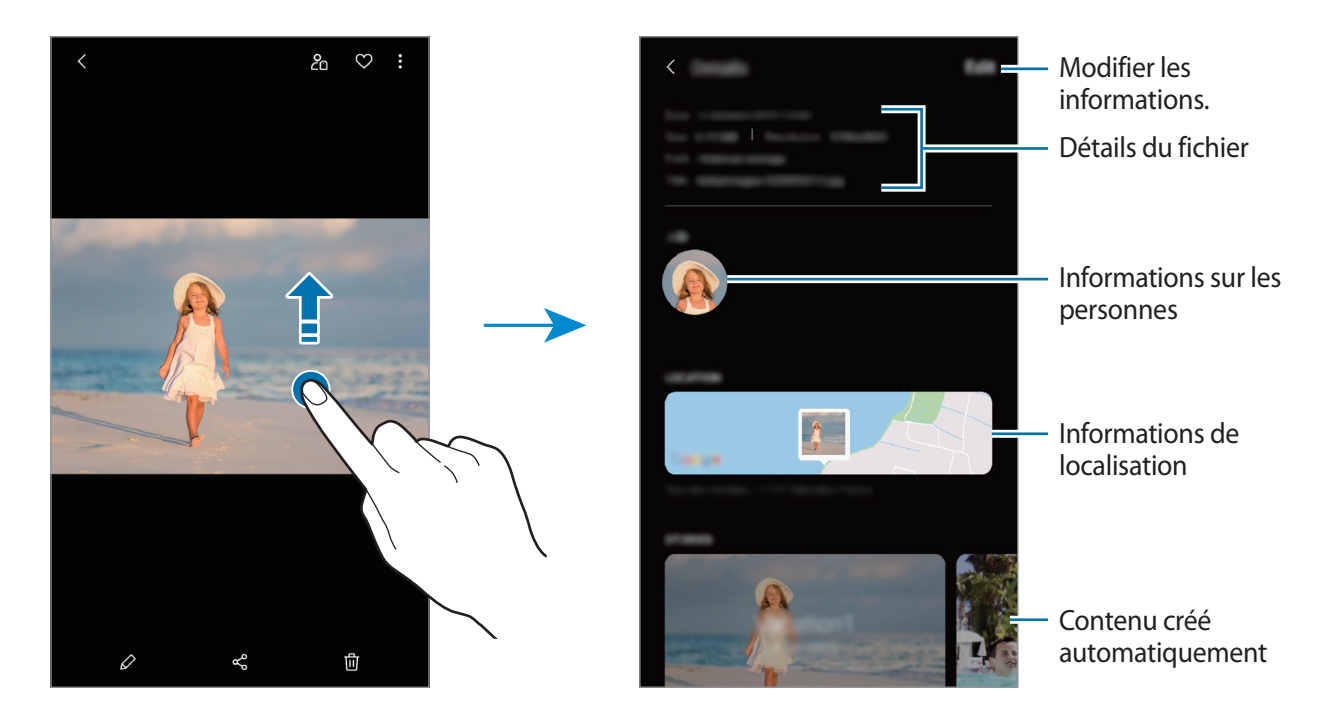

## Afficher des photos ou vidéos par catégorie

Vous pouvez afficher des photos et vidéos classées par catégorie.

Démarrez l'application **Galerie**, appuyez sur **Photos** ou sur **Albums**, puis faites glisser la liste vers le bas pour sélectionner une catégorie.

- Vidéos : visionner les vidéos sauvegardées sur votre appareil.
- Favoris : afficher vos photos et vidéos favorites.
- Lieux : afficher les photos et vidéos prises au même endroit.
- Suggestion : afficher du contenu recommandé.

# Afficher des albums

Vous pouvez afficher vos images et vidéos triées par dossier ou album. Démarrez l'application **Galerie**, appuyez sur **Albums** et sélectionnez un album.

#### Masquer les albums

Vous pouvez masquer les albums.

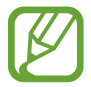

Vous ne pouvez pas masquer des albums créés par défaut, tels que les albums **Appareil photo** et **Captures d'écran**.

- Démarrez l'application **Galerie**, puis appuyez sur **Albums**.
- 2 Appuyez sur  $\rightarrow$  Masquer ou afficher albums.
- 3 Appuyez sur le curseur d'un album pour le masquer.

# Afficher des histoires

Lorsque vous capturez ou enregistrez des images et des vidéos, l'appareil lit la date et le tag de localisation, trie les images et les vidéos, puis crée des histoires. Pour créer automatiquement des histoires, vous devez avoir capturé ou enregistré plusieurs images et vidéos.

Démarrez l'application Galerie, appuyez sur Histoires et sélectionnez une histoire.

#### Créer des histoires

Créez des histoires avec divers thèmes.

- 1 Démarrez l'application Galerie, puis appuyez sur Histoires.
- 2 Appuyez sur  $\rightarrow$  Créer une histoire.

- 3 Saisissez un titre pour l'histoire, puis appuyez sur Créer.
- 4 Cochez les images ou les vidéos à inclure dans votre histoire et appuyez sur TERMINÉ.

Pour ajouter des images ou des vidéos à une histoire, sélectionnez une histoire et appuyez sur  $\bullet \rightarrow$  Ajouter.

Pour supprimer des images ou des vidéos d'une histoire, sélectionnez une histoire, appuyez sur  $\bullet \rightarrow$ **Modifier**, cochez les images ou les vidéos à supprimer, puis appuyez sur **Supprimer de l'histoire**.

### Supprimer des histoires

- Démarrez l'application Galerie, puis appuyez sur Histoires.
- 2 Maintenez le doigt appuyé sur l'histoire à supprimer, puis appuyez sur Supprimer.

# Synchroniser des photos et des vidéos

Lorsque vous synchronisez la **Galerie** avec Samsung Cloud, les photos et les vidéos prises sont également enregistrées dans Samsung Cloud. Vous pouvez visionner les photos et les vidéos enregistrées dans Samsung Cloud depuis votre **Galerie** et d'autres appareils.

Démarrez l'application Galerie, appuyez sur → Paramètres, puis sur le curseur Synchroniser avec Samsung Cloud pour activer la fonction. La Galerie et Samsung Cloud sont synchronisés.

## Supprimer des photos ou des vidéos

- Démarrez l'application Galerie.
- 2 Sélectionnez une image ou une vidéo à supprimer.

Pour supprimer plusieurs fichiers, maintenez le doigt appuyé sur l'un des fichiers de la liste, puis cochez les autres fichiers à supprimer.

3 Appuyez sur 🔟 ou Supprimer.

### Utiliser la corbeille de recyclage

Vous pouvez conserver les images et les vidéos à supprimer dans la corbeille de recyclage. Ces fichiers seront supprimés au bout d'un certain temps.

Démarrez l'application **Galerie**, appuyez sur  $\bullet \to \mathsf{Paramètres}$ , puis sur le curseur **Corbeille** pour activer la fonction.

Pour afficher les fichiers présents dans la corbeille de recyclage, démarrez l'application **Galerie**, puis appuyez sur  $\bullet \rightarrow$ **Corbeille**.

# Always On Display (Galaxy J7 Pro)

Paramétrez l'appareil pour que les éléments de type horloge, calendrier ou lecteur de musique restent affichés à l'écran quand il est éteint.

Il est également possible de consulter les notifications des nouveaux messages ou appels manqués.

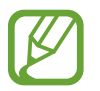

La luminosité de l'écran en mode Always On Display peut être modifiée automatiquement en fonction des conditions d'éclairage.

### Paramétrer le mode Always On Display

Vous pouvez choisir comment paramétrer le mode Always On Display. Le mode Always On Display peut être configuré pour s'afficher en permanence ou pour régler l'heure d'affichage du mode Always On Display.

Démarrez l'application Paramètres, appuyez sur Écran de verrouillage  $\rightarrow$  Always On Display  $\rightarrow$  Mode d'affichage, puis sélectionnez le mode souhaité.

- Affichage permanent : la fonction Always On Display est affichée de manière continue.
- Affichage selon le programme : la fonction Always On Display s'affiche aux horaires programmés. Appuyez sur Définition du programme pour définir l'heure de début et l'heure de fin.

### Ouvrir des notifications en mode Always On Display

Lorsque vous recevez de nouvelles notifications provenant d'un message, d'un appel manqué ou d'une application, des icônes de notification apparaissent sur l'écran en mode Always On Display. Appuyez deux fois sur une icône de notification pour l'afficher.

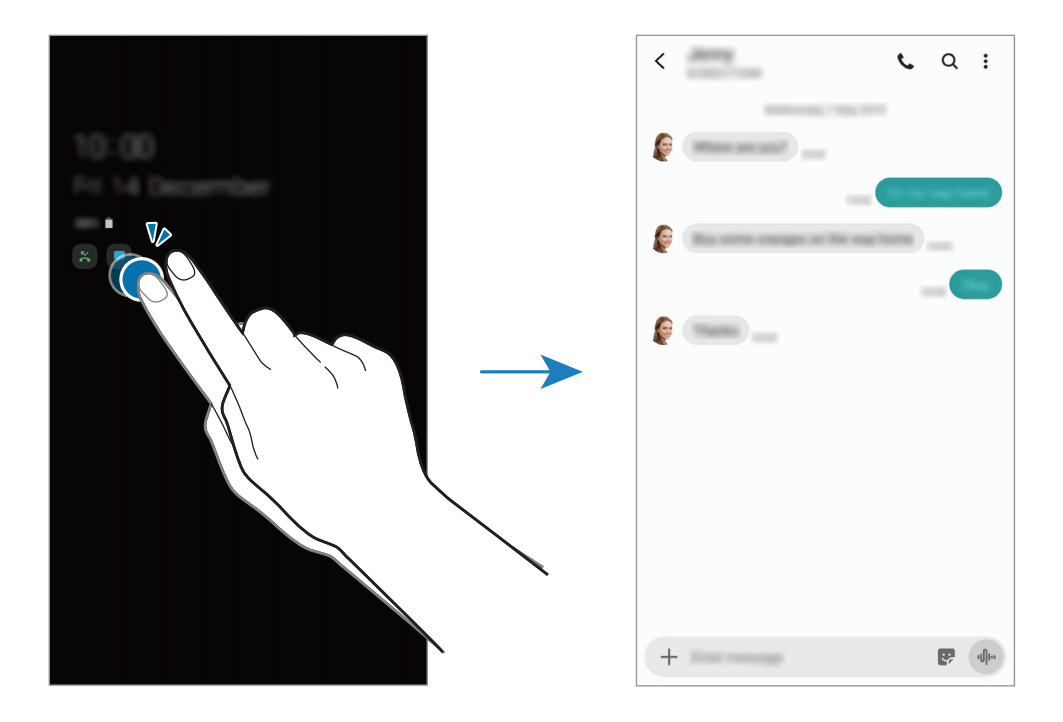

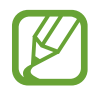

Si l'écran est verrouillé, vous devez le déverrouiller pour afficher les notifications.

#### Commander la lecture de musique en mode Always On Display

Vous pouvez contrôler le lecteur de musique sur l'écran Always On Display.

- 1 Démarrez l'application Paramètres, appuyez sur Écran de verrouillage → FaceWidgets, puis appuyez sur le curseur Musique pour activer la fonction.
- 2 Pour commander la lecture de musique en mode Always On Display, appuyez deux fois sur l'horloge.
- **3** Balayez l'horloge vers la gauche ou la droite pour afficher la commande musicale.
- 4 Appuyez sur les icônes pour commander la lecture.

#### Afficher une image en mode Always On Display

Vous pouvez afficher une image sur l'écran Always On Display. Vous pouvez également afficher une animation GIF.

- 1 Démarrez l'application Paramètres, puis appuyez sur → Écran de verrouillage → Style d'horloge → Always On Display.
- 2 Faites glisser la liste vers la gauche et sélectionnez le style d'horloge souhaité.
- 3 Appuyez sur + et sélectionnez une image.

Pour insérer une animation GIF, appuyez sur GIF et sélectionnez un fichier.

4 Appuyez sur Terminé.

### Désactiver la fonction Always On Display

Démarrez l'application **Paramètres**, appuyez sur **Écran de verrouillage**, puis appuyez sur le curseur **Always On Display** pour désactiver la fonction.

# **Multi-fenêtres**

## Introduction

La fonction Multi-fenêtres vous permet d'exécuter deux applications en même temps sur un écran fractionné. Vous pouvez également exécuter simultanément plusieurs applications dans une fenêtre contextuelle.

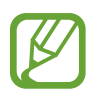

Il est possible que certaines applications ne soient pas compatibles avec cette fonction.

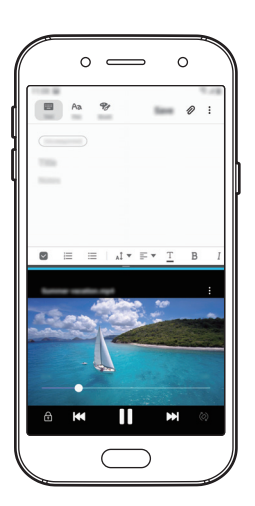

Affichage fractionné

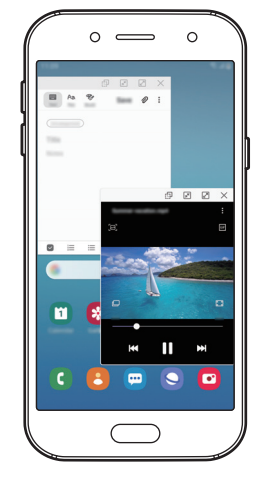

Affichage contextuel

# Affichage fractionné

- 1 Appuyez sur la touche Applications récentes pour ouvrir la liste des applications récemment utilisées.
- 2 Balayez l'écran vers la gauche ou la droite, appuyez sur l'icône d'une application, puis appuyez sur **Ouvrir en affichage fractionné**.

L'application sélectionnée démarre dans la fenêtre supérieure.

**3** Dans la fenêtre inférieure, balayez l'écran vers la gauche ou la droite pour sélectionner une autre application à démarrer.

Pour démarrer des applications ne se trouvant pas dans la liste des applications récemment utilisées, appuyez sur la touche Accueil ou appuyez sur la touche Retour, et sélectionnez une application.

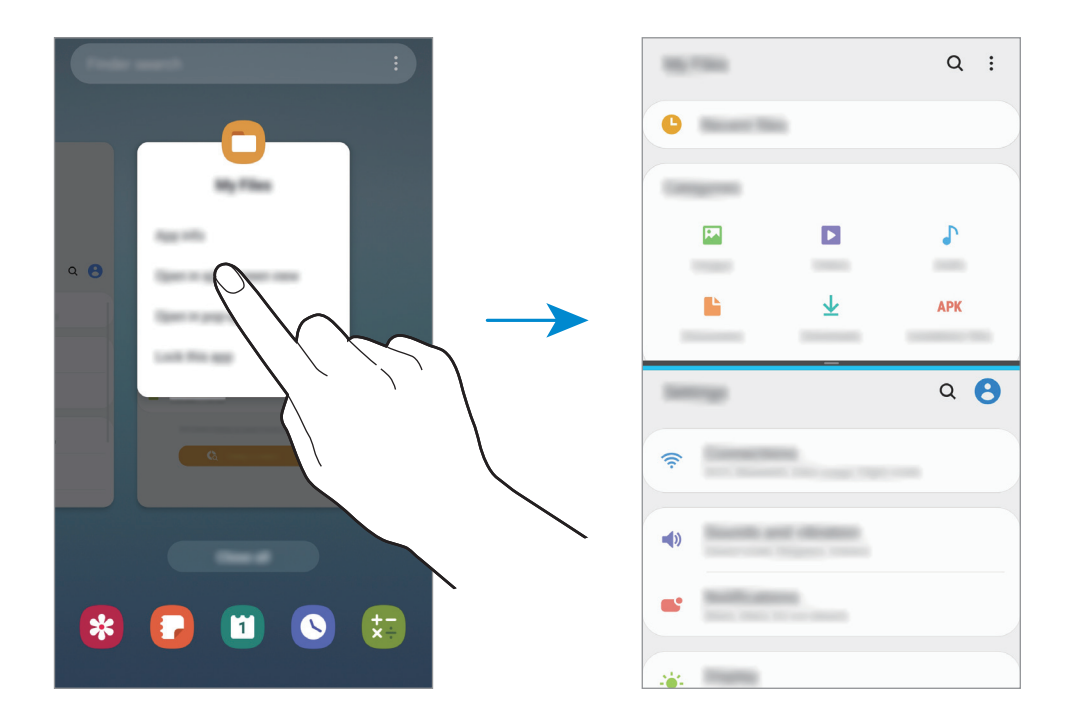

### Ajuster la taille des fenêtres

Faites glisser la barre située entre les fenêtres vers le haut ou le bas pour ajuster la taille des fenêtres. Si vous faites glisser la barre située entre les fenêtres vers le haut ou le bas de l'écran, la fenêtre est agrandie.

# Affichage contextuel (Galaxy J7 Pro)

- 1 Appuyez sur la touche Applications récentes pour ouvrir la liste des applications récemment utilisées.
- 2 Balayez l'écran vers la gauche ou la droite, appuyez sur l'icône d'une application, puis appuyez sur **Ouvrir dans l'affichage contextuel**.

L'écran d'application apparaît dans une fenêtre contextuelle.

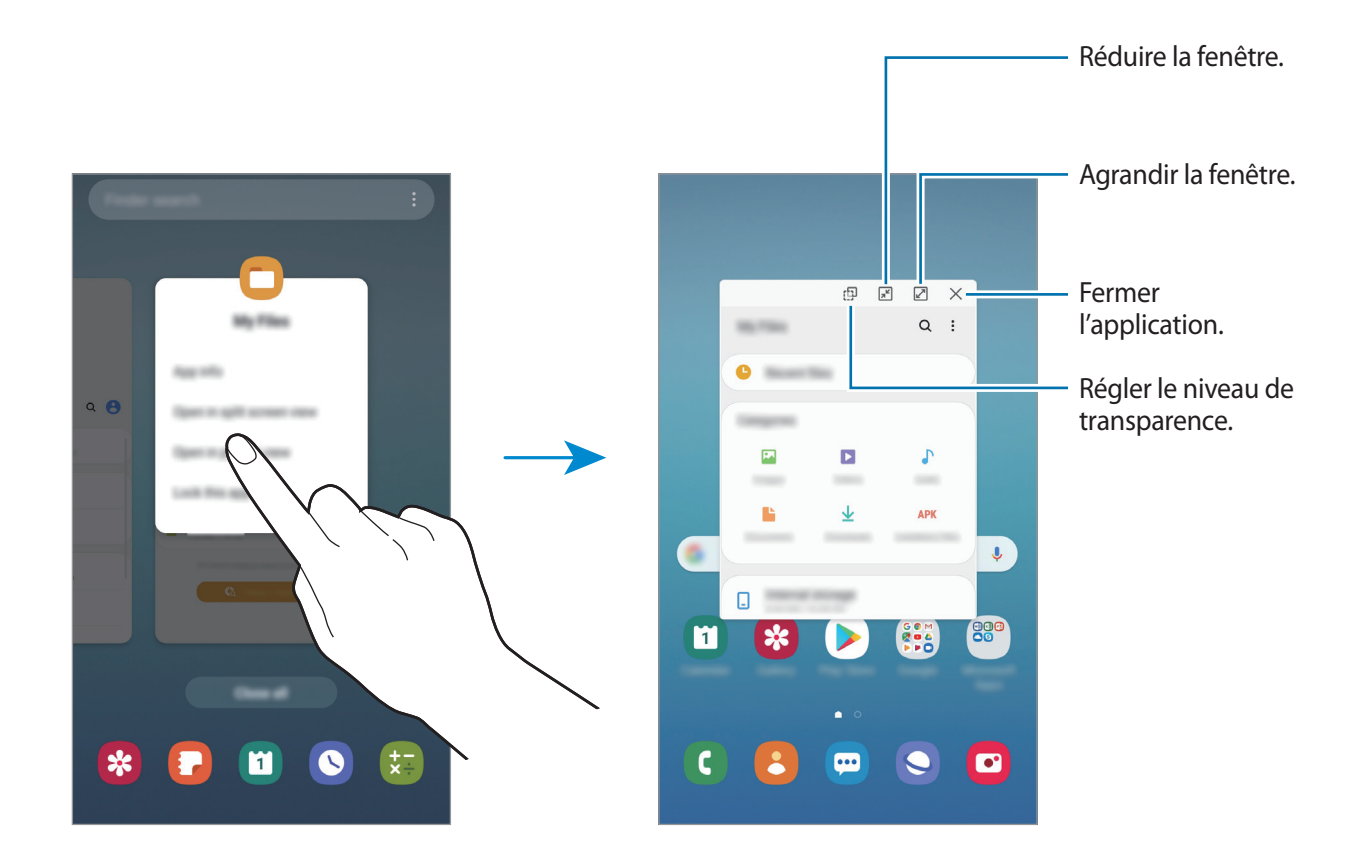

#### Déplacer des fenêtres contextuelles

Pour déplacer une fenêtre contextuelle, appuyez sur la barre d'outils d'une fenêtre et faites-la glisser vers un nouvel emplacement.

# Samsung Pay

## Introduction

Enregistrez les cartes fréquemment utilisées sur le service de paiement mobile Samsung Pay pour effectuer des paiements rapidement et en toute sécurité. Samsung Pay prend en charge la transmission magnétique sécurisée (MST) ainsi que la technologie NFC pour permettre les paiements à l'aide de lecteurs de cartes de crédit standard.

Pour en savoir plus, notamment sur les cartes compatibles avec cette fonction, consultez www.samsung.com/samsung-pay.

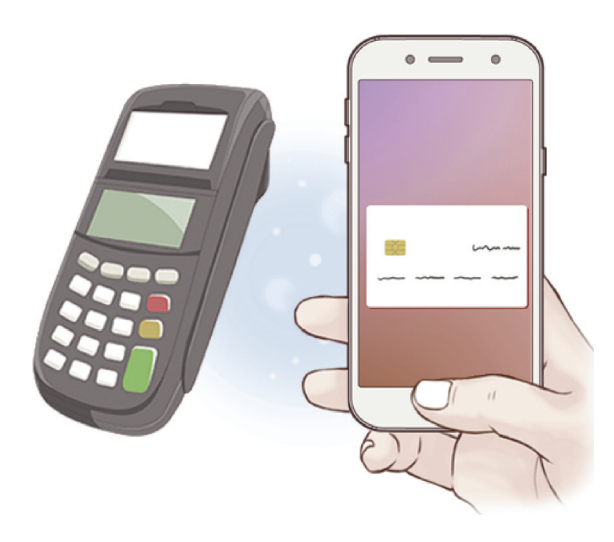

- Pour utiliser cette fonctionnalité, vous devez vous connecter à votre compte Samsung et enregistrer vos données biométriques. Consultez le Compte Samsung et Reconnaissance d'empreintes pour plus d'information.
- Pour effectuer des paiements avec Samsung Pay, il est possible que cet appareil ait besoin d'une connexion à un réseau Wi-Fi ou mobile, en fonction de votre zone géographique.
- La disponibilité de cette application et les fonctions prises en charge dépendent de votre zone géographique ou de votre opérateur.
- Les procédures de configuration initiale et d'enregistrement de la carte peuvent varier en fonction de votre zone géographique ou de votre opérateur.
- Selon votre zone géographique, les transmissions sécurisées magnétiques (TSM) peuvent ne pas être prises en charge.

# **Configurer Samsung Pay**

Lorsque vous lancez cette application pour la première fois ou après la réinitialisation de vos données, suivez les instructions à l'écran pour procéder à la configuration initiale.

- 1 Démarrez l'application Samsung Pay.
- 2 Se connecter à son compte Samsung.
- 3 Lisez et acceptez les conditions générales.
- 4 Enregistrez votre empreinte digitale qui servira à effectuer un paiement.
- 5 Créez un code PIN qui servira à effectuer un paiement.

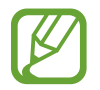

Ce code PIN sera utilisé pour vérifier différentes actions dans Samsung Pay, notamment pour effectuer les paiements et déverrouiller l'application.

## Enregistrer des cartes

Vous pouvez facilement enregistrer des cartes en réalisant une capture à l'aide de l'appareil photo.

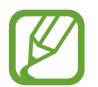

Vous pouvez vérifier les cartes qui prennent en charge cette fonction sur le site Web Samsung Pay (www.samsung.com/samsung-pay).

Démarrez l'application **Samsung Pay**, appuyez sur **Ajouter**, puis suivez les instructions à l'écran pour terminer l'enregistrement de votre carte.

## **Effectuer un paiement**

1 Maintenez votre doigt appuyé sur l'image de la carte en bas de l'écran et faites-la glisser vers le haut.

Vous pouvez également démarrer l'application Samsung Pay.

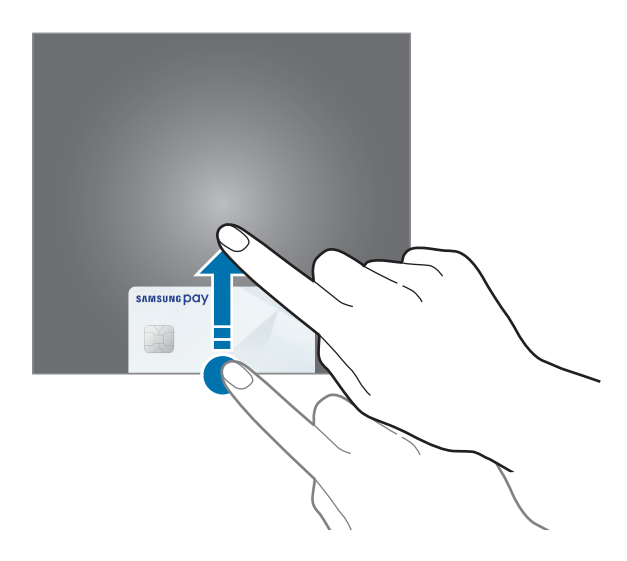

2 Depuis la liste des cartes, balayez l'écran vers la gauche ou la droite pour sélectionner la carte à utiliser.

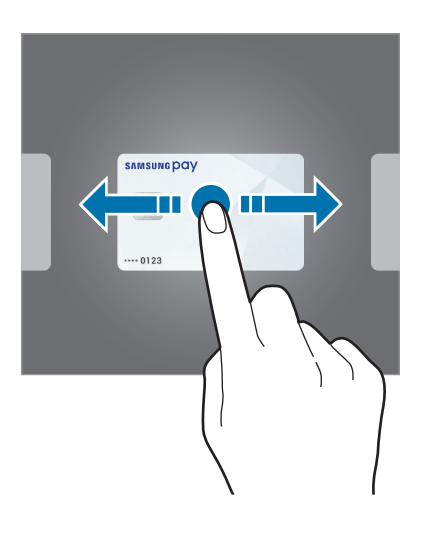

**3** Scannez votre empreinte digitale.

Vous pouvez également saisir le code PIN de paiement que vous avez défini lors de la configuration de Samsung Pay.

4 Placez le dos de votre appareil sur le lecteur de cartes.

Une fois les informations de la carte reconnues par le lecteur de cartes, le paiement est effectué.

- Selon la connexion réseau, il est possible que des paiements ne soient pas effectués.
- La méthode de vérification des paiements peut varier selon les lecteurs de carte.

### Annuler un paiement

Vous pouvez annuler un paiement en accédant à l'endroit où vous l'avez effectué.

Depuis la liste des cartes, balayez l'écran vers la gauche ou la droite pour sélectionner la carte que vous avez utilisée. Suivez les instructions qui s'affichent à l'écran pour procéder à l'annulation du paiement.

# Samsung Health

## Introduction

Samsung Health vous aide à gérer votre bien-être et votre condition physique. Définissez des objectifs de remise en forme, vérifiez vos progrès et effectuez un suivi régulier de votre condition physique. Vous pouvez également comparer votre nombre de pas avec ceux des autres utilisateurs de Samsung Health, vous mesurer à vos amis et consulter des conseils santé.

# **Utiliser Samsung Health**

Démarrez l'application **Samsung Health**. Lorsque vous lancez cette application pour la première fois ou après avoir réinitialisé vos données, suivez les instructions à l'écran pour procéder à la configuration.

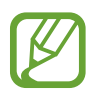

La disponibilité de certaines fonctions dépend de votre zone géographique.

Pour ajouter des éléments à l'écran d'accueil Samsung Health, appuyez sur  $\bullet \rightarrow \mathbf{G}$ érer les éléments, puis sélectionnez-les.

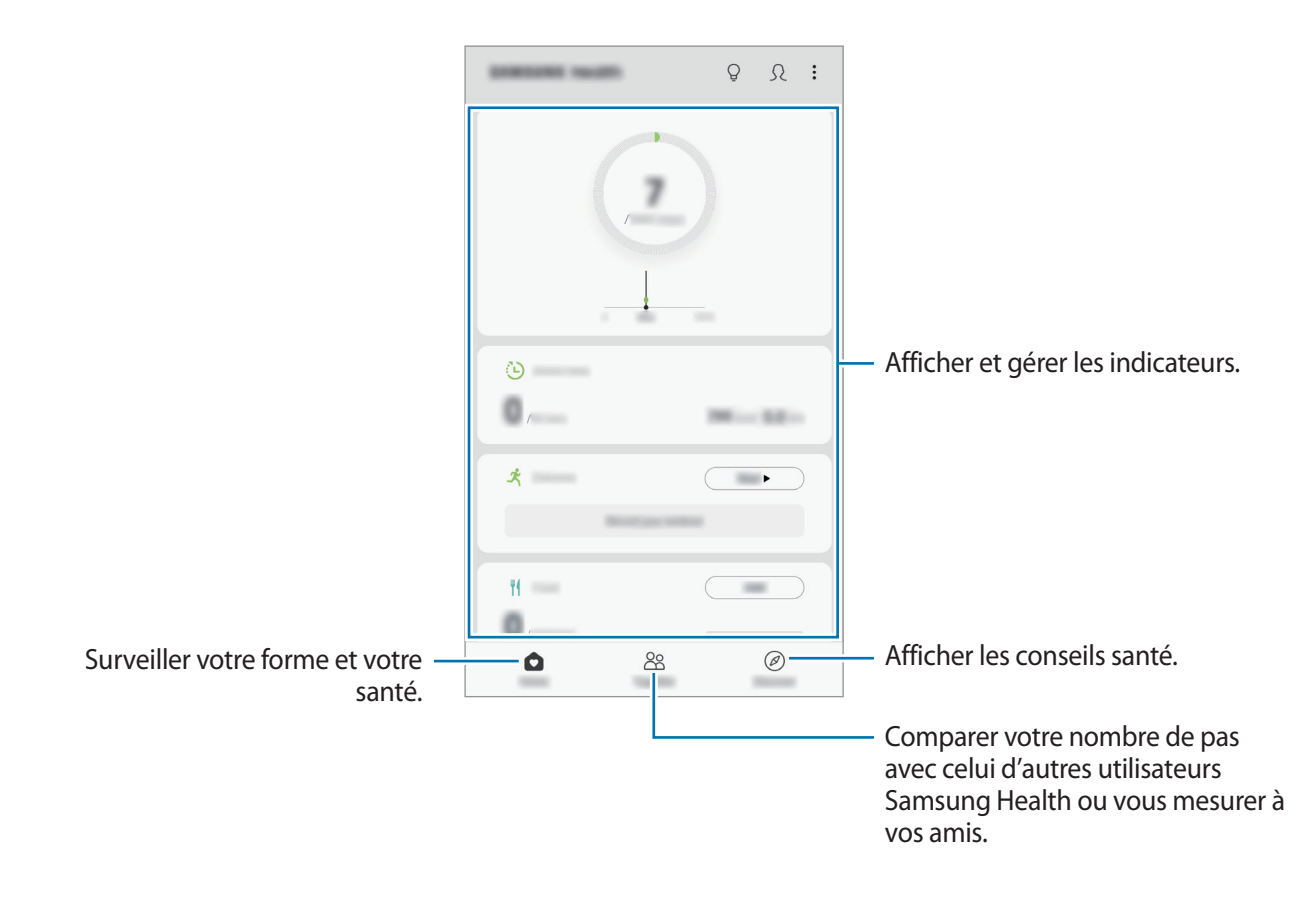

#### Partage

Cette fonction vous permet de définir des objectifs en nombres de pas et de vous mesurer à vos amis. Vous pouvez inviter des amis à se joindre à votre marche, définir un nombre de pas à atteindre, relever des défis et afficher vos résultats dans le classement.

Depuis l'écran d'accueil Samsung Health, appuyez sur Partage.

#### Pas

L'appareil compte le nombre de pas que vous effectuez et calcule la distance parcourue. Depuis l'écran d'accueil Samsung Health, appuyez sur l'indicateur du nombre de pas.

|                       | <  | : |                       |
|-----------------------|----|---|-----------------------|
| Total actuel de pas — | 7, |   | — Nombre de pas cible |
|                       |    |   |                       |

- L'affichage de votre nombre de pas n'est pas instantané. Un bref délai peut être observé avant que la fenêtre contextuelle vous indique que vous avez atteint votre objectif.
  - Si vous utilisez l'indicateur du nombre de pas parcourus lorsque vous vous trouvez dans une voiture ou un train, les vibrations peuvent avoir un effet sur le calcul du nombre de pas.
  - Vous pouvez vérifier votre nombre de pas actuel dans le volet des raccourcis. Pour désactiver les notifications, depuis l'écran d'accueil Samsung Health, appuyez sur →
     Paramètres → Notifications, puis sur le curseur Pas actuels sous l'option En cours pour désactiver la fonction. Vous pouvez également ouvrir le volet des notifications, maintenir le doigt appuyé sur la notification, appuyer sur Détails, puis appuyer sur le curseur Pas actuels pour désactiver la fonction.

## Informations complémentaires

- Les fonctions Samsung Health sont destinées uniquement à améliorer la condition physique et le bien-être général, mais ne sauraient être utilisées pour diagnostiquer une maladie ou une pathologie, ou pour guérir, soulager, traiter ou prévenir une maladie.
- Les fonctions, caractéristiques et applications Samsung Health disponibles peuvent varier d'un pays à l'autre en raison des différences de lois et de réglementations. Nous vous conseillons de vérifier les fonctions et applications disponibles pour votre région avant toute utilisation.
- · Les applications et services Samsung Health peuvent être modifiés ou interrompus sans préavis.
- L'objet du recueil des données est limité à la fourniture du service que vous avez demandé, dont la transmission d'informations supplémentaires pour améliorer votre bien-être, de données de synchronisation, d'analyses de données et de statistiques, ou pour développer et offrir de meilleurs services. (Cependant, si vous vous connectez à votre compte Samsung depuis Samsung Health, vos données peuvent être enregistrées sur le serveur pour être sauvegardées.) Les données personnelles peuvent être conservées à cette fin. Vous pouvez supprimer les données personnelles sauvegardées par l'application Samsung Health à l'aide de l'option Effacer les données personnelles dans le menu Paramètres. Pour supprimer des données partagées sur vos réseaux sociaux ou transférées vers des systèmes de stockage, vous devez les supprimer séparément.
- Vous pouvez partager et/ou synchroniser vos données avec d'autres services Samsung ou d'autres services compatibles proposés par des tiers, ainsi qu'avec tout autre appareil connecté. L'accès aux informations Samsung Health par d'autres services, tiers ou appareils connectés ne peut se faire que si vous y concédez expressément.
- Vous assumez l'entière responsabilité d'une utilisation inappropriée des données partagées sur les réseaux sociaux ou transmises à d'autres personnes. Soyez vigilant lorsque vous partagez vos données personnelles avec d'autres personnes.
- Si vous utilisez une connexion sans fil, telle que Bluetooth, il se peut que l'appareil soit affecté par des interférences électroniques provenant d'autres appareils. Évitez d'utiliser l'appareil à proximité immédiate d'autres appareils émettant des ondes radio.
- Veuillez lire attentivement les Conditions générales et la Politique en matière de vie privée de Samsung Health avant toute utilisation de cette application.

# Samsung Members

Samsung Members offre des services d'assistance clientèle, tels que le diagnostic des dysfonctionnements des appareils, et permet aux utilisateurs de poser des questions et d'envoyer des rapports d'erreur. Vous pouvez également partager des informations avec les autres membres de la communauté d'utilisateurs d'appareils Galaxy ou consulter les dernières actualités Galaxy et les conseils. Samsung Members peut vous aider à résoudre n'importe quel problème que vous pouvez rencontrer lorsque vous utilisez votre appareil.

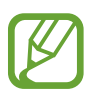

Pour soumettre un retour d'information ou publier vos commentaires, vous devez vous connecter à l'aide de votre compte Samsung. Pour plus d'informations, reportez-vous à la section Compte Samsung.

# Samsung Notes

Créez des notes en saisissant votre texte à l'aide du clavier, ou en écrivant de manière manuscrite ou en dessinant sur l'écran. Vous pouvez également joindre à vos notes des images ou des enregistrements vocaux.

#### Lancer S Note

- Démarrez l'application **Samsung Notes**, puis appuyez sur <del>(</del>
- 2 Sélectionnez une méthode de saisie dans la barre d'outils en haut de l'écran et composez une note.

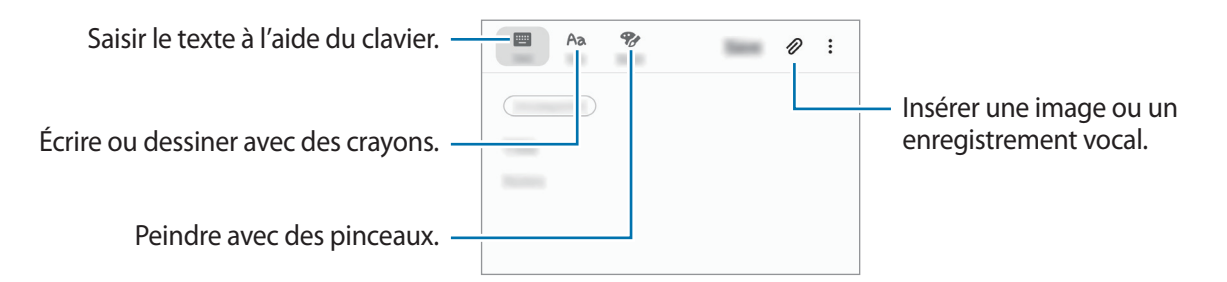

**3** Une fois la note rédigée, appuyez sur **Enregistrer**.

### Supprimer des notes

- 1 Démarrez l'application Samsung Notes.
- Maintenez le doigt appuyé sur la note à supprimer.
   Pour supprimer plusieurs notes, cochez davantage de notes à supprimer.
- **3** Appuyez sur **Supprimer**.

# Calendrier

Gérez votre programmation en y entrant des événements à venir ou des rappels.

#### Créer des événements

- Démarrez l'application Calendrier, et appuyez sur 

   ou appuyez deux fois sur une date.
   Si la date comporte déjà des événements ou tâches, appuyez sur la date, puis sur
- 2 Accédez aux détails de l'événement.

Saisir un titre. Fixer la durée. Définir une alarme. Saisir l'emplacement. Saisir l'emplacement. Ajouter une note. Ajouter des détails.

**3** Appuyez sur **Enregistrer** pour enregistrer l'événement.

### Créer des rappels

Vous pouvez créer des tâches sous forme de rappels et recevoir des notifications à l'heure ou au lieu prédéfini pour chaque rappel. Lancez l'application **Calendrier** et appuyez sur  $\longrightarrow$  **Reminder**. L'application **Reminder** démarre. Reportez-vous à la section Reminder pour plus d'informations.

#### Synchroniser les événements avec vos comptes

- 1 Démarrez l'application **Paramètres**, appuyez sur **Comptes et sauvegarde** → **Comptes**, puis sélectionnez le compte avec lequel effectuer une synchronisation.
- 2 Appuyez sur Synchronisation du compte, puis sur le curseur Calendrier pour activer la fonction.

Depuis le compte Samsung, appuyez sur  $\bullet \to$  Param. de synchronisation, puis sur le curseur Calendrier pour activer la fonction.

Pour ajouter des comptes à synchroniser, démarrez l'application **Calendrier**, puis appuyez sur =  $\rightarrow$   $\clubsuit \rightarrow$  **Ajouter un nouveau compte**. Sélectionnez ensuite un compte avec lequel effectuer la synchronisation et ouvrez une session. Une fois le compte ajouté, un cercle bleu apparaît près du nom du compte.

# **Enregistreur vocal**

## Introduction

Utilisez cette application pour enregistrer ou écouter des mémos vocaux.

## Effectuer des enregistrements vocaux

- 1 Lancez l'application Enregistreur vocal.
- 2 Pour commencer l'enregistrement, appuyez sur O. Parlez dans le microphone.
  - Pour interrompre l'enregistrement, appuyez sur 🔳.
  - Pendant un enregistrement vocal, appuyez sur FAVORI pour insérer un signet vocal.

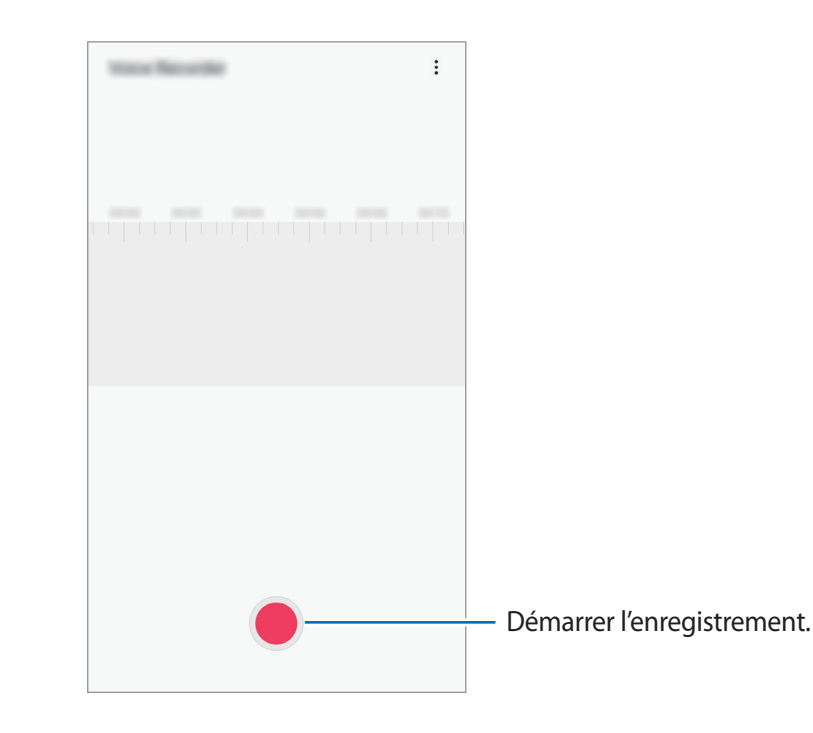

3 Pour terminer l'enregistrement, appuyez sur **E**.

4 Nommez le fichier, puis appuyez sur Enregistrer.

# **Mes fichiers**

Ce menu permet d'accéder aux différents fichiers stockés sur l'appareil et de les gérer.

Démarrez l'application Mes fichiers.

Visionnez les fichiers enregistrés sur chaque support de stockage.

Pour rechercher les données inutiles et libérer de l'espace de stockage sur l'appareil, appuyez sur •→ Analyse du stockage.

Pour chercher des fichiers ou des dossiers, appuyez sur Q.

# Horloge

## Introduction

Configurez les alarmes, vérifiez l'heure dans les plus grandes villes du monde, planifiez un événement ou définissez un minuteur.

## Alarme

Démarrez l'application Horloge, puis appuyez sur Alarme.

#### Créer une alarme

Appuyez sur +, réglez l'heure de l'alarme, sélectionnez les jours de répétition, paramétrez diverses autres options si besoin, puis appuyez sur **Enregistrer**.

Pour ouvrir le clavier et indiquer l'heure de l'alarme, appuyez sur le champ de saisie de l'heure.

Pour activer ou désactiver des alarmes, appuyez sur l'icône située près de l'alarme dans la liste des alarmes.

#### Arrêter ou répéter une alarme

Appuyez sur **Ignorer** pour arrêter une alarme. Si l'option de répétition est activée, appuyez sur **Rappel** pour réactiver l'alarme après une période spécifiée.

#### Supprimer une alarme

Maintenez le doigt appuyé sur une alarme, cochez les alarmes à supprimer, puis appuyez sur **Supprimer**.

## Horloge mondiale

Démarrez l'application Horloge, puis appuyez sur Horloge mondiale.

#### Créer une horloge

Appuyez sur +, saisissez le nom d'une ville ou choisissez-en une sur la carte, puis appuyez sur **Ajouter**.

Pour utiliser la fonction de conversion des fuseaux horaires, appuyez sur  $\bullet \rightarrow$  Convertisseur de fuseau horaire.

#### Supprimer une horloge

Maintenez le doigt appuyé sur une horloge, cochez les horloges à supprimer, puis appuyez sur **Supprimer**.

## Chronomètre

- Démarrez l'application Horloge, puis appuyez sur Chronomètre.
- Appuyez sur Démarrer pour commencer à chronométrer.
   Pour enregistrer des temps intermédiaires, appuyez sur Tour.
- 3 Appuyez sur Arrêter pour arrêter le chronométrage.
  - Pour redémarrer le chronomètre, appuyez sur Reprendre.
  - Pour effacer les temps intermédiaires, appuyez sur Réinitialis.

## Minuteur

- Démarrez l'application Horloge, puis appuyez sur Minuteur.
   Pour ajouter un minuteur fréquemment utilisé, appuyez sur +, définissez la durée et le nom, puis appuyez sur Ajouter.
- Définissez la durée, puis appuyez sur Démarrer.
   Pour ouvrir le clavier et indiquer la durée, appuyez sur le champ de saisie de la durée.
- 3 Appuyez sur **Ignorer** une fois le compte à rebours terminé.

# Calculatrice

Exécutez des calculs simples ou complexes.

Démarrez l'application Calculatrice.

- (b) : afficher l'historique des calculs. Pour effacer l'historique, appuyez sur **Effacer l'historique**. Pour fermer l'historique des calculs, appuyez sur .
- ["""] : utiliser l'outil de conversion des unités. Vous pouvez convertir différentes valeurs, comme des surfaces, des longueurs ou des températures en d'autres unités.
- Fighther le calculateur scientifique.

# Game Launcher

### Introduction

Game Launcher rassemble en un emplacement unique les jeux que vous avez téléchargés depuis **Play Store** et **Galaxy Store**, afin d'y accéder plus facilement. Vous pouvez paramétrer l'appareil en mode Jeu pour pouvoir jouer plus facilement.

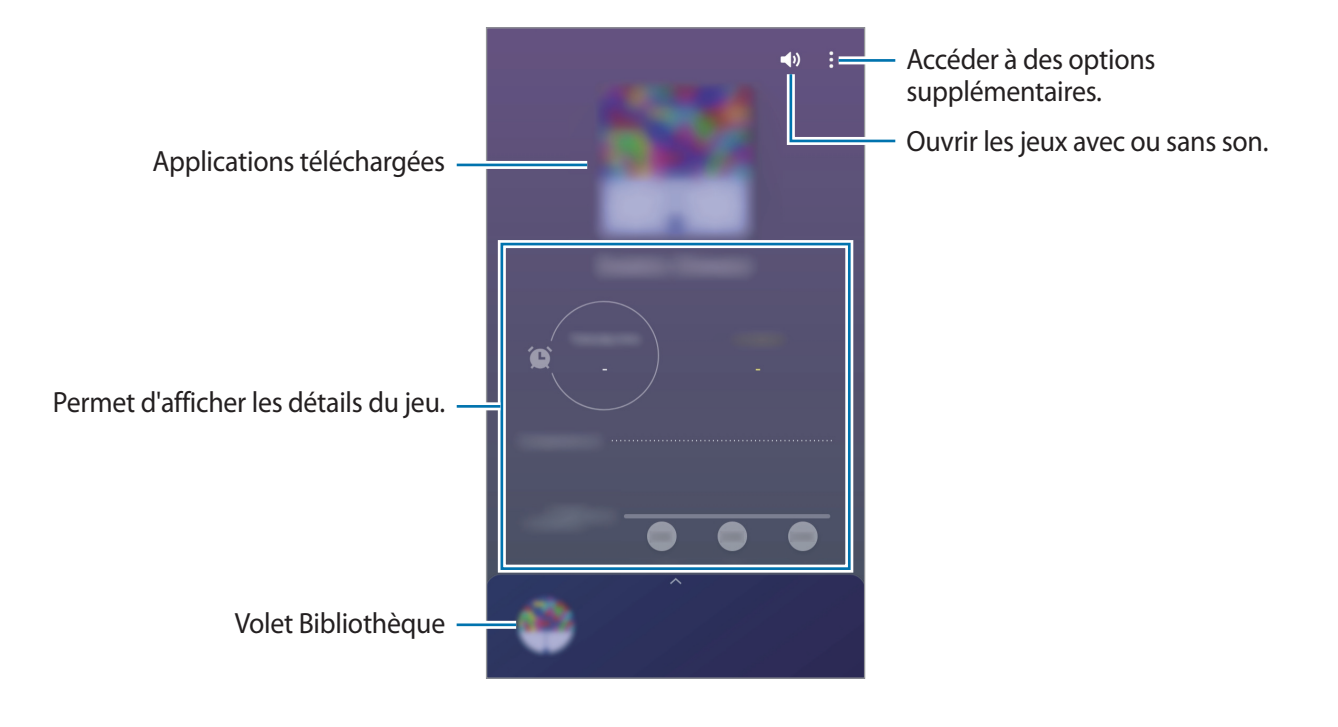

# Utiliser Game Launcher

Démarrez l'application Game Launcher.

Si Game Launcher n'apparaît pas, démarrez l'application Paramètres, appuyez sur Fonctions avancées, puis sur le curseur Game Launcher pour activer la fonction.

2 Faites glisser le volet Bibliothèque vers le haut et appuyez sur un jeu.

Pour trouver plus de jeux, faites glisser l'écran vers le haut.

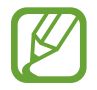

Les jeux téléchargés depuis **Play Store** et **Galaxy Store** sont automatiquement affichés sur l'écran Game Launcher. Si vous ne pouvez pas voir vos jeux, faites glisser le volet Bibliothèque vers le haut et appuyez sur <sup>●</sup> → **Ajouter applications**.

### Supprimer un jeu de Game Launcher

Faites glisser le volet Bibliothèque vers le haut, maintenez un jeu appuyé, puis appuyez sur **Supprimer de Game Launcher**.

# Changer de mode de performance

Vous pouvez changer le mode de performance du jeu.

Démarrez l'application **Game Launcher**, appuyez sur  $\bullet \to \mathsf{Performances des jeux}$  puis faites glisser la barre pour sélectionner le mode souhaité.

- Privilégier éco. énergie : permet d'économiser la batterie tout en profitant des jeux.
- Équilibré : permet d'équilibrer les performances et l'autonomie de la batterie.
- **Privilégier performances** : permet d'obtenir les meilleures performances possibles tout en profitant des jeux.

Pour modifier ces paramètres pour chaque jeu, appuyez sur le curseur **Paramètres de jeu individuels** pour activer la fonction.

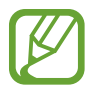

La consommation de batterie varie selon les jeux.

# **Utiliser Game Tools**

Lorsque vous jouez, vous pouvez utiliser diverses options du volet Game Tools. Pour ouvrir le volet Game Tools, faites glisser la barre d'état vers le bas pour ouvrir le volet des notifications, puis appuyez sur **Appui pour afficher Game Tools**. Si la barre d'état est masquée, faites glisser l'écran de bas en haut afin de l'afficher.

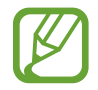

- Si le volet Game Tools n'apparaît pas, démarrez l'application **Paramètres**, appuyez sur **Fonctions avancées**, puis sur le curseur **Game Tools** pour activer la fonction.
- Les options disponibles dépendent du jeu.
- Appels et notifications : paramétrer l'affichage des appels entrants et des notifications au cours des jeux. Pour plus d'informations, reportez-vous à la section Paramétrer l'affichage des appels entrants et des notifications au cours des jeux.
- Blocage pendant le jeu : verrouiller certaines fonctions pendant les jeux.
- Fonctions de jeu avancées : définir les fonctions complémentaires.
- Verrouillage tactile de l'écran : verrouiller l'écran tactile au cours du jeu. Pour déverrouiller l'écran tactile, faites glisser l'icône de déverrouillage dans n'importe quelle direction.
- Capture d'écran : réaliser une capture d'écran.
- Enregistrer : enregistrer vos sessions de jeu. Pour arrêter l'enregistrement, appuyez sur Appuyez pour arrêter l'enregistrement. sur le volet des notifications.

# Paramétrer l'affichage des appels entrants et des notifications au cours des jeux

Vous pouvez profiter de vos jeux sans être dérangé par un appel ou une notification.

Appuyez sur **Appui pour afficher Game Tools** sur le volet des notifications et appuyez sur **Appels et notifications**, puis sélectionnez une option pour l'activer.

- Notifications d'appelant réduites : une notification réduite apparaît en haut de l'écran si vous recevez un appel au cours d'un jeu.
- Ne pas afficher les notifications : seules les notifications de certaines applications ou les notifications d'urgence s'affichent au cours d'un jeu.

#### Démarrer des applications dans des fenêtres contextuelles tout en jouant (Galaxy J7 Pro)

Vous pouvez démarrer des applications dans des fenêtres contextuelles tout en jouant.

Appuyez sur **Appui pour afficher Game Tools** sur le volet des notifications et sélectionnez une application dans la liste des applications.

Pour modifier la liste des applications, appuyez sur

# Reminder

Vous pouvez créer des rappels pour programmer des listes de tâches ou consulter des contenus ultérieurement. Vous recevrez des notifications à l'heure ou au lieu prédéfini pour chaque rappel.

- Pour recevoir des notifications plus précises, connectez l'appareil à un réseau Wi-Fi ou mobile.
- Pour utiliser pleinement cette fonction, vous devez vous connecter à votre compte Samsung.
- Pour pouvoir utiliser les rappels de localisation, la fonction GPS doit être activée.

### Démarrer l'application Reminder

Lancement d'un rappel depuis le calendrier

Lancez l'application **Calendrier** et appuyez sur  $\underline{=} \rightarrow$  **Reminder**. L'écran Reminder apparaît et l'icône de l'application **Reminder** ( $\bigcirc$ ) est ajoutée à la liste des applications.

### Créer des rappels

Vous pouvez créer des rappels de différentes manières. L'application Reminder vous prévient si vous créez un rappel avec un horaire ou une adresse spécifique. Vous pouvez également enregistrer divers contenus, comme un mémo et une adresse de page Web, et les consulter ultérieurement.

Vous pouvez, par exemple, créer un rappel pour vous souvenir d'« arroser les fleurs en rentant à la maison ».

- 1 Démarrez l'application **Reminder**.
- 2 Appuyez sur Écrire un rappel ou sur +, et saisissez « Arroser les fleurs ».
- 3 Appuyez sur Lieu → Définir des conditions → Choisir un lieu et définissez l'endroit sur domicile.

4 Appuyez sur Quand j'arrive à  $\rightarrow$  TERMINÉ.

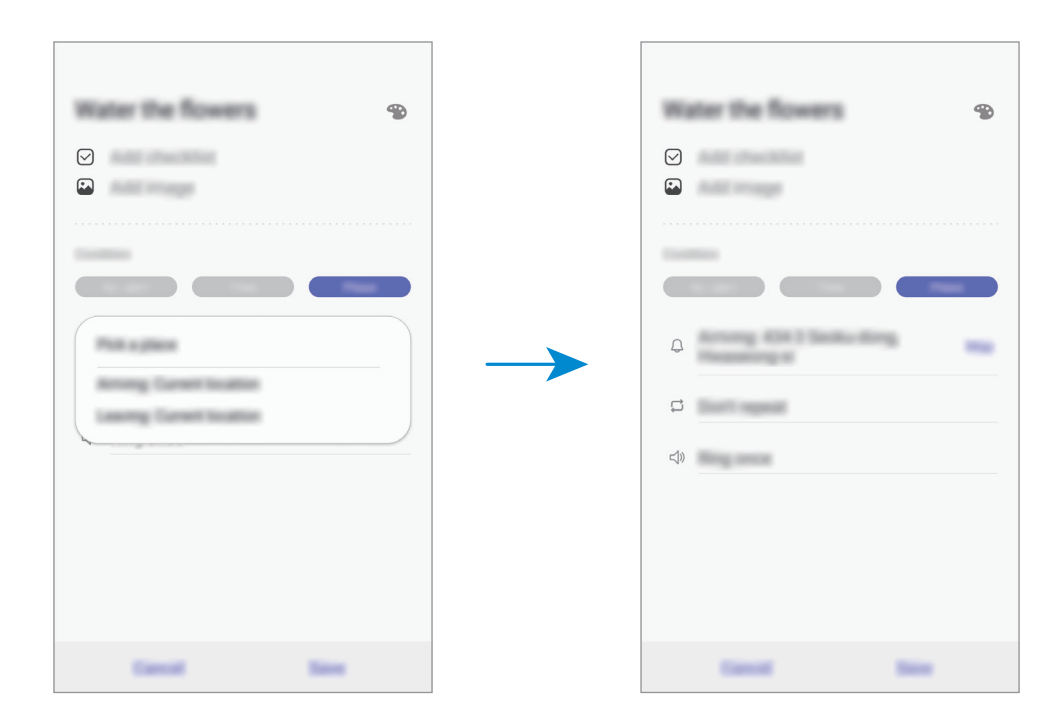

5 Appuyez sur Enregistrer pour enregistrer le rappel.

Lorsque vous arrivez chez vous, la notification « Arroser les fleurs » apparaît.

#### Vérifier les notifications de rappel

À une heure ou dans un lieu prédéfini, une fenêtre de notification apparaît. Appuyez sur **Terminer** ou **Rappel**.

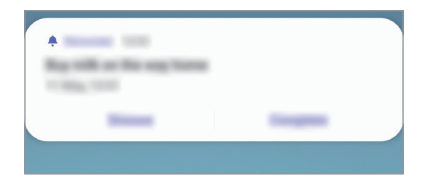

Applications et fonctions

#### Afficher la liste des rappels

Lancez l'application **Reminder** pour afficher la liste des rappels. Pour afficher les détails d'un rappel, sélectionnez-le.

| Ray tolk as the way have                                                                                                    |  |
|----------------------------------------------------------------------------------------------------|--|
|                                                                                                    |  |
|                                                                                                    |  |
| Call Insense                                                                                                    |  |
|                                                                                                    |  |
|                                                                                                    |  |
| and the second second sec |  |
|                                                                                                    |  |

Modifier les détails des rappels

Vous pouvez ajouter ou modifier les détails d'un rappel, comme la fréquence, la date et l'heure, ou le lieu.

1 Dans la liste des rappels, sélectionnez un rappel à modifier et appuyez sur **Modifier**.

2 Modifiez les conditions, puis appuyez sur Enregistrer.

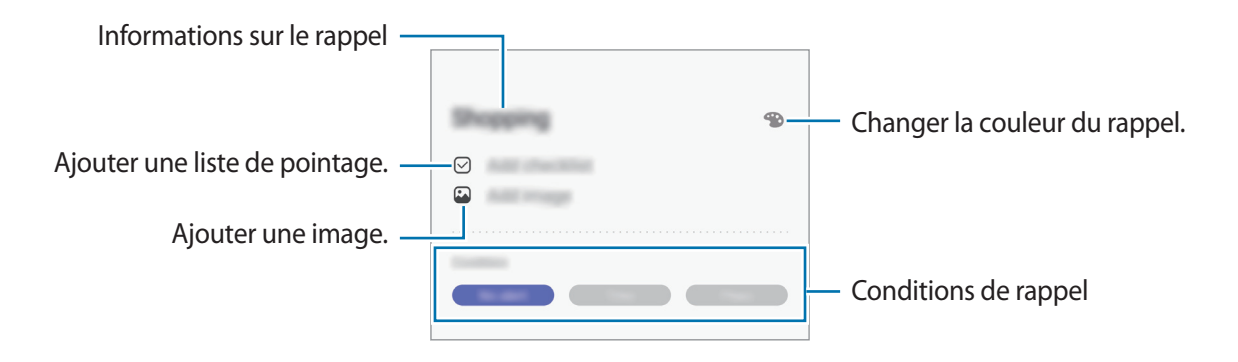
#### Mettre fin à des rappels

Vous pouvez définir les rappels devenus inutiles comme terminés.

Dans la liste des rappels, sélectionnez un rappel et appuyez sur **Terminer**. Vous pouvez également faire glisser le rappel vers la gauche.

**Restaurer des rappels** 

Vous pouvez restaurer les rappels que vous avez définis comme terminés.

**1** Depuis la liste des rappels, appuyez sur  $\stackrel{\bullet}{\bullet} \rightarrow$  **Terminé**  $\rightarrow$  **Modifier**.

2 Cochez les éléments à restaurer, puis appuyez sur **Restaurer**.

Ces éléments sont ajoutés à la liste des rappels, et vous recevez une notification au moment prédéfini.

#### Supprimer des rappels

Pour supprimer un rappel, faites-le glisser vers la droite. Pour supprimer plusieurs rappels, maintenez le doigt appuyé sur un rappel, cochez tous ceux que vous souhaitez supprimer, puis appuyez sur **Supprimer**.

# **Espace enfants**

# Introduction

Vous pouvez empêcher les enfants d'accéder à certaines applications, définir la durée d'utilisation de l'appareil et configurer les paramètres afin qu'ils disposent d'un environnement sûr et ludique lorsqu'ils utilisent l'appareil.

## **Utiliser Espace enfants**

Ouvrez le volet des raccourcis, balayez l'écran vers le bas, puis appuyez sur (Espace enfants) pour activer la fonction. L'écran Espace enfants apparaît. Lorsque vous démarrez Espace enfants pour la première fois ou après avoir réinitialisé vos données, suivez les instructions à l'écran pour procéder à la configuration.

Depuis l'écran Espace enfants, sélectionnez l'application que vous voulez utiliser.

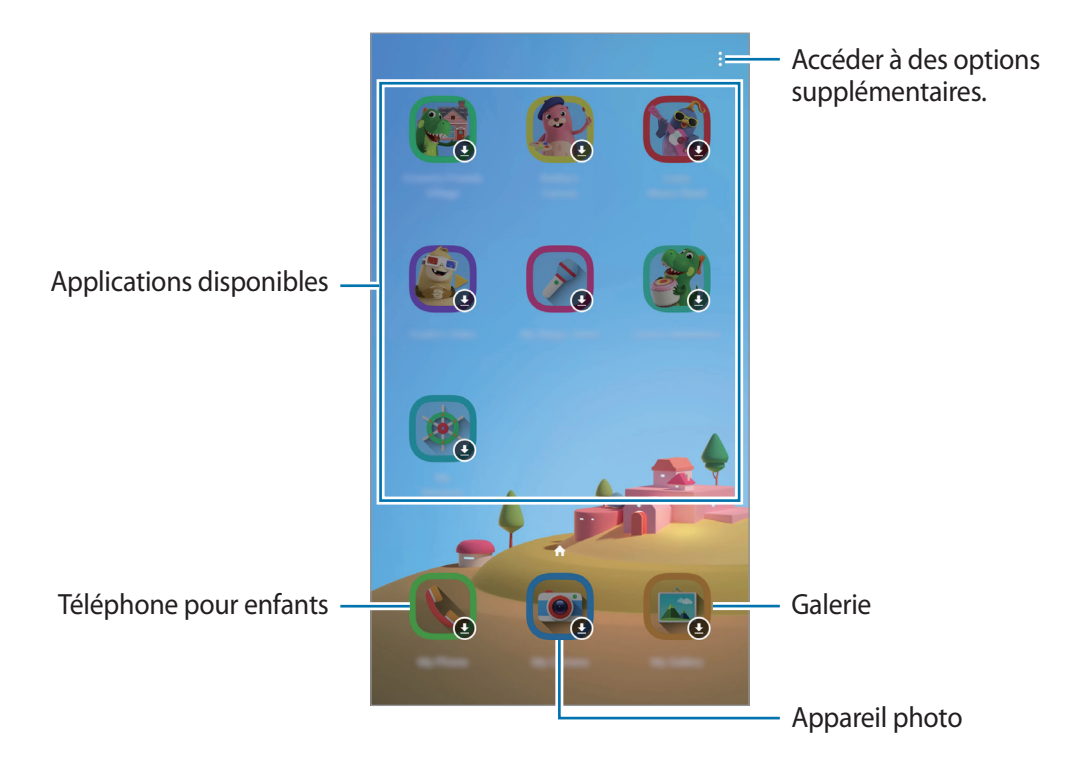

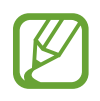

Votre méthode de déverrouillage d'écran prédéfinie et votre code PIN serviront lors de l'activation de la fonction **Contrôle parental** ou de la fermeture de Espace enfants.

# Utiliser les fonctions de contrôle parental

Vous pouvez configurer les paramètres de Espace enfants et afficher l'historique d'utilisation. Depuis l'écran Espace enfants, appuyez sur  $\bullet \rightarrow \mathbf{Contrôle\ parental}$  et saisissez votre code de déverrouillage.

- Nom de l'enfant : gérer le profil de votre enfant.
- Définition de la durée de jeu quotidienne : limiter la durée d'utilisation de l'application Espace enfants.
- Utilisation quotidienne : afficher la durée d'utilisation quotidienne de l'application Espace enfants.
- Activité : afficher l'historique d'activités de l'application Espace enfants.
- Fréquemment contactés : afficher la liste des personnes fréquemment contactées dans l'application Espace enfants.
- Créations de mon enfant : afficher les œuvres créées à partir des applications Espace enfants.
- **Contenu autorisé** : vérifier les applications ou contenus pris en charge par l'application Espace enfants, et ajouter des applications.

## Fermer Espace enfants

Pour fermer Espace enfants, appuyez sur la touche Retour ou sur  $\bullet \rightarrow Fermer Espace enfants$ , puis saisissez votre code de déverrouillage.

# SmartThings (Galaxy J7 Pro)

## Introduction

Connectez-vous, facilement et rapidement, à des appareils à proximité tels qu'un casque ou des écouteurs Bluetooth, ou d'autres smartphones. Vous pouvez également commander des téléviseurs, des équipements domestiques et autres produits connectés avec votre smartphone.

Vous pouvez ajouter et gérer des appareils par emplacement et par pièce. Par exemple, ajoutez « maison » comme emplacement et gérez les appareils par pièce, comme le salon et la chambre à coucher.

- **Connexion à des appareils à proximité** : connectez-vous, facilement et rapidement, à des appareils à proximité tels qu'un casque ou des écouteurs Bluetooth, ou encore d'autres appareils.
- Enregistrer et contrôler des équipements domestiques, téléviseurs et produits de type Internet des objets : enregistrez des réfrigérateurs, lave-linge, lave-vaisselle, climatiseurs, purificateurs d'air, téléviseurs intelligents et autres produits connectés sur votre smartphone, afin de pouvoir afficher leur état ou les commander depuis l'écran de votre smartphone.
- **Recevoir des notifications** : recevez des notifications à partir d'appareils connectés sur votre smartphone. Par exemple, lorsque la lessive est finie, vous pouvez recevoir une notification sur votre smartphone.

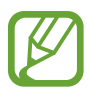

- Pour utiliser SmartThings, votre smartphone et les autres appareils doivent être connectés à un réseau Wi-Fi ou mobile.
- Pour utiliser pleinement SmartThings, vous devez vous connecter à un compte Samsung.
- Les appareils que vous pouvez commander dépendent de votre zone géographique ou de votre opérateur.
- Les fonctionnalités disponibles peuvent varier selon l'appareil connecté.
- Les erreurs ou anomalies dues aux appareils connectés ne sont pas couvertes par la garantie Samsung. Si une erreur ou une anomalie survient sur un appareil connecté, contactez le fabricant de l'appareil.

# Établir une connexion avec des appareils à proximité

Connectez-vous, facilement et rapidement, à des appareils à proximité tels qu'un casque ou des écouteurs Bluetooth.

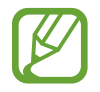

Les modes de connexion peuvent varier selon le type des appareils connectés ou du contenu partagé.

- Démarrez l'application SmartThings.
- 2 Appuyez sur  $+ \rightarrow$  Ajouter un appareil  $\rightarrow$  Détection automatique.
- 3 Sélectionnez un appareil dans la liste et établissez une connexion en suivant les instructions à l'écran.

# Utiliser des équipements domestiques, des téléviseurs et autres produits connectés

Affichez l'état de vos équipements domestiques, téléviseurs et autres produits connectés depuis l'écran de votre smartphone. Vous pouvez regrouper les appareils en fonction de leur emplacement et ajouter des règles afin de les commander aisément.

#### **Connecter des appareils**

- Démarrez l'application SmartThings.
- 2 Appuyez sur  $+ \rightarrow$  Ajouter un appareil.
- **3** Sélectionnez un type d'appareil.

Vous pouvez également appuyer sur **Détection automatique** ou sur  $\mathbf{Q}$  pour rechercher des appareils.

4 Suivez les instructions qui s'affichent à l'écran pour connecter les appareils.

#### Afficher et commander les appareils connectés

Vous pouvez afficher et commander les appareils. Par exemple, vous pouvez vérifier les ingrédients dans votre réfrigérateur ou régler le volume de votre téléviseur.

Démarrez l'application SmartThings.

La liste des appareils connectés apparaît.

2 Affichez le statut des appareils dans la liste.

Pour commander un appareil, sélectionnez-le. Lorsque le contrôleur fourni avec l'appareil sélectionné est téléchargé, vous pouvez commander l'appareil.

#### Ajouter des appareils et des scènes en fonction de l'emplacement

Ajoutez des appareils en fonction de l'emplacement, affichez la liste des appareils regroupés au même emplacement et commandez-les. Vous pouvez également ajouter une scène à un emplacement afin de commander simultanément plusieurs appareils.

Ajouter des emplacements

- 1 Lancez l'application SmartThings et appuyez sur  $\equiv \rightarrow \bigcirc \rightarrow$  Ajouter un nouveau lieu.
- 2 Saisissez le nom de l'emplacement.
  - Pour définir un emplacement, appuyez sur **Géolocalisation** afin de sélectionner un endroit sur la carte et appuyez sur **Terminé**.
  - Pour ajouter des pièces à l'emplacement, appuyez sur **Pièces**, cochez les pièces à ajouter, puis appuyez sur **Terminé**.
- **3** Appuyez sur **Terminé**.

Votre emplacement est ajouté.

Pour ajouter des appareils à l'emplacement, appuyez sur  $+ \rightarrow$  Ajouter un appareil et suivez les instructions à l'écran pour enregistrer les appareils.

#### Ajouter des scènes

Ajoutez une scène et enregistrez-y des appareils afin de commander simultanément plusieurs appareils.

- 1 Démarrez l'application SmartThings.
- 2 Appuyez sur  $\equiv \rightarrow \mathbf{O}$  et sélectionnez un emplacement.
- 3 Appuyez sur  $+ \rightarrow$  Ajouter une scène.
- 4 Saisissez le nom de scène.
- 5 Appuyez sur + sous Actions pour ajouter des actions à exécuter.
- 6 Appuyez sur Enregistrer.

#### Ajouter des exécutions automatiques

Vous pouvez également définir une automatisation qui permet d'exécuter automatiquement des tâches à une heure prédéfinie, en fonction de l'état des appareils, etc.

Par exemple, ajoutez une automatisation pour activer automatiquement la musique tous les matins à 7 heures.

- 1 Démarrez l'application SmartThings.
- 2 Appuyez sur  $\equiv \rightarrow \bigcirc$  et sélectionnez un emplacement.
- 3 Appuyez sur  $+ \rightarrow$  Ajout d'une automatisation.
- 4 Appuyez sur + sous Si et définissez les conditions d'activation de l'automatisation, puis appuyez sur Suivant.
- 5 Appuyez sur + sous Alors et définissez des actions à exécuter.
- 6 Appuyez sur **Enregistrer**.

#### Recevoir des notifications

Vous pouvez recevoir des notifications des appareils connectés sur votre smartphone. Par exemple, lorsque la lessive est finie, vous pouvez recevoir une notification sur votre smartphone.

Pour paramétrer la réception des notifications, lancez l'application **SmartThings**, appuyez sur  $\equiv \rightarrow$ **Notifications**, puis appuyez sur le curseur des appareils pour lesquels vous souhaitez recevoir des notifications.

# Partager du contenu

Partagez du contenu en utilisant diverses options de partage. Voici un exemple de la procédure à suivre pour partager des images.

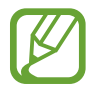

Il se peut que des frais supplémentaires vous soient facturés lors du partage de fichiers via le réseau mobile.

Lancez l'application **Galerie**, puis sélectionnez une image.

2 Appuyez sur < et sélectionnez une méthode de partage, tel qu'un message ou e-mail.

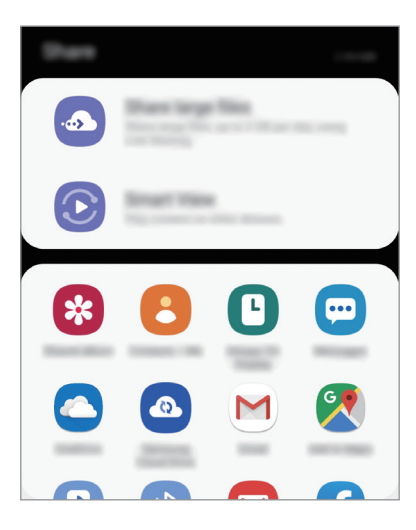

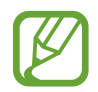

Si vous êtes en cours de communication, les personnes que vous avez contactées apparaissent dans le volet des options de partage. Pour partager directement du contenu avec elles via l'application correspondante, sélectionnez l'icône d'une personne. Si la fonction n'est pas activée, démarrez l'application **Paramètres**, appuyez sur **Fonctions avancées**, puis sur le curseur **Partage direct** pour activer la fonction.

#### Utiliser les fonctions complémentaires

- **Partage de fichiers volumineux** : partager des fichiers volumineux. Téléchargez des fichiers sur le serveur de stockage Samsung et partagez-les avec d'autres personnes via un lien internet. Pour utiliser cette fonction, le numéro de téléphone doit être vérifié.
- Smart View : partager du contenu avec des appareils à proximité via la fonction réseau Wi-Fi Direct ou Bluetooth, ou des appareils prenant en charge l'application SmartThings. Vous pouvez également visionner le contenu affiché sur votre appareil sur un grand écran en connectant votre appareil à un téléviseur ou moniteur compatible avec la fonction Screen Mirroring.

Lorsque l'image est envoyée sur l'appareil des destinataires, ils reçoivent une notification. Appuyez sur la notification pour afficher ou télécharger l'image.

# **Applications Google**

Google fournit des applications de divertissement, de réseaux sociaux et des applications à caractère professionnel. Vous aurez éventuellement besoin d'un compte Google pour accéder à certaines applications.

Pour afficher plus d'informations sur les applications, accédez au menu d'aide de chaque application.

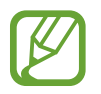

Certaines applications peuvent ne pas être disponibles ou s'intituler différemment selon votre zone géographique ou votre opérateur.

#### Chrome

Recherchez des informations et naviguez dans des pages Web.

#### Gmail

Envoyez et recevez des e-mails via le service Google Mail.

#### Maps

Localisez votre position sur une carte, recherchez sur la carte du monde et affichez des informations de localisation autour de vous.

#### **Play Musique**

Découvrez, écoutez et partagez des morceaux de musique à l'aide de votre appareil. Vous pouvez télécharger des collections de musique stockées sur votre appareil vers le cloud et les retrouver plus tard.

#### Play Films et TV

Achetez ou louez des vidéos, tels que films et programmes TV, depuis le Play Store.

#### Drive

Stockez vos données sur le cloud, accédez-y où que vous soyez et partagez-les avec d'autres personnes.

#### YouTube

Regardez ou téléchargez des vidéos et partagez-les avec d'autres personnes.

#### Photos

Recherchez, gérez et modifiez toutes vos photos et vidéos provenant de sources diverses en un seul emplacement.

#### Google

Recherchez rapidement des informations sur Internet ou sur votre appareil.

#### Duo

Passez des appels visio.

# Paramètres

# Introduction

Personnalisez les paramètres de l'appareil. Vous pouvez personnaliser votre appareil en configurant divers paramètres.

Démarrez l'application Paramètres.

Pour rechercher des paramètres en saisissant des mots clés, appuyez sur Q.

# Connexions

# Options

Modifiez les paramètres des diverses connexions, comme la fonction Wi-Fi et Bluetooth.

Depuis l'écran Paramètres, appuyez sur Connexions.

- Wi-Fi : activez la fonction Wi-Fi pour permettre la connexion à un réseau Wi-Fi et accéder à Internet ou à d'autres périphériques réseau. Pour plus d'informations, reportez-vous à la section Wi-Fi.
- **Bluetooth** : utilisez la fonction Bluetooth pour échanger des données ou des fichiers multimédia avec d'autres appareils compatibles Bluetooth. Pour plus d'informations, reportez-vous à la section Bluetooth.
- Visibilité du téléphone : autorisez les autres appareils à retrouver votre appareil pour partager des contenus avec vous. Lorsque cette fonction est activée, votre appareil est visible par les appareils qui cherchent à transférer des fichiers. (Galaxy J7 Pro)
- NFC et paiement : paramétrez l'appareil pour qu'il autorise la lecture des tags NFC (Near Field Communication) contenant des informations relatives aux produits. Grâce à cette fonction, vous pouvez également effectuer des paiements et acheter des tickets de transport ou des billets de spectacle après avoir téléchargé les applications correspondantes. Reportez-vous à la section NFC et paiement pour plus d'informations.

• Mode Hors ligne : paramétrez l'appareil pour qu'il désactive toutes les fonctions sans fil. Vous pouvez uniquement utiliser les services hors-réseau.

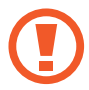

Respectez les réglementations des compagnies aériennes et les instructions du personnel de bord. Dans les cas où l'utilisation d'appareils électroniques est autorisée, utilisez-les toujours en mode Hors-ligne (Avion).

- Réseaux mobiles : configurez les paramètres de votre réseau mobile.
- Utilisation des données : effectuez un suivi de la quantité de données utilisées et personnalisez les paramètres de limite d'utilisation des données. Paramétrez l'appareil pour qu'il désactive automatiquement la connexion de données mobiles lorsque la quantité de données mobiles que vous avez utilisées atteint la limite spécifiée.

Vous pouvez également activer l'économiseur de données pour empêcher que les applications qui fonctionnent en arrière-plan n'envoient ou ne reçoivent des données. Reportez-vous à la section Économie des données pour plus d'informations.

- **Gestionnaire de carte SIM** (modèles à double carte SIM) : activez vos cartes SIM et USIM et personnalisez vos paramètres de carte SIM. Pour plus d'informations, reportez-vous à la section Gestionnaire de carte SIM (modèles à deux cartes SIM).
- Point d'accès mobile et modem : utilisez l'appareil comme point d'accès mobile pour partager la connexion de données de votre appareil avec d'autres appareils, si aucune connexion réseau n'est disponible. Les connexions peuvent être effectuées via la fonction Wi-Fi, USB ou Bluetooth. Reportez-vous à la section Point d'accès mobile et modem pour plus d'informations.
- Plus de paramètres de connexion : personnalisez les paramètres de connexion des autres fonctions. Pour plus d'informations, reportez-vous à la section Plus de paramètres de connexion.

# Wi-Fi

Activez la fonction Wi-Fi pour permettre la connexion à un réseau Wi-Fi et accéder à Internet ou à d'autres périphériques réseau.

#### Établir une connexion à un réseau Wi-Fi

- 1 Depuis l'écran Paramètres, appuyez sur Connexions → Wi-Fi, puis sur le curseur pour activer la fonction.
- 2 Sélectionnez un réseau dans la liste des réseaux Wi-Fi.

Les réseaux nécessitant un mot de passe sont signalés par une icône en forme de verrou. Saisissez le mot de passe, puis appuyez sur **Connexion**.

- Une fois l'appareil connecté à un réseau Wi-Fi, il se reconnecte à ce réseau chaque fois que ce dernier est disponible sans demander de mot de passe. Pour empêcher l'appareil de se connecter automatiquement au réseau, sélectionnez-le dans la liste des réseaux et appuyer sur **Oublier**.
- Si vous ne parvenez pas à vous connecter à un réseau Wi-Fi, redémarrez la fonction Wi-Fi de l'appareil ou le routeur sans fil.

#### Wi-Fi Direct

La fonction Wi-Fi Direct permet la connexion directe entre des appareils via un réseau Wi-Fi sans passer par un point d'accès.

- 1 Depuis l'écran Paramètres, appuyez sur **Connexions** → **Wi-Fi**, puis sur le curseur pour activer la fonction.
- 2 Appuyez sur **Wi-Fi Direct**.

Une liste des appareils détectés apparaît.

Si l'appareil auquel vous souhaitez vous connecter ne figure pas dans la liste, demandez à ce que la fonction Wi-Fi Direct soit activée sur l'appareil.

**3** Sélectionnez un appareil auquel vous connecter.

Les appareils sont connectés lorsque l'autre appareil accepte la demande de connexion Wi-Fi Direct.

#### Envoyer et recevoir des données

Vous pouvez partager des données, comme des contacts ou des fichiers multimédia, avec d'autres appareils. Vous pouvez, par exemple, envoyer une image à un autre appareil.

- Lancez l'application Galerie, puis sélectionnez une image.
- 2 Appuyez sur  $\ll \rightarrow$  Wi-Fi Direct, puis sélectionnez un appareil sur lequel transférer l'image.
- 3 Acceptez la demande de connexion Wi-Fi Direct sur l'autre appareil.

Si les appareils sont déjà connectés, l'image est envoyée à l'autre appareil sans demande de connexion.

Déconnecter les appareils

- Depuis l'écran Paramètres, appuyez sur Connexions  $\rightarrow$  Wi-Fi.
- 2 Appuyez sur **Wi-Fi Direct**.

L'appareil affiche la liste des appareils connectés.

**3** Appuyez sur le nom de l'appareil pour déconnecter les appareils.

# Bluetooth

Utilisez la fonction Bluetooth pour échanger des données ou des fichiers multimédia avec d'autres appareils compatibles Bluetooth.

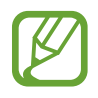

- Samsung ne peut être tenu responsable de la perte, de l'interception ou du mauvais usage des données envoyées ou reçues via la fonction Bluetooth.
- Assurez-vous de toujours utiliser des appareils dignes de confiance et correctement protégés avant de partager ou de recevoir des données. La présence d'obstacles entre les deux appareils peut réduire le rayon d'action.
- Il est possible que votre appareil ne fonctionne pas avec certains appareils, en particulier ceux qui n'ont pas été testés ou approuvés par Bluetooth SIG.
- N'utilisez pas la fonction Bluetooth de manière illégale (par exemple, pour le piratage de fichiers ou l'enregistrement de communications à des fins commerciales). Samsung ne peut être tenu responsable des répercussions d'une utilisation illégale de la fonction Bluetooth.

#### Établir une connexion avec d'autres appareils Bluetooth

1 Depuis l'écran Paramètres, appuyez sur **Connexions** → **Bluetooth**, puis sur le curseur pour activer la fonction.

Une liste des appareils détectés apparaît.

2 Sélectionnez un appareil auquel vous associer.

Si l'appareil auquel vous souhaitez vous associer ne figure pas dans la liste, paramétrez l'appareil pour qu'il passe en mode appairage Bluetooth. Reportez-vous au mode d'emploi de l'autre appareil.

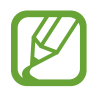

Votre appareil est visible par d'autres appareils lorsque l'écran des paramètres Bluetooth est ouvert.

Bour confirmer, acceptez la demande de connexion Bluetooth sur votre appareil.

Les appareils seront connectés lorsque l'autre appareil accepte la demande de connexion Bluetooth.

#### Envoyer et recevoir des données

De nombreuses applications prennent en charge le transfert de données via la fonction Bluetooth. Vous pouvez partager des données, comme des contacts ou des fichiers multimédia, avec d'autres appareils Bluetooth. Vous pouvez, par exemple, envoyer une image à un autre appareil.

- 1 Lancez l'application Galerie, puis sélectionnez une image.
- **3** Acceptez la demande de connexion Bluetooth sur l'autre appareil.

#### Dissocier des appareils Bluetooth

- Depuis l'écran Paramètres, appuyez sur Connexions → Bluetooth.
  L'appareil affiche la liste des appareils associés.
- 2 Appuyez sur 🌣 / 🏟 à côté du nom de l'appareil à dissocier.
- 3 Appuyez sur **Dissocier**.

## NFC et paiement

Votre appareil est équipé d'une fonction qui permet de lire les tags NFC (Near Field Communication) contenant des informations relatives aux produits. Grâce à cette fonction, vous pouvez également effectuer des paiements et acheter des tickets de transport ou des billets de spectacle après avoir téléchargé les applications correspondantes.

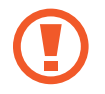

L'appareil comporte une antenne NFC intégrée. Manipulez l'appareil avec précaution afin de ne pas endommager l'antenne NFC.

#### Lire les informations d'un tag NFC

Utilisez la fonction NFC pour lire les informations produit des tags NFC.

- 1 Depuis l'écran Paramètres, appuyez sur **Connexions**, puis sur le curseur **NFC et paiement** pour activer la fonction.
- Rapprochez la zone de l'antenne NFC, située à l'arrière de votre appareil, d'un tag NFC.
  Les informations figurant sur le tag apparaissent à l'écran.

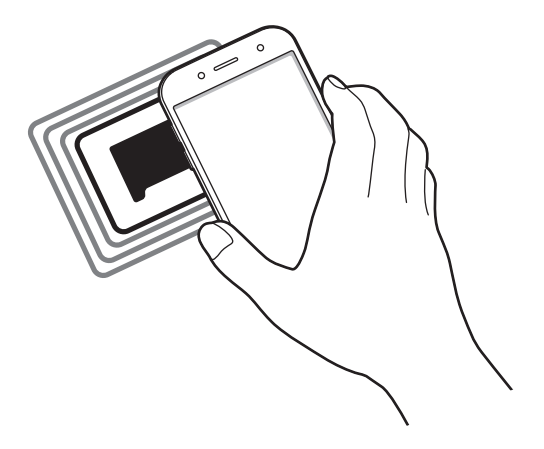

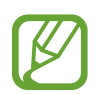

Assurez-vous que l'écran de l'appareil est allumé et déverrouillé. Dans le cas contraire, l'appareil ne pourra pas lire les tags NFC ou recevoir des données.

#### Effectuer des paiements à l'aide de la fonction NFC

Pour pouvoir effectuer des paiements à l'aide de la fonction NFC, vous devez d'abord vous inscrire à un service de paiement mobile. Pour vous inscrire ou obtenir plus d'informations sur ce service, contactez votre opérateur.

- 1 Depuis l'écran Paramètres, appuyez sur **Connexions**, puis sur le curseur **NFC et paiement** pour activer la fonction.
- 2 Rapprochez la zone de l'antenne NFC, située à l'arrière de votre appareil, du lecteur de carte NFC.

Pour définir l'application de paiement par défaut, ouvrez l'écran Paramètres et appuyez sur **Connexions**  $\rightarrow$  **NFC et paiement**  $\rightarrow$  **Paiement NFC**  $\rightarrow$  **PAIEMENT**, puis sélectionnez une application.

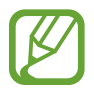

La liste des services peut ne pas inclure toutes les applications de paiement disponibles.

#### Envoyer des données à l'aide de la fonction NFC

Transférez des données, telles que des images ou des contacts, avec d'autres appareils en touchant l'antenne NFC de votre appareil vers l'antenne NFC de l'autre appareil.

- 1 Depuis l'écran Paramètres, appuyez sur **Connexions** → **NFC et paiement**, puis sur le curseur pour activer la fonction.
- 2 Appuyez sur le curseur **Android Beam** pour activer la fonction.
- 3 Sélectionnez un élément et rapprochez l'antenne NFC de l'autre appareil de l'antenne NFC de votre appareil.

4 Lorsque l'option **Appuyez ici pour transférer** apparaît à l'écran, appuyez sur l'écran de l'appareil pour envoyer l'élément.

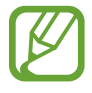

Si les deux appareils tentent d'envoyer simultanément des données, le transfert de fichiers risque d'échouer.

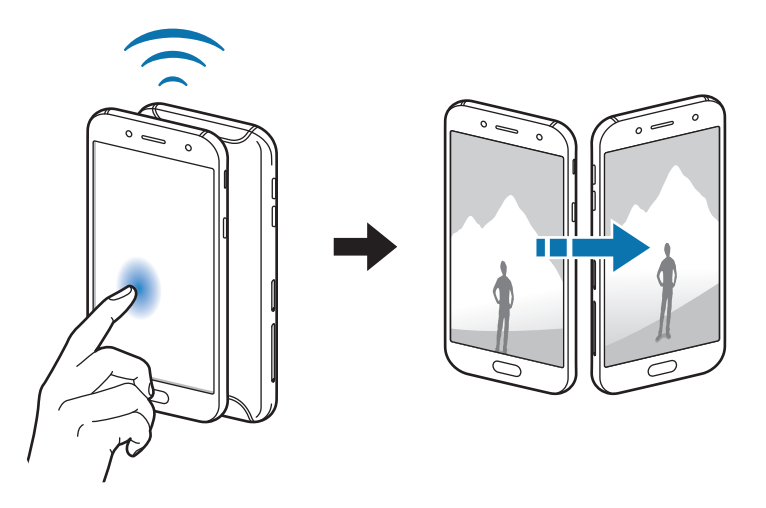

# Économie des données

Réduisez votre consommation de données en empêchant les applications qui envoient et reçoivent des données de fonctionner en arrière-plan.

Depuis l'écran Paramètres, appuyez sur **Connexions** → **Utilisation des données** → **Économie des données**, puis appuyez sur le curseur pour activer la fonction.

Lorsque l'économiseur de données est activé, l'icône 🚓 apparaît sur la barre d'état.

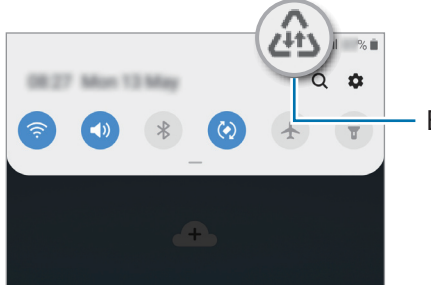

Économiseur de données activé

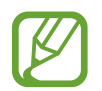

Pour sélectionner les applications qui peuvent utiliser les données sans restriction, appuyez sur **Autorisations Éco. des données** et sélectionnez les applications concernées.

# Applis avec données mobiles

Sélectionnez les applications devant toujours utiliser les données mobiles, même si votre appareil est connecté à un réseau Wi-Fi.

Par exemple, vous pouvez paramétrer l'appareil afin qu'il utilise les données mobiles uniquement pour les applications dont vous souhaitez préserver la sécurité ou les applications en streaming qui peuvent être déconnectées. Même si vous ne désactivez pas la fonction Wi-Fi, ces applications démarrent à l'aide des données mobiles.

Depuis l'écran Paramètres, appuyez sur **Connexions** → **Utilisation des données** → **Applis avec données mobiles**, puis appuyez sur le curseur pour activer la fonction et sur les curseurs en regard des applications souhaitées.

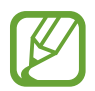

L'utilisation de cette fonction peut entraîner des frais supplémentaires.

### Gestionnaire de carte SIM (modèles à deux cartes SIM)

Activez vos cartes SIM et USIM et personnalisez vos paramètres de carte SIM. Reportez-vous à la section Utiliser deux cartes SIM ou USIM (modèles à deux cartes SIM) pour plus d'informations.

Depuis l'écran Paramètres, appuyez sur **Connexions**  $\rightarrow$  **Gestionnaire de carte SIM**.

- Appels : sélectionnez une carte SIM ou USIM pour les appels vocaux.
- SMS : sélectionnez une carte SIM ou USIM pour l'envoi de messages.
- **Données mobiles** : sélectionnez une carte SIM ou USIM pour les services de données.
- Confirmer carte SIM pour appels : paramétrez l'appareil pour qu'il vous demande quelle carte SIM ou USIM utiliser pour le prochain appel lorsque vous téléphonez sans votre carte SIM ou USIM préférée.
- Double SIM activée en permanence. : définissez si vous souhaitez autoriser les appels entrants à partir de la carte SIM ou USIM.

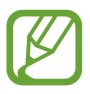

Lorsque cette fonction est activée, le transfert d'appel peut occasionner des frais supplémentaires selon votre zone géographique ou votre opérateur.

# Point d'accès mobile et modem

Utilisez l'appareil comme point d'accès mobile pour partager la connexion de données de votre appareil avec d'autres appareils, si aucune connexion réseau n'est disponible. Les connexions peuvent être effectuées via la fonction Wi-Fi, USB ou Bluetooth.

Depuis l'écran Paramètres, appuyez sur **Connexions**  $\rightarrow$  **Point d'accès mobile et modem**.

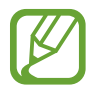

L'utilisation de cette fonction peut entraîner des frais supplémentaires.

- **Point d'accès mobile** : utilisez le point d'accès mobile pour partager la connexion de données de votre appareil avec des ordinateurs ou d'autres appareils.
- Modem Bluetooth : utilisez le modem Bluetooth pour partager la connexion de données de votre appareil avec un ordinateur ou d'autres appareils via la fonction Bluetooth.
- Modem USB : utilisez le modem USB pour partager la connexion de données de votre appareil avec un ordinateur via le mode USB. Lorsqu'il est connecté à un ordinateur, l'appareil sert de modem sans fil.

#### Utiliser le point d'accès mobile

Utilisez votre appareil comme point d'accès mobile pour partager sa connexion de données avec d'autres appareils.

1 Depuis l'écran Paramètres, appuyez sur Connexions → Point d'accès mobile et modem → Point d'accès mobile.

2 Appuyez sur le curseur pour activer la fonction.

L'icône 🛜 apparaît dans la barre d'état. Les autres appareils peuvent détecter le vôtre dans la liste de réseaux Wi-Fi.

Pour définir un mot de passe pour le point d'accès mobile, appuyez sur  $\bullet \rightarrow$  Configurer la fonction Point d'accès mobile, puis sélectionnez le niveau de sécurité. Saisissez ensuite un mot de passe, puis appuyez sur Enregistrer.

3 Sur l'écran de l'autre appareil, recherchez et sélectionnez votre appareil dans la liste des réseaux Wi-Fi.

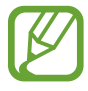

- Si le point d'accès mobile n'est pas trouvé, sur votre appareil, appuyez sur →
  Configurer la fonction Point d'accès mobile et désélectionnez Masquer mon appareil.
- Si l'autre appareil ne parvient pas à se connecter au point d'accès mobile, sur votre appareil, appuyez sur → Appareils autorisés, puis sur le curseur Uniquement les périphériques autorisés.
- 4 Sur l'appareil connecté, utilisez la connexion de données de votre appareil pour accéder à Internet.

# Plus de paramètres de connexion

Personnalisez les paramètres pour contrôler les autres fonctions de connexion.

Depuis l'écran Paramètres, appuyez sur Connexions  $\rightarrow$  Plus de paramètres de connexion.

- Rech. appareils à proximité : paramétrez l'appareil pour qu'il recherche les appareils à proximité auxquels se connecter.
- Impression : configurez les paramètres pour les modules d'extension d'imprimante installés sur l'appareil. Vous pouvez rechercher les imprimantes disponibles ou en ajouter une manuellement pour imprimer des fichiers. Pour plus d'informations, reportez-vous à la section Impression.
- VPN : paramétrez des réseaux virtuels (VPN) sur votre appareil pour vous connecter au réseau privé d'une école ou d'une entreprise.
- DNS privé : paramétrer l'appareil pour qu'il utilise les fonctions de sécurité améliorée du DNS privé.

#### Impression

Configurez les paramètres pour les modules d'extension d'imprimante installés sur l'appareil. Vous pouvez connecter l'appareil à une imprimante à l'aide de la fonction Wi-Fi ou Wi-Fi Direct, puis imprimer des images ou des documents.

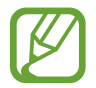

Certaines imprimantes peuvent ne pas être compatibles avec l'appareil.

Ajouter des modules d'extension d'imprimante

Ajoutez des modules d'extension pour les imprimantes que vous souhaitez utiliser.

- 1 Depuis l'écran Paramètres, appuyez sur Connexions → Plus de paramètres de connexion → Impression → Téléchargement d'un plug-in.
- 2 Recherchez un plug-in d'imprimante dans Play Store.
- 3 Sélectionnez un module d'extension et installez-le.
- 4 Sélectionnez le module d'extension de l'imprimante installée.
  L'appareil recherche automatiquement les imprimantes connectées au même réseau Wi-Fi que lui.
- 5 Sélectionnez une imprimante à ajouter.

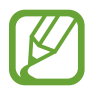

Pour ajouter des imprimantes manuellement, appuyez sur  $\stackrel{\bullet}{\bullet} \rightarrow$  Ajouter une imprimante.

#### Imprimer du contenu

En mode affichage d'une image ou d'un document, par exemple, accédez à la liste d'options, appuyez sur **Imprimer**  $\rightarrow \mathbf{\nabla} \rightarrow$  **Toutes les imprimantes**, puis sélectionnez une imprimante.

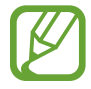

Les méthodes d'impression peuvent varier en fonction du type de contenu.

# Sons et vibration

# Options

Modifiez les paramètres des différents sons de l'appareil.

Depuis l'écran Paramètres, appuyez sur Sons et vibration.

- Mode son : configurez le mode sonore à utiliser, vibreur ou silencieux.
- Vibreur et sonnerie : paramétrez l'appareil pour qu'il vibre et émette une sonnerie à chaque appel entrant.
- Sonnerie : modifiez la sonnerie d'appel.
- Type de vibreur : sélectionnez un type de vibreur.
- Sons de notification : modifiez le son de notification.
- Volume : réglez le volume des sonneries d'appel, de la musique et des vidéos, des sons système et des notifications.
- Utiliser touches +/- pour media : paramétrez l'appareil pour pouvoir régler le niveau de volume d'un fichier multimédia en appuyant sur la touche de volume.
- Sons système : paramétrez l'appareil pour qu'il émette un son lors d'opérations telles que, allumer ou éteindre l'écran, ou contrôler l'écran tactile.
- Parametres de son avances : optimisez les paramètres pour la lecture de contenus multimédia.

# Son d'application séparé (Galaxy J7 Pro)

Réglez l'appareil pour qu'il émette le son multimédia venant d'une application spécifique sur le hautparleur, ou le casque ou les écouteurs Bluetooth, distinct du son d'autres applications.

Par exemple, vous pouvez écouter l'application Navigation via le haut-parleur de votre appareil tout en écoutant de la musique venant de votre application Musique via le haut-parleur Bluetooth du véhicule.

- 1 Depuis l'écran Paramètres, appuyez sur Sons et vibration → Paramètres de son avancés → Son d'application séparé, puis sur le curseur pour activer la fonction.
- 2 Sélectionnez une application pour lire les sons multimédia séparément, puis appuyez sur la touche Retour.
- **3** Sélectionnez un appareil pour lire les sons multimédia de l'application spécifiée.

# Notifications

Modifier les paramètres de notification.

Depuis l'écran Paramètres, appuyez sur Notifications.

- Badges d'icône d'application : modifiez les paramètres des badges d'icônes d'application.
- Ne pas déranger : paramétrez l'appareil pour qu'il coupe la sonnerie des appels entrants, les sons de notification et des contenus multimédia, à l'exception de ceux autorisés.
- **Barre d'état** : paramétrez l'appareil pour afficher uniquement les trois notifications les plus récentes et indiquer si vous souhaitez voir le pourcentage d'autonomie de la batterie dans la barre d'état.
- Récemment envoyées : affichez les applications qui ont récemment reçu des notifications et modifiez les paramètres des notifications. Pour personnaliser les paramètres des notifications pour davantage d'applications, appuyez sur Afficher tout → ▼ → Tout, puis sélectionnez une application dans la liste des applications.

# Affichage

# Options

Modifiez les paramètres d'affichage et de l'écran d'accueil.

Depuis l'écran Paramètres, appuyez sur Affichage.

- Luminosité : réglez la luminosité de l'écran.
- Luminosité adaptative : paramétrez l'appareil pour qu'il adapte automatiquement les réglages de luminosité aux conditions d'éclairage.
- Filtre de lumière bleue : activez le filtre de lumière bleue et modifiez les paramètres de filtre. Reportez-vous à la section Filtre de lumière bleue pour plus d'informations.
- **Mode Nuit** : réduisez la fatigue oculaire en appliquant le thème pour la pénombre si vous utilisez l'appareil de nuit ou dans un endroit sombre. Pour plus d'informations, reportez-vous à la section Mode Nuit.
- Mode d'écran : modifiez le mode de l'écran pour ajuster la couleur de l'écran et le contraste.
  Reportez-vous à la section Changer le mode d'affichage de l'écran ou régler la couleur de l'écran pour plus d'informations.
- Taille et style de police : modifiez la taille et le style de la police.

- Zoom écran : modifiez les paramètres de zoom de l'écran.
- Mise en veille de l'écran : définissez le délai à l'issue duquel l'écran doit s'éteindre automatiquement.
- Écran d'accueil : modifiez la taille de la grille pour afficher plus ou moins d'éléments sur l'écran d'accueil, etc.
- Mode simplifié : basculez en mode simplifié pour afficher de plus grandes icônes et appliquer une présentation plus simple à l'écran d'accueil.
- Protection contre les appuis accidentels : paramétrez l'appareil pour empêcher que l'écran ne réagisse à une commande tactile lorsqu'il se trouve dans un endroit sombre, comme une poche ou un sac.
- Sensibilité tactile : augmentez la sensibilité tactile de l'écran lorsque vous l'utilisez avec des protections d'écran. (Galaxy J7 Pro)
- Écran de veille : paramétrez l'appareil pour pouvoir activer l'économiseur d'écran lorsque l'appareil est connecté à une station d'accueil ou est en cours de chargement. Reportez-vous à la section Écran de veille pour plus d'informations.

# Filtre de lumière bleue

Réduisez la fatigue oculaire en limitant la quantité de lumière bleue émise par l'écran.

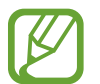

Lorsque vous regardez des vidéos HDR depuis des services de vidéo exclusifs HDR, le filtre lumière bleue peut ne pas être appliqué.

- 1 Depuis l'écran Paramètres, appuyez sur Affichage → Filtre de lumière bleue, puis sur le curseur Activer maintenant pour activer la fonction.
- 2 Faites glisser la barre de réglage pour modifier l'opacité du filtre.
- **3** Pour programmer l'application du filtre lumière bleue à l'écran, appuyez sur le curseur **Activation programmée** pour activer la fonction et sélectionner une option.
  - Du coucher au lever du soleil : paramétrez l'appareil pour qu'il applique le filtre de lumière bleue la nuit et qu'il le désactive le matin, selon votre géolocalisation.
  - **Programmation personnalisée** : définissez un horaire spécifique pour l'application du filtre de lumière bleue.

# **Mode Nuit**

Réduisez la fatigue oculaire en appliquant le thème pour la pénombre si vous utilisez l'appareil de nuit ou dans un endroit sombre.

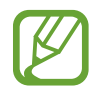

- Le thème pour la pénombre peut ne pas être appliqué sur certaines applications.
- Vous pouvez activer ou désactiver rapidement le mode Nuit depuis le volet des raccourcis. Ouvrez le volet des raccourcis, balayez l'écran vers le bas, puis appuyez sur (Mode Nuit).
- 1 Depuis l'écran Paramètres, appuyez sur Affichage → Mode Nuit, puis sur le curseur Activer maintenant pour activer la fonction.
- 2 Pour programmer l'application du mode Nuit à l'écran, appuyez sur le curseur Activation programmée pour activer la fonction et sélectionner une option.
  - Du coucher au lever du soleil : paramétrez l'appareil pour qu'il applique le mode Nuit le soir et qu'il le désactive le matin, selon votre géolocalisation.
  - **Programmation personnalisée** : paramétrez une heure spécifique pour activer et désactiver le mode Nuit.

# Changer le mode d'affichage de l'écran ou régler la couleur de l'écran

Changez le mode d'affichage de l'écran ou réglez sa couleur selon vos préférences.

#### Modifier le mode d'affichage de l'écran

Depuis l'écran Paramètres, appuyez sur Affichage → Mode d'écran, puis sélectionnez le mode de votre choix.

- Affichage adaptatif : ce mode optimise la gamme de couleurs, la saturation et la netteté de votre écran. Vous pouvez également régler la balance des couleurs en fonction de la valeur des couleurs.
- Cinéma AMOLED : ce mode est parfait pour regarder des vidéos.
- **Photo AMOLED** : ce mode est parfait pour visionner des photos.
- Basique : c'est le mode par défaut qui convient à une utilisation générale.

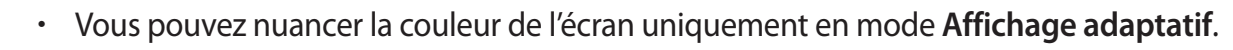

- Le mode Affichage adaptatif peut ne pas être compatible avec des applications tierces.
- Il est impossible de changer le mode écran lorsque vous appliquez le filtre lumière bleue.

#### Optimiser la balance des couleurs du plein écran

Optimisez la couleur de l'écran en réglant les tons des couleurs selon vos préférences.

Depuis l'écran Paramètres, appuyez sur Affichage → Mode d'écran → Affichage adaptatif, puis ajustez la barre de réglage des couleurs sous l'option Balance des blancs.

Lorsque vous faites glisser la barre de réglage des couleurs vers **Froid**, le ton de la couleur bleue augmente. Lorsque vous faites glisser la barre vers **Chaud**, le ton de la couleur rouge augmente.

|   | 1000 |
|---|------|
| 0 |      |
|   | 0    |

#### Régler le ton des couleurs par valeur des couleurs

Augmentez ou réduisez certains tons de couleurs en réglant individuellement la valeur Rouge, Vert ou Bleu.

- 1 Depuis l'écran Paramètres, appuyez sur Affichage  $\rightarrow$  Mode d'écran  $\rightarrow$  Affichage adaptatif.
- 2 Appuyez sur **Paramètres avancés**.
- Faites glisser la barre des couleurs R (Rouge), V (Vert) ou B (Bleu) selon vos préférences.
  Les tons de l'écran sont ajustés en conséquence.

# Écran de veille

Vous pouvez définir quelles images afficher dès l'extinction automatique de l'écran. L'économiseur d'écran s'affiche lorsque l'appareil est connecté à une station d'accueil ou est en cours de chargement.

- 1 Depuis l'écran Paramètres, appuyez sur Affichage → Écran de veille, puis appuyez sur le curseur pour activer la fonction.
- 2 Sélectionnez une option.

Si vous sélectionnez **Cadre photo** ou **Photos**, un diaporama d'images démarre. Si vous sélectionnez **Table photo**, les images s'affichent sous forme de vignettes qui se superposent.

- 3 Appuyez sur 🏟 pour sélectionner les albums dans lesquels puiser les images.
- 4 Lorsque vous avez terminé, appuyez sur la touche Retour. Pour prévisualiser l'option sélectionnée, appuyez sur **Aperçu**.

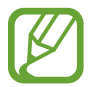

Si vous appuyez sur l'écran alors que l'économiseur est actif, l'écran s'éteint.

# Fonds d'écran et thèmes

Modifiez les paramètres de fonds d'écran de l'écran d'accueil et de l'écran verrouillé, et appliquez divers thèmes à l'appareil.

Depuis l'écran Paramètres, appuyez sur Fonds d'écran et thèmes.

- Fonds d'écran : modifiez les paramètres du fond d'écran d'accueil et de verrouillage.
- Thèmes : changez le thème de l'appareil.
- Icônes : modifiez le style des icônes.
- Éléments AOD : sélectionnez une image à afficher en mode Always On Display. (Galaxy J7 Pro)

# Écran de verrouillage

# Options

Modifiez les paramètres de l'écran de verrouillage.

Depuis l'écran Paramètres, appuyez sur Écran de verrouillage.

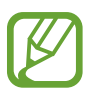

Les options disponibles peuvent varier selon la méthode de déverrouillage d'écran sélectionnée.

- Mode de déverrouillage : modifiez la méthode de déverrouillage d'écran.
- Smart Lock : paramétrez l'appareil pour qu'il se déverrouille automatiquement si des appareils ou des lieux de confiance sont détectés. Reportez-vous à la section Smart Lock pour plus d'informations.
- Param. verrouillage sécurisé : modifiez les paramètres de verrouillage d'écran.
- Always On Display : paramétrez l'appareil pour qu'il affiche une information lorsque l'écran est éteint. Pour plus d'informations, reportez-vous à la section Always On Display (Galaxy J7 Pro). (Galaxy J7 Pro)
- Style de l'horloge : changez le type et la couleur de l'horloge sur l'écran verrouillé.
- Horloge d'itinérance : modifiez l'horloge afin d'afficher sur l'écran verrouillé l'heure de l'endroit où vous vous trouvez, ainsi que l'heure de votre domicile lorsque vous êtes à l'étranger.
- FaceWidgets : modifiez les paramètres des éléments affichés sur l'écran verrouillé.
- **Coordonnées** : paramétrez l'appareil pour qu'il affiche les informations de contact, telles que votre adresse e-mail, sur l'écran verrouillé.
- Notifications : paramétrez l'appareil pour qu'il affiche les notifications sur l'écran verrouillé.
- Raccourcis d'application : sélectionnez les applications pour lesquelles vous souhaitez afficher un raccourci sur l'écran verrouillé.
- À propos de l'écran de verrouillage : affichez la version et les informations légales de l'écran de verrouillage.

### **Smart Lock**

Vous pouvez paramétrer l'appareil pour qu'il se déverrouille automatiquement et reste déverrouillé si des appareils ou des lieux de confiance sont détectés.

Par exemple, si vous avez défini votre domicile comme lieu de confiance, dès que vous arrivez chez vous, votre appareil le détecte et se déverrouille automatiquement.

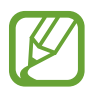

- Cette fonction est disponible uniquement si vous avez défini une méthode de déverrouillage d'écran.
- Si vous n'avez pas utilisé votre appareil pendant plus de quatre heures ou si vous l'allumez, vous devez déverrouiller l'écran à l'aide du modèle, du code PIN ou du mot de passe défini.
- 1 Depuis l'écran Paramètres, appuyez sur Écran de verrouillage  $\rightarrow$  Smart Lock.
- 2 Déverrouillez l'écran à l'aide de la méthode de déverrouillage d'écran prédéfinie.
- 3 Sélectionnez une option, puis suivez les instructions à l'écran pour terminer la configuration.

# Données biométriques et sécurité

# Options

Modifiez les paramètres de sécurité de l'appareil.

Depuis l'écran Paramètres, appuyez sur Données biométriques et sécurité.

- Empreintes : enregistrez vos empreintes digitales pour pouvoir déverrouiller l'écran. Pour plus d'informations, reportez-vous à la section Reconnaissance d'empreintes.
- Préférences données biométriques : modifiez les paramètres des données biométriques.
- **Google Play Protect** : paramétrez l'appareil pour qu'il recherche les applications malveillantes et les comportements anormaux, et pour qu'il vous prévienne et les supprime.

- **Traçage du mobile** : activez ou désactivez la fonction de traçage du mobile. Accédez au site Web Localiser mon mobile (findmymobile.samsung.com) pour repérer et contrôler votre appareil en cas de perte ou de vol.
- Mise à jour de la sécurité : affichez la version du logiciel de l'appareil et recherchez les mises à jour.
- Samsung Pass : vérifiez votre identité facilement et de manière sécurisée grâce à vos données biométriques. Pour plus d'informations, reportez-vous à la section Samsung Pass.
- Installation applis inconnues : paramétrez l'appareil pour qu'il autorise l'installation d'applications provenant de sources inconnues.
- **Dossier sécurisé** : créez un dossier sécurisé pour empêcher l'accès par d'autres personnes à vos contenus confidentiels et vos applications personnelles. Pour plus d'informations, reportez-vous à la section Dossier sécurisé.
- Démarrage sécurisé : protégez votre appareil en le paramétrant de manière à ce qu'un code de déverrouillage vous soit demandé lorsque vous allumez l'appareil. Vous devez saisir le code de déverrouillage pour démarrer l'appareil et recevoir les messages et notifications.
- Cryptage de la carte SD : paramétrez l'appareil pour pouvoir crypter les fichiers contenus sur une carte mémoire.

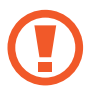

Votre appareil ne sera pas en mesure de lire les fichiers cryptés si vous le réinitialisez lorsque ces paramètres sont activés. Désactivez ces paramètres avant de réinitialiser votre appareil.

- Autres paramètres de sécurité : configurez des paramètres de sécurité supplémentaires.
- Position : modifiez les paramètres des informations de localisation.
- Autorisations application : affichez la liste des fonctions et les applications autorisées à les utiliser. Vous pouvez également modifier les paramètres d'autorisation.
- Contrôle utilis. autorisations : paramétrez l'appareil pour recevoir des notifications si les autorisations que vous avez accordées sont utilisées par des applications que vous n'utilisez pas. Vous pouvez gérer les paramètres de chaque application.
- Envoi des données de diagnostic : paramétrez l'appareil pour qu'il envoie automatiquement des informations de diagnostic et d'utilisation de l'appareil à Samsung.
- **Recevoir infos commerciales** : décidez si vous souhaitez recevoir les informations de marketing Samsung, telles que les offres spéciales, les avantages offerts aux membres et les lettres d'information.

## **Reconnaissance d'empreintes**

Pour permettre la reconnaissance des empreintes, vos empreintes digitales doivent être enregistrées et stockées dans l'appareil. Après enregistrement, vous pouvez paramétrer l'appareil pour qu'il utilise vos empreintes pour effectuer les actions ci-dessous :

- Pour déverrouiller l'écran
- Dossier sécurisé
- La disponibilité de cette fonction dépend de votre zone géographique ou de votre opérateur.
- La reconnaissance des empreintes digitales se base sur le caractère unique de chaque empreinte pour améliorer la sécurité de votre appareil. La probabilité pour le capteur de reconnaissance des empreintes de confondre deux empreintes digitales différentes est quasiment nulle. Toutefois, dans les rares cas où les empreintes séparées sont très similaires, le capteur peut les identifier comme identiques.
- Si vous utilisez vos empreintes digitales comme méthode de déverrouillage d'écran vous ne pouvez pas les utiliser pour déverrouiller l'écran à la mise en marche de l'appareil. Pour utiliser l'appareil, vous devez déverrouiller l'écran à l'aide du modèle, du code PIN ou du mot de passe que vous avez défini lors de l'enregistrement de vos empreintes digitales. Veillez à ne pas oublier votre modèle, votre code PIN ou votre mot de passe.
- Si vos empreintes digitales ne sont pas reconnues, déverrouillez l'appareil à l'aide du modèle, du code PIN ou du mot de passe définis lors de l'enregistrement des empreintes digitales, puis enregistrez de nouveau vos empreintes digitales. Si vous oubliez votre modèle, code PIN ou mot de passe, vous ne pourrez plus utiliser l'appareil, à moins de le réinitialiser. Samsung ne peut pas être tenu responsable de toute perte de données ou désagrément consécutifs à des codes de déverrouillage oubliés.
- Si vous modifiez la méthode de déverrouillage d'écran sur Glissement ou Aucun, l'ensemble de vos données biométriques sera supprimé. Si vous souhaitez utiliser vos données biométriques dans des applications ou fonctions, vous devez les enregistrer de nouveau.

#### Conseils pour une meilleure reconnaissance des empreintes

Lorsque vous scannez vos empreintes sur l'appareil, sachez que les conditions suivantes risquent d'affecter les performances de cette fonction :

- L'appareil peut ne pas reconnaître les empreintes digitales présentant des ridules ou des cicatrices.
- L'appareil peut ne pas reconnaître l'empreinte d'un petit doigt ou d'un doigt fin.
- Pour améliorer les performances de reconnaissance, enregistrez les empreintes de la main que vous utilisez le plus fréquemment lorsque vous manipulez l'appareil.
- La touche Accueil est munie d'un capteur de reconnaissance des empreintes. Assurez-vous que la touche Accueil n'a pas été rayée ni endommagée par des objets métalliques comme des pièces de monnaie, des clés ou un collier.
- Couvrir le lecteur d'empreintes avec des films de protection, des autocollants ou d'autres accessoires peut diminuer le taux de reconnaissance des empreintes digitales. Si le lecteur d'empreintes est initialement recouvert avec un film de protection, retirez-le avant de l'utiliser.
- Assurez-vous que le lecteur d'empreintes et vos doigts sont propres et secs.
- Si vous pliez le doigt ou si vous utilisez le bout du doigt, l'appareil risque de ne pas reconnaître l'empreinte. Veillez à couvrir l'intégralité de la touche Accueil avec votre doigt.
- Dans les environnements secs, de l'électricité statique peut s'accumuler dans l'appareil. Évitez d'utiliser cette fonction dans des environnements secs ou, avant d'utiliser la fonction, déchargez l'électricité statique accumulée en touchant un objet métallique.

#### Enregistrer des empreintes

- 1 Depuis l'écran Paramètres, appuyez sur **Données biométriques et sécurité** → **Empreintes**.
- 2 Lisez les instructions à l'écran et appuyez sur **Continuer**.
- **3** Réglez une méthode de verrouillage d'écran.
- 4 Enregistrez vos empreintes digitales.

Placez votre doigt sur la touche Accueil. Une fois votre doigt détecté par l'appareil, soulevez-le et posez-le à nouveau sur la touche Accueil.

Répétez cette opération jusqu'à ce que l'empreinte soit enregistrée.

5 Une fois l'enregistrement de vos empreintes digitales terminé, appuyez sur **Terminé**.

#### Vérifier les empreintes enregistrées

Vous pouvez vérifier si votre empreinte est enregistrée en posant votre doigt sur le lecteur d'empreintes.

- Depuis l'écran Paramètres, appuyez sur **Données biométriques et sécurité** → **Empreintes**.
- 2 Déverrouillez l'écran à l'aide de la méthode de déverrouillage d'écran prédéfinie.
- 3 Appuyez sur Vérifiez les empreintes ajoutées.
- 4 Placez votre doigt sur le lecteur d'empreintes.

Le résultat de la reconnaissance apparaît.

#### Supprimer les empreintes enregistrées

Vous pouvez supprimer des empreintes digitales enregistrées.

- Depuis l'écran Paramètres, appuyez sur **Données biométriques et sécurité** → **Empreintes**.
- 2 Déverrouillez l'écran à l'aide de la méthode de déverrouillage d'écran prédéfinie.
- 3 Sélectionnez une empreinte digitale à supprimer, puis appuyez sur **Supprimer**.

#### Déverrouiller l'écran à l'aide de vos empreintes digitales

Vous pouvez déverrouiller l'écran avec votre empreinte digitale en lieu et place de la saisie d'un modèle, d'un code PIN ou d'un mot de passe.

- 1 Depuis l'écran Paramètres, appuyez sur **Données biométriques et sécurité** → **Empreintes**.
- 2 Déverrouillez l'écran à l'aide de la méthode de déverrouillage d'écran prédéfinie.
- 3 Appuyez sur le curseur **Déverr. par empreinte** pour activer la fonction.
- 4 Sur l'écran verrouillé, placez le doigt sur le lecteur d'empreintes et scannez votre empreinte digitale.
# Samsung Pass

Samsung Pass vous permet de vous connecter à votre compte Samsung, à des sites Web ou à des applications plus facilement et avec davantage de sécurité via vos données biométriques, plutôt que de saisir vos informations de connexion. Samsung Pass vous permet également de saisir plus facilement et rapidement des informations à caractère personnel, telles que votre adresse ou les données de votre carte de paiement, à l'aide de vos données biométriques enregistrées.

Enregistrez vos données biométriques sur Samsung Pass et configurez-le pour vous connecter à des sites Web ou à des applications prises en charge à l'aide des données via Samsung Pass.

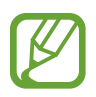

- Pour utiliser cette fonction, l'appareil doit être connecté à un réseau Wi-Fi ou mobile.
- Pour utiliser cette fonction, vous devez vous connecter à votre compte Samsung. Pour plus d'informations, reportez-vous à la section Compte Samsung.
- La fonction de connexion au site Web est uniquement disponible pour les sites Web auxquels vous avez accès par le biais de l'application **Internet**. Il est possible que certains sites Web ne soient pas compatibles avec cette fonction.
- Les données biométriques et les informations des cartes de paiement sont enregistrées uniquement sur votre appareil, et ne sont pas synchronisées avec d'autres appareils ou des serveurs.

## **Enregistrer Samsung Pass**

Avant d'utiliser Samsung Pass, enregistrez vos données biométriques sur Samsung Pass.

Depuis l'écran Paramètres, appuyez sur **Biométrie et sécurité** → **Samsung Pass**. Suivez les instructions qui s'affichent à l'écran pour procéder à la configuration.

## Vérifier le mot de passe du compte Samsung

Vous pouvez vous servir de vos données biométriques enregistrées pour vérifier votre identité au lieu de saisir le mot de passe de votre compte Samsung, par exemple lorsque vous achetez du contenu sur **Galaxy Store**.

- 1 Depuis l'écran Paramètres, appuyez sur **Données biométriques et sécurité** → **Samsung Pass**.
- 2 Déverrouillez l'écran à l'aide de la méthode de déverrouillage d'écran prédéfinie.
- 3 Appuyez sur •→ Paramètres → Compte Samsung, puis appuyez sur le curseur Vérification avec Samsung Pass pour activer la fonction.

#### Utiliser Samsung Pass pour se connecter à des sites Web

Vous pouvez utiliser Samsung Pass pour vous connecter facilement à des sites Web prenant en charge la saisie automatique de l'identifiant et du mot de passe.

- 1 Ouvrez un site Web auquel vous souhaitez vous connecter.
- 2 Saisissez votre nom d'utilisateur et votre mot de passe, puis appuyez sur la touche de connexion au site Web.
- 3 Lorsqu'une fenêtre contextuelle vous demandant si vous souhaitez enregistrer les informations de connexion apparaît, cochez la case **Se connecter à l'aide des empreintes via Samsung Pass**, puis appuyez sur **Mémoriser**.

Vous pouvez maintenant utiliser les données biométriques enregistrées sur Samsung Pass pour vous connecter au site Web.

## Utiliser Samsung Pass pour se connecter à des applications

Vous pouvez utiliser Samsung Pass pour vous connecter facilement à des applications prenant en charge la saisie automatique de l'identifiant et du mot de passe.

- **1** Ouvrez une application à laquelle vous souhaitez vous connecter.
- 2 Saisissez votre nom d'utilisateur et votre mot de passe, puis appuyez sur la touche de connexion à l'application.
- **3** Lorsqu'une fenêtre contextuelle vous demandant si vous souhaitez enregistrer les informations de connexion apparaît, appuyez sur **Enregistrer**.

Vous pouvez maintenant utiliser les données biométriques enregistrées sur Samsung Pass pour vous connecter à l'application.

### Gérer les informations de connexion

Affichez la liste des sites Web et des applications définis pour être utilisés avec Samsung Pass et gérez vos informations de connexion.

- Depuis l'écran Paramètres, appuyez sur **Données biométriques et sécurité** → **Samsung Pass**.
- 2 Déverrouillez l'écran à l'aide de la méthode de déverrouillage d'écran prédéfinie.
- 3 Appuyez sur **Connexion** et sélectionnez un site Web ou une application dans la liste.
- 4 Appuyez sur **Modifier**, et changez votre identifiant, votre mot de passe et le nom du site Web ou de l'application.

Pour supprimer la page Web ou l'application, appuyez sur Supprimer.

#### Utiliser Samsung Pass avec des sites Web et des applications

Si ces sites Web ou ces applications prennent en charge Samsung Pass, vous pouvez facilement vous y connecter avec Samsung Pass.

Pour afficher la liste des sites Web et des applications qui prennent en charge Samsung Pass, depuis l'écran Paramètres, appuyez sur **Données biométriques et sécurité** → **Samsung Pass**, déverrouillez l'écran à l'aide de la méthode de déverrouillage d'écran prédéfinie, puis appuyez sur → **Partenaires**. Si aucun site Web ou aucune application ne prend en charge Samsung Pass, l'option **Partenaires** n'apparaît pas.

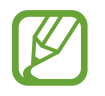

- La disponibilité des sites Web et des applications dépend de votre zone géographique ou de votre opérateur.
- Samsung ne peut en aucun cas être tenu responsable pour toute perte ou désagrément occasionné par la connexion à des sites Web ou à des applications via Samsung Pass.

### Saisir automatiquement vos données personnelles

Vous pouvez utiliser Samsung Pass pour facilement saisir votre adresse ou les données de votre carte de paiement sur des applications prenant en charge la saisie automatique des informations personnelles.

- 1 Depuis l'écran Paramètres, appuyez sur **Données biométriques et sécurité** → **Samsung Pass**.
- 2 Déverrouillez l'écran à l'aide de la méthode de déverrouillage d'écran prédéfinie.
- 3 Appuyez sur **Rempl. auto. formulaires** et sélectionnez **Ajouter une adresse** ou **Ajouter une carte**.
- 4 Saisissez les informations, puis appuyez sur Enregistrer.

Vous pouvez désormais utiliser les données biométriques enregistrées sur Samsung Pass pour saisir automatiquement vos données personnelles sur des applications compatibles.

### Supprimer vos données Samsung Pass

Vous pouvez supprimer vos données biométriques, les informations de connexion et les données d'application enregistrées sur Samsung Pass. Votre accord aux conditions et votre compte Samsung restent actifs.

- Depuis l'écran Paramètres, appuyez sur **Données biométriques et sécurité** → **Samsung Pass**.
- 2 Déverrouillez l'écran à l'aide de la méthode de déverrouillage d'écran prédéfinie.
- 3 Appuyez sur  $\rightarrow$  Paramètres  $\rightarrow$  Suppression des données.
- 4 Saisissez le mot de passe de votre compte Samsung et appuyez sur OK.
  Vos données Samsung Pass sont supprimées.

# **Dossier sécurisé**

Le dossier sécurisé empêche l'accès par d'autres personnes à vos contenus confidentiels et vos applications personnelles, comme les photos et contacts. Vous pouvez protéger vos contenus confidentiels et vos applications personnelles même si l'appareil est déverrouillé.

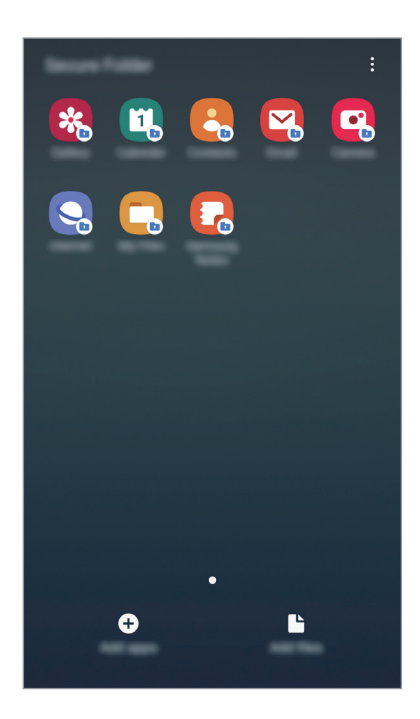

Le Dossier sécurisé est une zone de stockage séparée et protégée. Les données placées dans le Dossier sécurisé ne peuvent pas être transférées à d'autres appareils via des méthodes de partage non approuvées, telles que USB ou Wi-Fi Direct. Toute tentative de personnalisation du système d'exploitation ou de modification du logiciel entraîne le verrouillage automatique du Dossier sécurisé et empêche l'accès aux données. Avant d'enregistrer les données dans le Dossier sécurisé, assurez-vous d'en enregistrer une copie à un autre emplacement sécurisé.

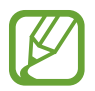

Pour utiliser le Dossier sécurisé, vous devez vous connecter à votre compte Samsung.

# Paramétrer le Dossier sécurisé

- 1 Démarrez l'application **Paramètres**, puis appuyez sur **Données biométriques et sécurité** → **Dossier sécurisé**.
- 2 Appuyez sur Accepter.
- 3 Saisissez l'identifiant et le mot de passe de votre compte Samsung, et appuyez sur **Connexion**.
- 4 Sélectionnez une méthode de déverrouillage à utiliser avec le Dossier sécurisé, puis suivez les instructions à l'écran pour terminer la configuration.

Pour modifier le nom ou la couleur de l'icône du Dossier sécurisé, appuyez sur  $\bullet \rightarrow$ **Personnaliser l'icône** / **Personnaliser**.

- Lorsque vous lancez l'application Dossier sécurisé, vous devez déverrouiller l'application en utilisant votre méthode de déverrouillage prédéfinie.
- Si vous oubliez le code de déverrouillage de votre Dossier sécurisé, vous pouvez le réinitialiser à l'aide de votre compte Samsung. Appuyez sur la touche au bas de l'écran verrouillé, puis saisissez le mot de passe de votre compte Samsung.

### Configurer le verrouillage automatique du Dossier sécurisé

Paramétrez l'appareil pour qu'il verrouille automatiquement le Dossier sécurisé lorsqu'il n'est pas utilisé.

- 1 Démarrez l'application Dossier sécurisé, puis appuyez sur → Paramètres → Verrouillage auto. Dossier sécurisé.
- 2 Sélectionnez une option de verrouillage.

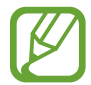

Pour verrouiller manuellement votre Dossier sécurisé, appuyez sur  $\bullet \to$ Verrouiller.

# Déplacer du contenu vers le Dossier sécurisé

Déplacez du contenu, tels que des photos et des contacts, vers le Dossier sécurisé. Voici un exemple de la procédure à suivre pour déplacer une image de l'espace de stockage par défaut vers l'application Dossier sécurisé.

- 1 Lancez l'application **Dossier sécurisé**, appuyez sur **Ajouter des fichiers**.
- 2 Appuyez sur Images, cochez les images à déplacer, puis appuyez sur Terminé.

## **3** Appuyez sur **Déplacer**.

Les éléments sélectionnés sont supprimés du dossier d'origine et déplacés vers le Dossier sécurisé. Pour copier des éléments, appuyez sur **Copier**.

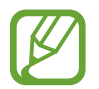

Les méthodes de déplacement de contenus peuvent varier en fonction du type de contenu.

#### Déplacer du contenu depuis le Dossier sécurisé

Vous pouvez déplacer le contenu du Dossier sécurisé vers l'application correspondante de l'espace de stockage par défaut. Voici un exemple de la procédure à suivre pour déplacer une image du Dossier sécurisé vers l'espace de stockage par défaut.

- **1** Démarrez l'application **Dossier sécurisé**, puis appuyez sur **Galerie**.
- 2 Sélectionnez une image, puis appuyez sur  $\bullet \rightarrow \mathsf{Déplacer} \ \mathsf{de Dossier} \ \mathsf{sécurisé}$ .

Les éléments sélectionnés sont déplacés dans la Galerie de l'espace de stockage par défaut.

# Ajouter des applications

Ajoutez une application à utiliser dans le Dossier sécurisé.

- Démarrez l'application **Dossier sécurisé**, puis appuyez sur **Ajouter applications**.
- 2 Cochez une ou plusieurs des applications installées sur l'appareil et appuyez sur Ajouter. Pour installer des applications depuis Play Store ou Galaxy Store, appuyez sur Téléch. depuis Play Store ou Téléch. depuis Galaxy Store.

Supprimer des applications du Dossier sécurisé

Maintenez le doigt appuyé sur l'application à supprimer, puis appuyez sur Désinstaller.

# Ajouter des comptes

Ajoutez vos comptes Samsung et Google, ou d'autres comptes, afin de les synchroniser avec les applications du Dossier sécurisé.

- 1 Démarrez l'application Dossier sécurisé, puis appuyez sur → Paramètres → Comptes → Ajouter compte.
- 2 Sélectionnez un service de compte.
- 3 Suivez les instructions qui s'affichent à l'écran pour procéder à la configuration du compte.

## Masquer l'application Dossier sécurisé

Vous pouvez masquer le raccourci du Dossier sécurisé de la liste des applications.

Lancez l'application **Dossier sécurisé**, appuyez sur → **Paramètres**, puis sur le curseur **Affichage Dossier sécurisé** pour désactiver la fonction.

Vous pouvez également faire glisser la barre d'état vers le bas pour ouvrir le volet des raccourcis. Ensuite, appuyez sur **Dossier sécurisé** pour désactiver la fonction.

### Sauvegarder et restaurer le Dossier sécurisé

Sauvegardez les contenus et les applications du Dossier sécurisé sur Samsung Cloud à l'aide de votre compte Samsung et restaurez-les ultérieurement.

Sauvegarder des données

- 1 Lancez l'application Dossier sécurisé, appuyez sur → Paramètres → Sauvegarder et restaurer.
- 2 Appuyez sur Ajout d'un compte et connectez-vous à votre compte Samsung.
- 3 Appuyez sur Sauvegarder données Dossier sécurisé.
- Cochez les éléments que vous souhaitez sauvegarder et appuyez sur Sauvegarder.
  Les données sont sauvegardées sur Samsung Cloud.

Restaurer des données

- 1 Lancez l'application Dossier sécurisé, appuyez sur → Paramètres → Sauvegarder et restaurer.
- 2 Appuyez sur **Restauration**.
- 3 Appuyez sur 🔻 pour sélectionner l'appareil sur lequel restaurer les données.
- 4 Sélectionnez les types de données que vous souhaitez restaurer, puis appuyez sur Restaurer.
  Les données sauvegardées sont restaurées sur l'appareil.

## Désinstaller l'application Dossier sécurisé

Vous pouvez désinstaller le Dossier sécurisé, y compris son contenu et ses applications.

Démarrez l'application **Dossier sécurisé**, puis appuyez sur  $\stackrel{\bullet}{\to}$  **Paramètres**  $\rightarrow$  **Plus de paramètres**  $\rightarrow$  **Désinstaller**.

Pour sauvegarder les contenus avant de désinstaller le Dossier sécurisé, cochez **Déplacer les fichiers média en dehors de Dossier sécurisé** et appuyez sur **Désinstaller**. Pour accéder aux données sauvegardées dans Secure Folder, lancez l'application **Mes fichiers**, et appuyez sur **Stockage interne** → **Secure Folder**.

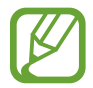

Les notes enregistrées dans Samsung Notes ne sont pas sauvegardées.

# **Comptes et sauvegarde**

# Options

Synchronisez, sauvegardez ou restaurez les données de votre appareil avec Samsung Cloud. Vous pouvez également vous connecter à des comptes, tels que votre compte Samsung ou votre compte Google, ou transférer des données vers ou depuis d'autres appareils via Smart Switch.

Depuis l'écran Paramètres, appuyez sur Comptes et sauvegarde.

- **Comptes** : ajoutez vos comptes Samsung et Google, ou d'autres comptes, afin de les synchroniser.
- Sauvegarde et restauration : conservez vos informations personnelles, données d'applications et paramètres en toute sécurité sur votre appareil. Vous pouvez effectuer une sauvegarde de vos informations importantes et y accéder ultérieurement. Pour sauvegarder ou restaurer des données, vous devez vous connecter à votre compte Google ou Samsung.
- Samsung Cloud : gérez le contenu que vous souhaitez enregistrer en toute sécurité dans Samsung Cloud. Vérifiez le niveau d'utilisation de votre espace de stockage Samsung Cloud, et synchronisez, sauvegardez et restaurez vos données. Pour plus d'informations, reportez-vous à la section Samsung Cloud.
- Smart Switch : démarrez Smart Switch et transférez les données de votre ancien appareil.
  Reportez-vous à la section Transférer des données depuis votre ancien appareil (Smart Switch) pour plus d'informations.

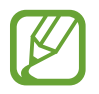

Sauvegardez régulièrement vos données en lieu sûr, tels que Samsung Cloud ou un ordinateur, afin de pouvoir les restaurer en cas de corruption ou de perte des données lors d'une réinitialisation imprévue des paramètres par défaut.

# Samsung Cloud

Synchronisez les données enregistrées sur votre appareil, telles que les images et les vidéos, avec Samsung Cloud, et visualisez les données enregistrées sur Samsung Cloud. Vous pouvez également sauvegarder les données de votre appareil sur Samsung Cloud et les restaurer ultérieurement.

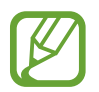

Pour utiliser Samsung Cloud, vous devez vous connecter à votre compte Samsung.

## Synchroniser les données

Vous pouvez synchroniser les données enregistrées dans votre appareil, telles que des images, des vidéos et des événements, avec Samsung Cloud et y accéder depuis d'autres appareils.

- 1 Depuis l'écran Paramètres, appuyez sur **Comptes et sauvegarde** → **Samsung Cloud**.
- 2 Appuyez sur  $\rightarrow$  Paramètres  $\rightarrow$  Param. synchro./sauvegarde auto.  $\rightarrow$  Synchronisation.
- **3** Appuyez sur le curseur des éléments que vous souhaitez synchroniser.

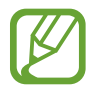

Vous pouvez vérifier les données enregistrées ou modifier les paramètres en appuyant sur la Galerie, Autres données synchronisées ou Samsung Cloud Drive.

#### Sauvegarder des données

Vous pouvez sauvegarder les données de votre appareil sur Samsung Cloud.

- 1 Depuis l'écran Paramètres, appuyez sur Comptes et sauvegarde → Samsung Cloud → Sauvegarde de ce téléphone.
- 2 Cochez les éléments que vous souhaitez sauvegarder et appuyez sur Sauvegarder.

#### **3** Appuyez sur **TERMINÉ**.

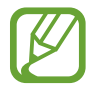

- Certaines données ne sont pas sauvegardées. Pour vérifier les données qui seront sauvegardées, depuis l'écran Paramètres, appuyez sur Comptes et sauvegarde → Samsung Cloud → Sauvegarde de ce téléphone.
- Pour afficher les données de sauvegarde de vos autres appareils dans votre Samsung Cloud, depuis l'écran Paramètres, appuyez sur Comptes et sauvegarde → Samsung Cloud → Restaurer les données → ▼, puis sélectionnez l'appareil souhaité.

#### Restaurer des données

Vous pouvez restaurer vos données sauvegardées depuis Samsung Cloud vers votre appareil.

- 1 Depuis l'écran Paramètres, appuyez sur **Comptes et sauvegarde** → **Samsung Cloud**.
- 2 Appuyez sur **Restaurer les données**  $\rightarrow \mathbf{v}$  et sélectionnez l'appareil souhaité.
- 3 Cochez le type de données que vous souhaitez restaurer, puis appuyez sur **Restaurer**.

# Google

Configurez certaines fonctions proposées par Google.

Depuis l'écran Paramètres, appuyez sur Google.

# **Fonctions avancées**

# Options

Activez des fonctions avancées et modifiez les paramètres.

Depuis l'écran Paramètres, appuyez sur Fonctions avancées.

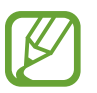

Si l'appareil est soumis à des secousses excessives ou à des chocs, cela peut entraîner un comportement imprévu de certaines des fonctions utilisant des capteurs.

- Accessoires : modifiez les paramètres des accessoires.
- Affichage intelligent des pop-ups : sélectionnez les applications dont les notifications doivent s'afficher dans des fenêtres contextuelles. Lorsque vous utilisez cette fonction, vous pouvez rapidement afficher les contenus dans des fenêtres contextuelles en appuyant sur l'icône à l'écran. (Galaxy J7 Pro)

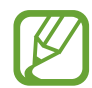

Cette fonction est disponible uniquement dans les applications prenant en charge la fonction Multi-fenêtres.

- **Partage direct** : paramétrez l'appareil pour qu'il affiche les personnes que vous avez contactées dans le volet des options de partage et vous permette de partager directement du contenu avec elles.
- Réduction des animations : paramétrez l'appareil pour qu'il réduise les effets d'écran dus à certaines actions comme l'ouverture ou la fermeture d'applications.
- **Mouvements et gestes** : activez la fonction qui vous permet de contrôler l'appareil en effectuant certains mouvements et gestes, et configurez les paramètres. Pour plus d'informations, reportez-vous à la section Mouvements et gestes.
- Game Launcher : activez Game Launcher. Pour plus d'informations, reportez-vous à la section Game Launcher.
- Game Tools : activez Game Tools pour accéder aux options et fonctions utiles pendant que vous jouez.
- **Messagerie double** : installez une seconde messagerie et utilisez deux comptes dans la même application Messenger. Reportez-vous à la section Messagerie double pour plus d'informations.
- Envoyer des messages SOS : paramétrez l'appareil pour pouvoir envoyer des messages d'aide en appuyant à trois reprises sur la touche Marche/Arrêt.

# **Mouvements et gestes**

Activez la fonction qui vous permet de contrôler l'appareil en effectuant certains mouvements et gestes, et configurez les paramètres.

Depuis l'écran Paramètres, appuyez sur **Fonctions avancées** → **Mouvements et gestes**.

• Smart Alert : paramétrez l'appareil pour pouvoir être averti des appels manqués ou des nouveaux messages lorsque vous le prenez dans la main.

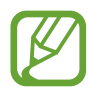

Il est possible que cette fonction ne fonctionne pas si l'écran est allumé ou si l'appareil n'est pas sur une surface plane.

- **Coupure son facile** : paramétrez l'appareil pour pouvoir désactiver le son des appels entrants ou des alarmes en orientant l'écran de votre appareil vers le bas.
- Appel direct : paramétrez l'appareil pour pouvoir passer un appel vocal en portant l'appareil à l'oreille lorsque vous consultez les détails d'un message ou d'un contact.
- Mode Utilisation à une main : activez ce mode pour pouvoir utiliser l'appareil d'une seule main.

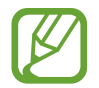

La disponibilité de cette fonction dépend de votre zone géographique ou de votre opérateur.

• Glisser pour appeler/envoyer msg : paramétrez l'appareil pour pouvoir passer un appel ou envoyer un message en faisant glisser votre doigt sur un contact ou un numéro de téléphone vers la gauche ou la droite dans l'application Téléphone ou Contacts.

# Messagerie double

Installez une seconde messagerie et utilisez deux comptes dans la même application Messenger.

- 1 Depuis l'écran Paramètres, appuyez sur **Fonctions avancées**  $\rightarrow$  **Messagerie double**. Les applications prises en charge s'affichent.
- 2

Appuyez sur le curseur d'une application pour installer la seconde.

La seconde application est installée. L'icône de la seconde application porte la margue 🥝 . Lorsque vous recevez des notifications de la seconde application, les notifications portent la marque  $\bigcirc$  afin de les distinguer de celles de la première application.

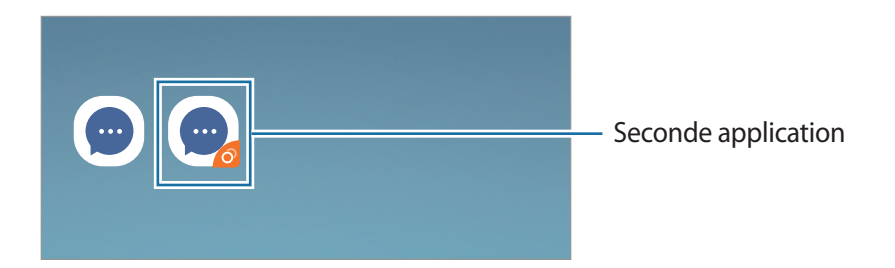

- La fonction Messagerie double ne fonctionne pas avec toutes les applications.
  - Certaines fonctions peuvent être limitées avec la seconde application.

## Désinstaller une seconde application

- 1 Depuis l'écran Paramètres, appuyez sur **Fonctions avancées**  $\rightarrow$  **Messagerie double**.
- 2 Appuyez sur le curseur de l'application à désactiver et appuyez sur Désactiver ou Désinstaller. Toutes les données relatives à la seconde application sont supprimées.

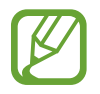

Si vous désinstallez la première application, la seconde sera supprimée.

# Maintenance de l'appareil

# Introduction

La fonction Maintenance de l'appareil fournit un aperçu de l'état de la batterie de votre appareil, de son stockage, de sa mémoire et de son système de sécurité. Vous pouvez également automatiquement optimiser l'appareil d'une simple pression du doigt.

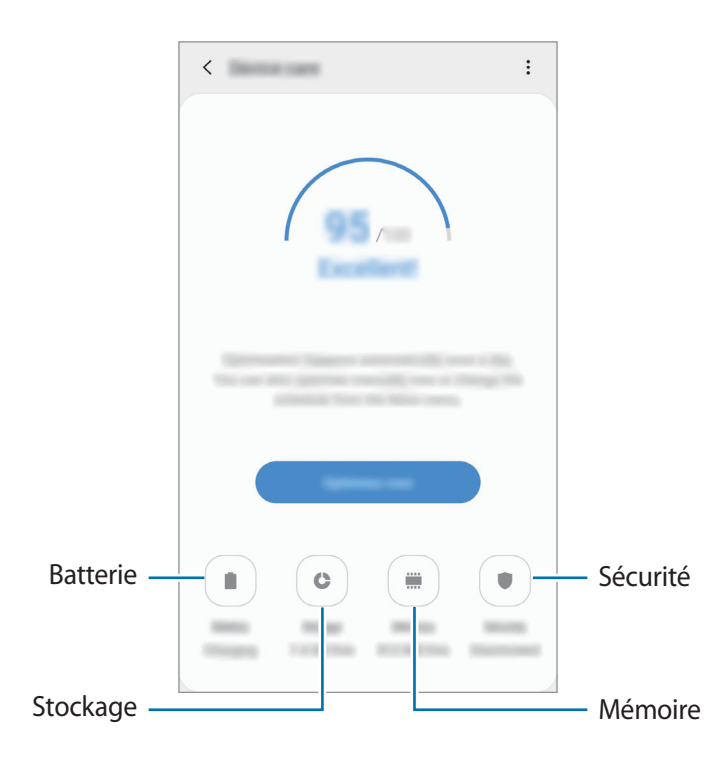

# **Optimiser votre appareil**

Depuis l'écran Paramètres, appuyez sur **Maintenance de l'appareil** → **Optimiser maintenant**. La fonction d'optimisation améliore les performances de l'appareil grâce aux actions suivantes :

- Effacement d'une partie de la mémoire.
- Suppression des fichiers inutiles et fermeture des applications fonctionnant en arrière-plan.
- Gestion d'une consommation anormale de la batterie.
- Recherche des applications dysfonctionnelles et des logiciels malveillants.

### Utiliser la fonction d'optimisation automatique

Vous pouvez configurer l'appareil pour qu'il effectue une optimisation automatique lorsque votre appareil n'est pas utilisé. Appuyez sur  $\bullet \to Optimisation automatique et appuyez sur le curseur pour activer la fonction. Si vous souhaitez définir l'heure d'exécution de l'optimisation automatique, appuyez sur$ **Heure**.

# Batterie

Vérifiez l'autonomie restante de la batterie et la durée d'utilisation de l'appareil. Pour les appareils à faibles niveaux de batterie, économisez la batterie en activant les fonctions d'économie d'énergie.

Depuis l'écran Paramètres, appuyez sur Maintenance de l'appareil -> Batterie.

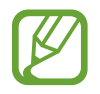

- La durée d'utilisation restante estimée indique l'autonomie restante avant que la batterie ne soit complètement déchargée. Cette durée d'utilisation peut varier selon les paramètres de l'appareil et les conditions d'utilisation.
- Vous risquez de ne pas recevoir de notifications en provenance d'applications qui utilisent le mode Économie d'énergie.

#### Mode de consommation d'énergie

Sélectionnez un mode d'énergie qui correspond à la manière dont vous utilisez l'appareil.

Appuyez sur Mode de consommation d'énergie, puis sélectionnez une option.

- **Optimisé** : obtenez un équilibre entre les performances de l'appareil et la consommation de la batterie.
- Éco. d'énergie moyenne : activez le mode Économie d'énergie afin de prolonger la durée d'utilisation de la batterie.
- Éco. d'énergie maximale : en mode Économie d'énergie maximale, l'appareil réduit la consommation de la batterie en activant le mode Nuit et en limitant la disponibilité des applications et fonctions. Les connexions réseau, à l'exception du réseau mobile, seront désactivées.

#### Gérer la consommation de la batterie pour chaque application

Vous pouvez économiser la batterie en empêchant les applications exécutées en arrière-plan d'utiliser la batterie lorsqu'elles ne sont pas utilisées. Sélectionnez les applications depuis la liste des applications, puis appuyez sur le curseur **Mettre en veille appli.** pour activer la fonction.

# Stockage

Vérifiez le statut de la mémoire utilisée et disponible.

Depuis l'écran Paramètres, appuyez sur Maintenance de l'appareil --> Stockage.

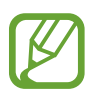

- La mémoire interne de votre appareil a une capacité réelle disponible inférieure à la capacité indiquée, car elle est en partie occupée par le système d'exploitation et les applications installées par défaut. La capacité restante peut varier lorsque vous mettez à jour l'appareil.
- Vous pouvez afficher la capacité disponible de la mémoire interne dans la section des caractéristiques de votre appareil sur le site Web Samsung.

#### Gérer la mémoire

Pour supprimer les fichiers résiduels, tels que les fichiers en cache, appuyez sur **Nettoyer**. Pour supprimer des fichiers ou désinstaller des applications que vous n'utilisez plus, sélectionnez une catégorie dans **Données utilisateur**. Ensuite, cochez les éléments et appuyez sur **SUPPRIMER** ou **DÉSINSTALLER**.

# Mémoire

Depuis l'écran Paramètres, appuyez sur Maintenance de l'appareil -> Mémoire.

Pour accélérer les performances de votre appareil en interrompant les applications fonctionnant en arrière-plan, cochez les applications dans la liste des applications, puis appuyez sur **Nettoyer**.

# Sécurité

Vérifiez le niveau de sécurité de votre appareil. Cette fonction recherche dans l'appareil les programmes malveillants.

Depuis l'écran Paramètres, appuyez sur **Maintenance de l'appareil** → **Sécurité** → **Analyser téléphone**.

# **Applications**

Gérez les applications de l'appareil et modifiez les paramètres. Vous pouvez afficher des informations sur l'utilisation des applications, modifier leurs paramètres de notification ou d'autorisation, ou désinstaller ou désactiver des applications devenues inutiles.

Depuis l'écran Paramètres, appuyez sur Applications.

# **Gestion globale**

Personnalisez les paramètres système de votre appareil ou réinitialisez l'appareil.

Depuis l'écran Paramètres, appuyez sur Gestion globale.

- Langue et saisie : sélectionnez les langues de l'appareil et modifiez les paramètres, tels que le type de clavier et de saisie vocale. La disponibilité de certaines options dépend de la langue sélectionnée. Pour plus d'informations, reportez-vous à la section Ajouter des langues à l'appareil.
- Date et heure : modifiez les paramètres permettant de contrôler l'affichage de l'heure et de la date.

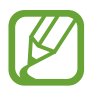

Si la batterie reste entièrement déchargée, la date et l'heure sont alors réinitialisées.

- Nous contacter : posez des questions ou consulter les questions fréquemment posées. Pour plus d'informations, reportez-vous à la section Samsung Members.
- Réinitialisation : réinitialisez les paramètres de votre appareil ou rétablissez les paramètres par défaut. Vous pouvez réinitialiser tous les paramètres, ou uniquement les paramètres réseau ou les paramètres d'accessibilité. Vous pouvez également paramétrer l'appareil pour qu'il redémarre à une heure prédéfinie pour optimiser ses performances.

# Ajouter des langues à l'appareil

Vous pouvez ajouter des langues à utiliser avec votre appareil.

1 Depuis l'écran Paramètres, appuyez sur Gestion globale → Langue et saisie → Langue → Ajout d'une langue.

Pour afficher toutes les langues pouvant être ajoutées, appuyez sur  $\bullet \rightarrow$  **Toutes les langues**.

- 2 Sélectionnez la langue à ajouter.
- 3 Pour définir la langue sélectionnée comme langue par défaut, appuyez sur **Définir par Défaut**. Pour conserver les paramètres actuels de langue, appuyez sur **Garder l'actuelle**.

La langue sélectionnée est ajoutée à votre liste de langues. Si vous changez de langue par défaut, la langue sélectionnée est ajoutée en haut de la liste.

Pour modifier la langue par défaut de la liste, faites glisser l'icône 🗘 située près de la langue choisie et déplacez-la en haut de la liste. Appuyez ensuite sur **Appliquer**. Si une application ne prend pas en charge la langue par défaut, la prochaine langue prise en charge dans la liste sera utilisée.

# Accessibilité

Configurez divers paramètres pour améliorer l'accessibilité de l'appareil.

Depuis l'écran Paramètres, appuyez sur Accessibilité.

- Lecteur d'écran : activez le service Voice Assistant qui propose des commentaires parlés. Pour afficher les informations d'aide expliquant l'utilisation de cette fonction, appuyez sur Didacticiel.
- Améliorations de la visibilité : personnalisez les paramètres permettant d'améliorer l'accessibilité pour les utilisateurs malvoyants.
- Améliorations de l'audition : personnalisez les paramètres permettant d'améliorer l'accessibilité pour les utilisateurs malentendants.
- Interaction et dextérité : personnalisez les paramètres permettant d'améliorer l'accessibilité pour les utilisateurs à dextérité réduite.
- Paramètres avancés : configurez les paramètres des fonctions d'accès direct et de notification.
- Services installés : affichez les services d'accessibilité installés sur l'appareil.

# Mise à jour du logiciel

Mettez à jour le logiciel de votre appareil à l'aide du service FOTA (Firmware Over-The-Air). Vous pouvez également programmer les mises à jour logicielles.

Depuis l'écran Paramètres, appuyez sur Mise à jour du logiciel.

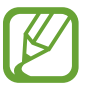

Si des mises à jour logicielles d'urgence sont émises pour la sécurité de votre appareil et pour bloquer de nouveaux types de menaces sur la sécurité, elles sont automatiquement installées sans votre accord.

- Téléchargement et installation : recherchez et installez les mises à jour manuellement.
- Téléchargement auto via Wi-Fi : paramétrez l'appareil pour qu'il télécharge automatiquement des mises à jour lorsqu'il est connecté à un réseau Wi-Fi.
- Dernière mise à jour : affichez les informations à propos de la dernière mise à jour logicielle.

## Informations sur les mises à jour de sécurité

Les mises à jour de sécurité sont fournies pour renforcer la sécurité de votre appareil et protéger vos données personnelles. Pour obtenir des mises à jour de sécurité pour votre modèle, visitez le site security.samsungmobile.com.

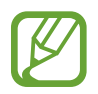

Le site Web prend en charge uniquement quelques langues.

# Mode d'emploi

Affichez les informations d'aide pour apprendre à utiliser l'appareil et les applications, ou configurer des paramètres importants.

Depuis l'écran Paramètres, appuyez sur Mode d'emploi.

# À propos du téléphone

Accéder aux informations de votre appareil.

Depuis l'écran Paramètres, appuyez sur À propos du téléphone.

Pour changer le nom de votre appareil, appuyez sur Modifier.

- État : affichez diverses informations sur l'appareil, telles que l'état de la carte SIM, l'adresse MAC Wi-Fi et le numéro de série.
- Mentions légales : affichez les informations juridiques concernant l'appareil, telles que les consignes de sécurité et la licence open source.
- Informations sur le logiciel : affichez les informations logicielles de l'appareil, telles que la version du système d'exploitation et la version du micrologiciel.
- Informations sur la batterie : affichez l'état de la batterie et ses informations.

# Annexe

# Dépannage

Avant de contacter un centre de service après-vente Samsung, veuillez essayer de mettre en œuvre les solutions suivantes. Il est possible que certaines situations ne s'appliquent pas à votre appareil.

# Lorsque vous allumez ou utilisez votre appareil, un message vous invite à effectuer l'une des manipulations suivantes :

- Mot de passe : lorsque la fonction de verrouillage est activée, vous devez saisir le mot de passe que vous avez défini pour l'appareil.
- Code PIN : lorsque vous utilisez l'appareil pour la première fois ou lorsque vous avez activé le verrouillage de votre appareil par code PIN, vous devez saisir le code PIN fourni avec la carte SIM ou USIM. Vous pouvez désactiver cette fonction à l'aide du menu de verrouillage de la carte SIM.
- PUK : si vous saisissez un code PIN incorrect à plusieurs reprises, la carte SIM ou USIM est bloquée. Vous devez alors saisir le code PUK fourni par votre opérateur.
- Code PIN2 : lorsque vous accédez à un menu nécessitant le code PIN2, vous devez saisir le code PIN2 fourni avec la carte SIM ou USIM. Pour en savoir plus, contactez votre opérateur.

# Votre appareil affiche des messages d'erreur de réseau et de service

- Lorsque vous vous trouvez dans une zone de mauvaise réception, vous risquez de perdre la connexion au réseau. Déplacez-vous et réessayez. Lorsque vous vous déplacez, plusieurs messages d'erreur peuvent apparaître.
- Certaines options ne sont pas accessibles sans abonnement. Pour en savoir plus, contactez votre opérateur.

# Votre appareil ne s'allume pas

Lorsque la batterie est entièrement déchargée, il n'est pas possible d'allumer l'appareil. Procédez au chargement complet de la batterie avant d'allumer l'appareil.

# Mauvaise réaction ou lenteur de l'écran tactile

- Les fonctions tactiles de cet écran risquent de ne pas fonctionner correctement si vous y ajoutez une protection d'écran ou tout autre accessoire en option.
- Si vous portez des gants, si vos mains ne sont pas parfaitement propres, ou si vous appuyez sur l'écran avec un objet pointu ou vos ongles, l'écran tactile risque de présenter des dysfonctionnements.
- · L'humidité ou le contact avec l'eau peut provoquer des dysfonctionnements de l'écran tactile.
- Redémarrez votre appareil afin de mettre fin à d'éventuels dysfonctionnements logiciels temporaires.
- Assurez-vous que vous disposez bien de la version logicielle mise à jour de votre appareil.
- Si l'écran tactile est endommagé ou rayé, contactez un centre de service après-vente Samsung.

# Votre appareil se bloque ou une erreur fatale survient

Essayez les solutions suivantes. Si le problème persiste, contactez un centre de service après-vente Samsung.

## Redémarrer l'appareil

Si votre appareil ne répond plus ou se bloque, vous devrez éventuellement fermer les applications, ou éteindre l'appareil et le rallumer.

#### Forcer le redémarrage

Si votre appareil se bloque et ne répond plus, maintenez simultanément la touche Marche/Arrêt et la touche de volume Bas enfoncées pendant plus de 7 secondes afin de le redémarrer.

## Réinitialiser l'appareil

Si vous ne parvenez pas à résoudre le problème, procédez à la réinitialisation des paramètres par défaut.

Démarrez l'application **Paramètres**, appuyez sur **Gestion globale**  $\rightarrow$  **Réinitialisation**  $\rightarrow$  **Réinitialiser toutes les données**  $\rightarrow$  **Réinitialiser**  $\rightarrow$  **Supprimer tout**. Avant de rétablir les paramètres par défaut de votre appareil, n'oubliez pas d'effectuer des copies de sauvegarde de toutes les données importantes qui y sont stockées.

# Impossible de passer des appels

- · Assurez-vous d'être connecté au réseau cellulaire approprié.
- Vérifiez que vous n'avez pas activé la fonction de restriction d'appel pour le numéro de téléphone que vous composez.
- Vérifiez que vous n'avez pas activé la fonction de restriction d'appel pour le numéro de téléphone de l'appel entrant.

# Vos interlocuteurs ne vous entendent pas

- Vérifiez que le microphone intégré n'est pas recouvert.
- Vérifiez que le microphone est placé suffisamment près de votre bouche.
- Si vous utilisez des écouteurs, vérifiez qu'ils sont correctement branchés.

# Vous percevez un écho lors des appels

Réglez le volume en appuyant sur la touche de volume ou déplacez-vous.

# Déconnexions fréquentes du réseau cellulaire ou d'Internet, ou mauvaise qualité audio

- Assurez-vous que rien n'entrave l'antenne intégrée à l'appareil.
- Lorsque vous vous trouvez dans une zone de mauvaise réception, vous risquez de perdre la connexion au réseau. Vos problèmes de connectivité peuvent être dus à une panne au niveau de votre opérateur. Déplacez-vous et réessayez.
- Si vous utilisez votre appareil tout en vous déplaçant, il est possible que les services de réseau sans fil soient désactivés en raison de problèmes sur le réseau de votre opérateur.

# L'icône de la batterie est vide

Le niveau de charge de la batterie est faible. Charger la batterie.

# La batterie ne se charge pas correctement (pour les chargeurs homologués Samsung)

- Assurez-vous que le chargeur est correctement branché.
- Rendez-vous dans un centre de services après-vente Samsung et faites remplacer la batterie.

# La batterie se décharge de plus en plus rapidement

- Lorsque l'appareil ou la batterie est exposé à des températures extrêmes, la charge utile peut être réduite.
- La consommation de la batterie augmente lorsque vous utilisez certaines fonctions de messagerie ou certaines applications, comme le GPS, les jeux ou Internet.
- La batterie est un consommable dont la charge utile diminue avec le temps.

# Messages d'erreur à l'ouverture de l'appareil photo

Pour utiliser l'appareil photo, votre appareil doit disposer de suffisamment de mémoire et sa batterie être suffisamment chargée. Si vous obtenez des messages d'erreur lors de l'ouverture de l'appareil photo, tentez les manipulations suivantes :

- Charger la batterie.
- Libérez de la mémoire en transférant des fichiers sur un ordinateur ou en supprimant des éléments de l'appareil.
- Redémarrez l'appareil. Si les problèmes persistent avec l'appareil photo, contactez un centre de service après-vente Samsung.

# Qualité des photos inférieure par rapport à l'aperçu

- La qualité de vos photos peut varier selon l'environnement et les techniques photographiques utilisées.
- Si vous prenez des photos avec une luminosité insuffisante, de nuit ou en intérieur, l'image risque d'être floue.

# Messages d'erreur à l'ouverture de fichiers multimédia

Si vous obtenez des messages d'erreur ou si vous ne parvenez pas à lire les fichiers multimédia lorsque vous les ouvrez sur votre appareil, tentez les manipulations suivantes :

- Libérez de la mémoire en transférant des fichiers sur un ordinateur ou en supprimant des éléments de l'appareil.
- Assurez-vous que le fichier audio n'est pas protégé par des droits DRM (Gestion des droits d'auteur). Si le fichier est protégé par des droits DRM, vous devez posséder une licence ou une clé pour pouvoir le lire.
- Assurez-vous que les formats de fichiers sont pris en charge par l'appareil. Si un format de fichier n'est pas pris en charge, tel que DivX ou AC3, installez une application le prenant en charge. Pour confirmer les formats de fichier compatibles avec votre appareil, connectez-vous à www.samsung.com.
- Votre appareil est compatible avec les photos et vidéos capturées avec ce même appareil. Les photos et vidéos capturées avec d'autres appareils peuvent ne pas s'afficher correctement.
- Votre appareil prend en charge les fichiers multimédia autorisés par votre opérateur ainsi que les opérateurs, des autres services réseaux. Il est possible que certains contenus circulant sur Internet, comme des sonneries, vidéos ou fonds d'écran, ne fonctionnent pas correctement.

# Bluetooth ne fonctionne pas bien

Si un autre appareil Bluetooth n'est pas localisé ou si surviennent des problèmes de connexion ou des dysfonctionnements, essayez les solutions suivantes :

- Assurez-vous que l'appareil auquel vous souhaitez vous connecter est prêt à être détecté ou connecté.
- Vérifiez que les deux appareils Bluetooth se trouvent bien à l'intérieur du rayon d'action Bluetooth (10 m) maximum.
- Depuis votre appareil, démarez l'application **Paramètres**, puis appuyez sur **Connexions** et sur le curseur **Bluetooth** pour activer la fonction.
- Depuis votre appareil, démarrez l'application Paramètres, appuyez sur Gestion globale → Réinitialisation → Réinitialiser les paramètres réseau → Réinitialiser les paramètres → Réinitialiser pour réinitialiser les paramètres. Il est possible que vous perdiez les informations enregistrées lors d'une réinitialisation.

Si les conseils ci-dessus ne résolvent pas le problème, contactez un centre de service après-vente Samsung.

## Problème de connexion avec un ordinateur

- Assurez-vous que le câble USB utilisé est compatible avec votre appareil.
- · Vérifiez que le pilote nécessaire est bien installé sur votre ordinateur et qu'il est à jour.
- Si vous utilisez Windows XP, vérifiez que votre ordinateur est équipé de Windows XP Service Pack 3 ou de toute version ultérieure.

# Votre appareil ne parvient pas à détecter votre position

À certains endroits, comme à l'intérieur d'un bâtiment, les signaux GPS peuvent être faibles. Si cela se produit, configurez votre appareil pour l'utilisation d'un réseau Wi-Fi ou mobile afin de trouver votre position.

# Les données stockées sur l'appareil ont été perdues

Effectuez toujours des copies des données importantes stockées sur votre appareil. Dans le cas contraire, vous ne pourriez pas récupérer vos données corrompues ou perdues. Samsung ne peut être tenu responsable de la perte des données stockées sur votre appareil.

# Un petit espace est apparu sur le bord externe du boîtier de l'appareil

- Cet espace est une caractéristique de fabrication, et il est possible d'observer un jeu ou une vibration des pièces.
- Au fil du temps, la friction entre les pièces peut entraîner l'élargissement de cet espace.

# Il n'y pas assez d'espace dans la mémoire de l'appareil

Supprimez toutes les données inutiles, telles que la mémoire cache, à l'aide de la fonction Maintenance de l'appareil ou supprimez manuellement les applications ou les fichiers inutilisés pour libérer de l'espace de stockage.

# La touche Applications n'apparaît pas sur l'écran d'accueil

Sans utiliser la touche Applications, vous pouvez ouvrir la liste des applications en balayant l'écran vers le haut ou vers le bas depuis l'écran d'accueil. Pour afficher la touche Applications en bas de l'écran d'accueil, démarrez l'application **Paramètres**, appuyez sur **Affichage**  $\rightarrow$  **Écran d'accueil**, puis sur le curseur **Touche Applications** pour activer la fonction.

# La barre de réglage de la luminosité de l'écran n'apparaît pas dans le volet de raccourcis

Ouvrez le volet de raccourcis en faisant glisser la barre d'état vers la bas, puis faite glisser le volet de raccourcis vers le bas. Appuyez sur l'icône V près de la barre de réglage de la luminosité, puis sur le curseur **Afficher le contrôle en haut** pour activer la fonction.

# Samsung Cloud ne fonctionne pas

- Vérifiez que vous êtes bien connecté à un réseau.
- Pendant une vérification du service de Samsung Cloud, vous ne pouvez pas utiliser Samsung Cloud. Réessayez ultérieurement.

# **Retirer la batterie**

- Pour retirer la batterie, contactez un centre de service après-vente agréé.
  Pour obtenir les instructions de retrait de la batterie, rendez-vous à l'adresse www.samsung.com/global/ecodesign\_energy.
- Pour des raisons de sécurité, vous <u>ne devez pas tenter de retirer vous-même</u> la batterie. Si le retrait de la batterie n'est pas effectué correctement, ceci risque d'endommager la batterie et l'appareil, de provoquer des blessures corporelles et/ou de rendre l'appareil dangereux.
- Samsung décline toute responsabilité en cas de dommage (en responsabilité contractuelle ou délictuelle, y compris en cas de négligence) pouvant provenir du non-respect de ces avertissements et instructions, excepté en cas de décès ou de blessures corporelles causés par une négligence de la part de Samsung.

#### Droits d'auteur

Copyright © 2019 Samsung Electronics

Ce mode d'emploi est protégé par les lois internationales sur les droits d'auteur.

Il est interdit de reproduire, distribuer, traduire ou transmettre sous quelque forme et par quelque moyen que ce soit, électronique ou mécanique, notamment par photocopie, enregistrement ou stockage dans un système de stockage et de recherche documentaire, tout ou partie de ce mode d'emploi, sans le consentement préalable écrit de Samsung Electronics.

#### Marques

- SAMSUNG et le logo SAMSUNG sont des marques déposées de Samsung Electronics.
- Bluetooth<sup>®</sup> est une marque déposée de Bluetooth SIG, Inc.
- Wi-Fi<sup>®</sup>, Wi-Fi Direct<sup>™</sup>, Wi-Fi CERTIFIED<sup>™</sup> et le logo Wi-Fi sont des marques déposées de Wi-Fi Alliance.
- Toutes les autres marques et droits d'auteur demeurent la propriété de leurs propriétaires respectifs.

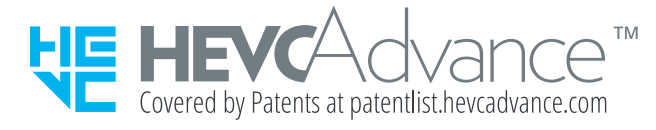